# 文献と資料の検索ガイダンス ~ 文献データベースの使い方~

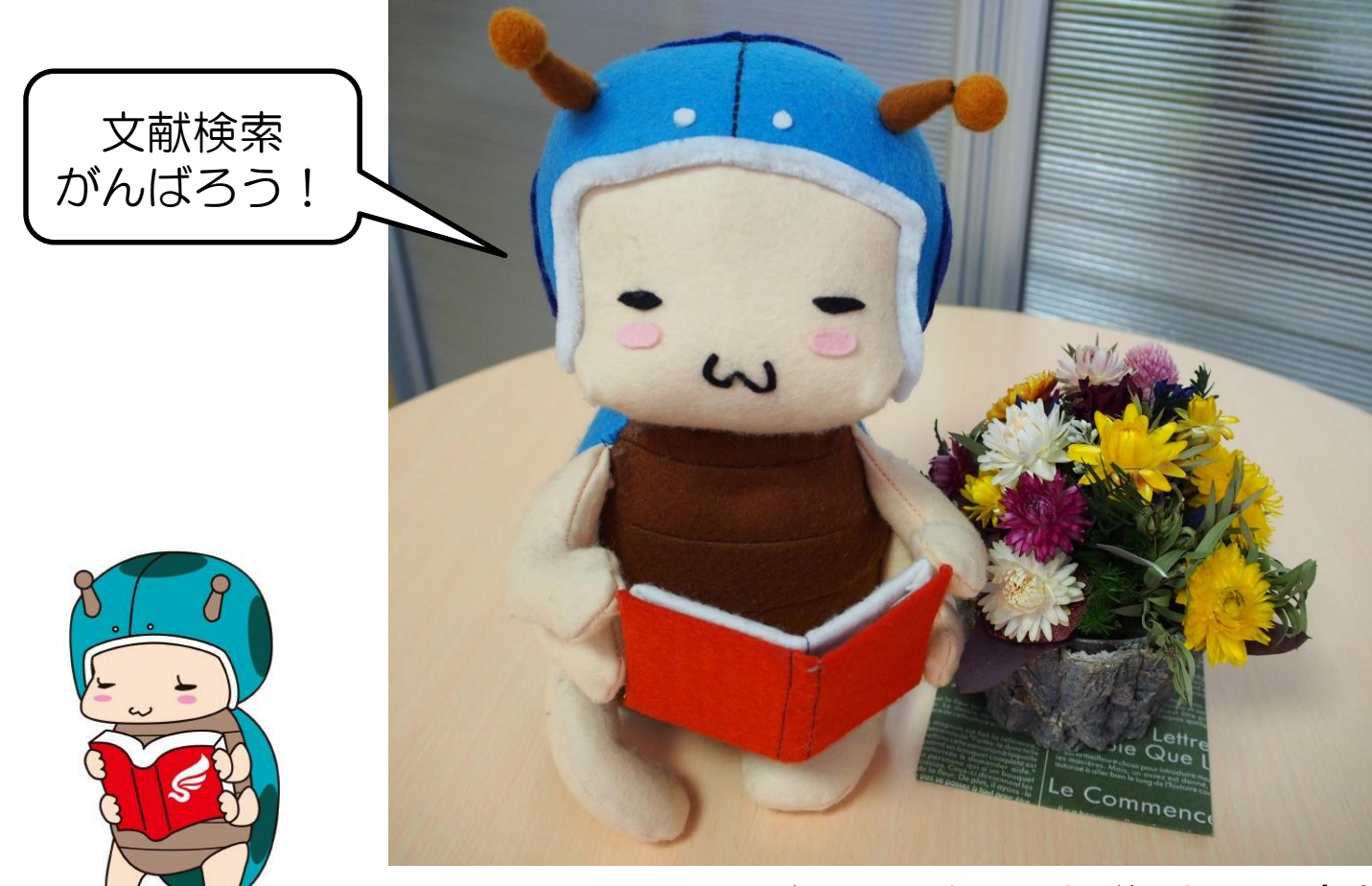

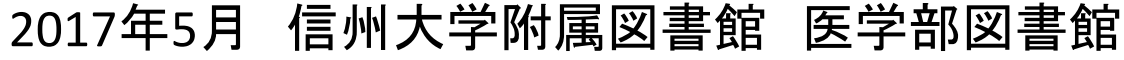

医学ナナちゃん

# 本日の内容

- 1. 【メイン】論文検索 #日本語論文編 医中誌Web
- 2. 【メイン】論文検索 #外国語論文編 PubMed
- 3. 【サブ】論文検索

CiNii Articles, JDreamⅢ, CINAHL

4. 所蔵検索

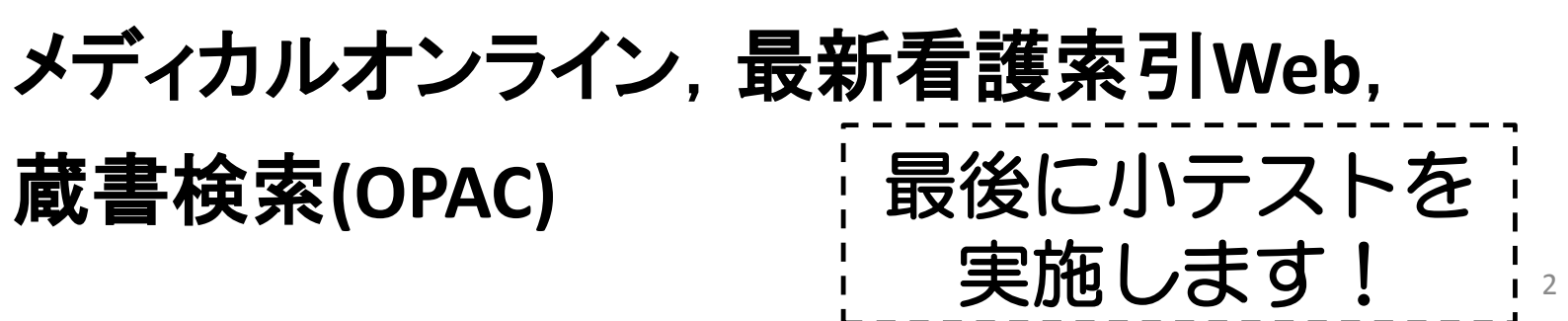

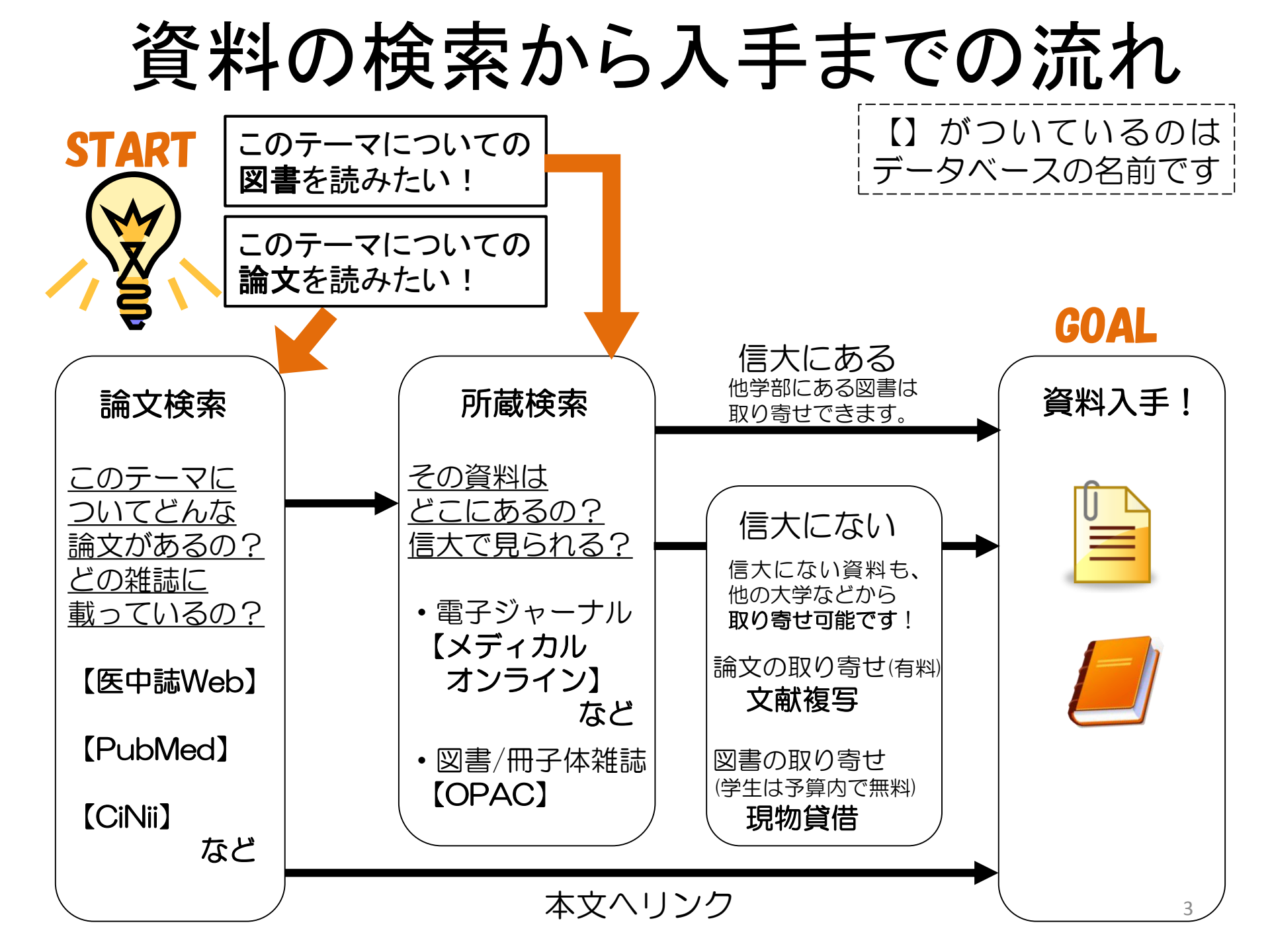

# 本日の内容

- 1. 【メイン】論文検索 #日本語論文編 <u>医中誌Web</u>
- 2. 【メイン】論文検索 #外国語論文編 PubMed
- 3.【サブ】論文検索

CiNii Articles, JDreamⅢ, CINAHL

4. 所蔵検索

## メディカルオンライン, 最新看護索引Web, 蔵書検索(OPAC)

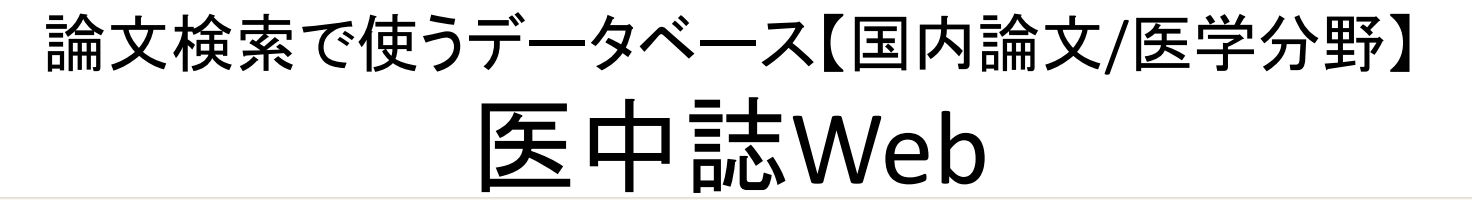

| 医中誌We                       | b                    |          | 😮 HELP 💄 My 医 | 中誌 💌 お問い合わせ 🗙 終了 |
|-----------------------------|----------------------|----------|---------------|------------------|
| Japan Medical Abstracts Soc | iety Q 検索 L          | 書誌確認画面   | 📽 シソーラス参照     | 🛄 クリップボード        |
| ◎ すべて検索(キーワー                | - ドなど) 🔘 著者名 🔘 その他 「 | 四封社々     |               |                  |
|                             |                      | 4X戦誌石 ▼  | <b>Q</b> 検    | 索クリア             |
| ◆ 絞り込み冬件                    | ●すべての絞り込み条件を表示       | (QHELP)  |               |                  |
| 「本文あり                       | □ 本文あり(無料)           | □ 抄録あり   | 日最新           | の5年分に限定          |
| □ 原著論文                      | 解説・総説                | ■ 会議録除く  | □ 症例          | 報告               |
| □ 看護文献                      | 🔲 治療に関する文献           | 📃 診断に関する | 文献 📃 副作       | 用に関する文献          |
|                             |                      |          |               |                  |

医学分野の日本語の論文を探すときに使用するデータ ベース。論文の情報を検索するデータベースなので、 本文は未掲載(リンク きょう などがついている場合有) 信州大学で契約しているデータベースなので、 松本キャンパス内でのみ利用可能。同時アクセス4。 シソーラス用語による自動検索有。

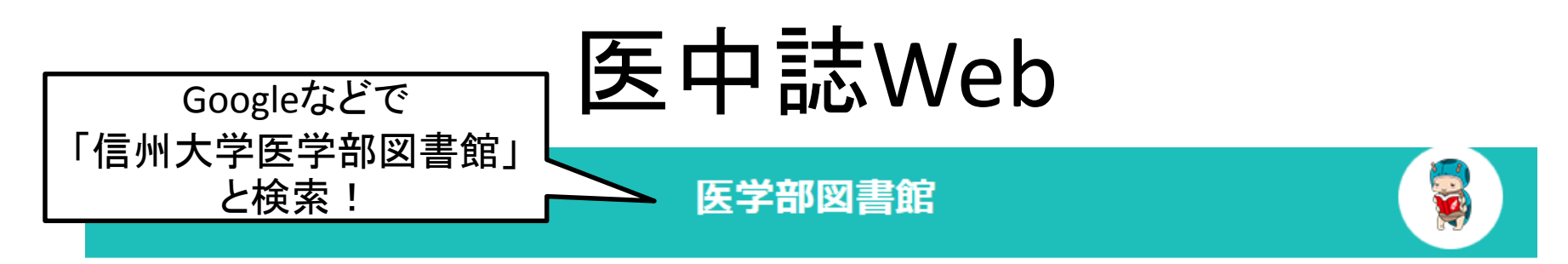

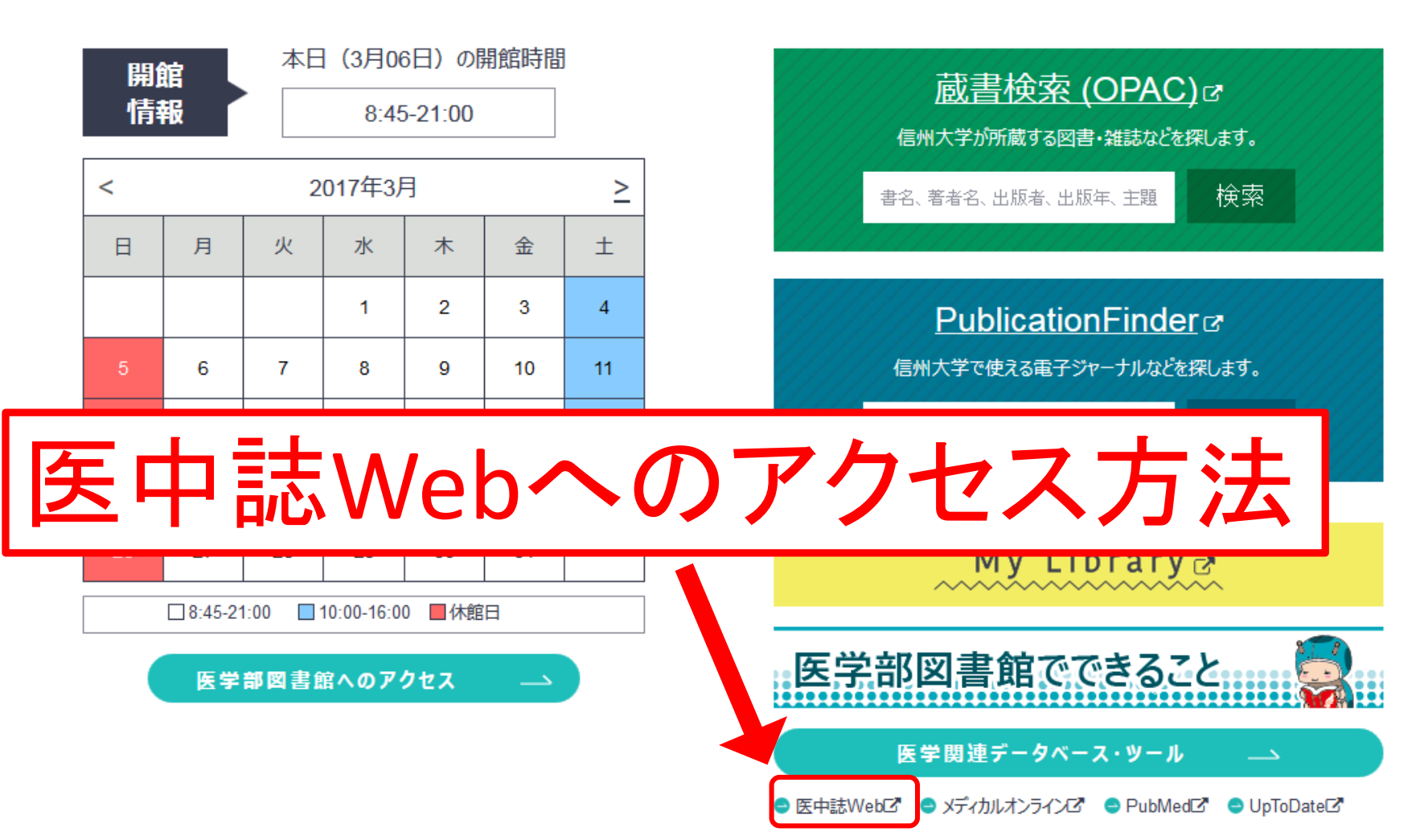

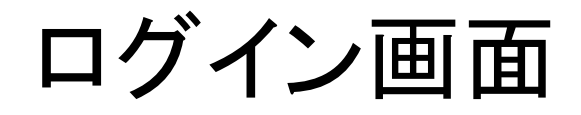

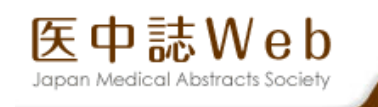

#### 🖵 ログイン画面

#### INFORMATION

こちらは医中誌Web(法人向けサービス)のログイン画面です。
 医中誌パーソナルWebのログイン画面はこちら。

#### ▲ 医中誌Webを契約されていない方へのご案内 医中誌Webとは、国内の医学、歯学、薬学およびその周辺

公式の論文情報の検索サービスです。 キーワードや著者名などで検索すると、論文の書誌(標題、 著者名、掲載雑誌名、巻号頁など)や抄録情報を入手でき ます。

E中誌Webのサービス案内へ

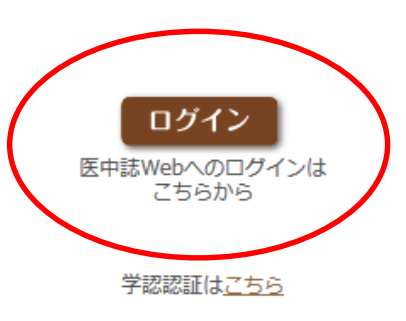

<u>NPO医学中央雑誌刊行会(Japan Medical Abstracts Society</u> | <u>お問い合わせ</u>

Copyright @ Japan Medical Abstracts Society . All rights reserved.

## 検索画面

| 医中誌Web<br>apan Medical Abstracts Society                                                                                                    | ② HELP ▲ My医中誌 図お問い合わせ ★ 終了                                                                                                    |
|----------------------------------------------------------------------------------------------------|----------------------------------------------------------------------------------------------------|
| <ul> <li>● すべて検索(キーワードなど)</li> <li>● 著者名</li> <li>● その他 収載</li> <li>◆ 絞り込み条件</li> <li>● すべての絞り込み条件を表示</li> </ul>                                               | 認確認回面 ♥• シソーラス参照 □ クリッフホート                                                                                                    |
| 辺跡のり     田 載新の5年分に限定       原著論文     解説・総説       看護文献     治療に関する文献                                                                                              | 会議録除く     症例報告       診断に関する文献     副作用に関する文献                                                                                                |
| <ul> <li>INFORMATION</li> <li>2012年6月1日(金)、「フィルター機能」リリス</li> <li>6月1日(金)より、「My医中誌」にて「フィルタの設定が可能となりました。</li> <li>予め良く利用する絞り込み条件を設定しておくと</li> </ul>              | 認知症高齢者の<br>終末期医療について                                                                                                    |
| <ul> <li>の条件で絞り込んだ検索結果が通常の検索結果と同時<br/>に表示されます。</li> <li>●詳細は、<u>HELP</u>をご覧ください。</li> <li>「My医中誌」アンケート集計とプレゼント発送</li> <li>「My医中誌」Pre公開中に実施したアンケートの集</li> </ul> | その他のおすすめコンテンツ<br>▼ <u>創刊号以降の医中誌バックナンバー</u><br>「国立国会図書館デジタルルビ資料」サイトにて、創刊<br>号以降1983年3月までの医中誌バックナンバーが公開<br>されています。<br>▼ <u>クイックガイド・検索ガイド</u> |

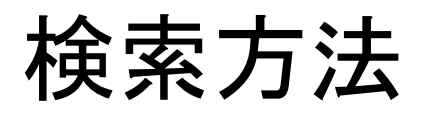

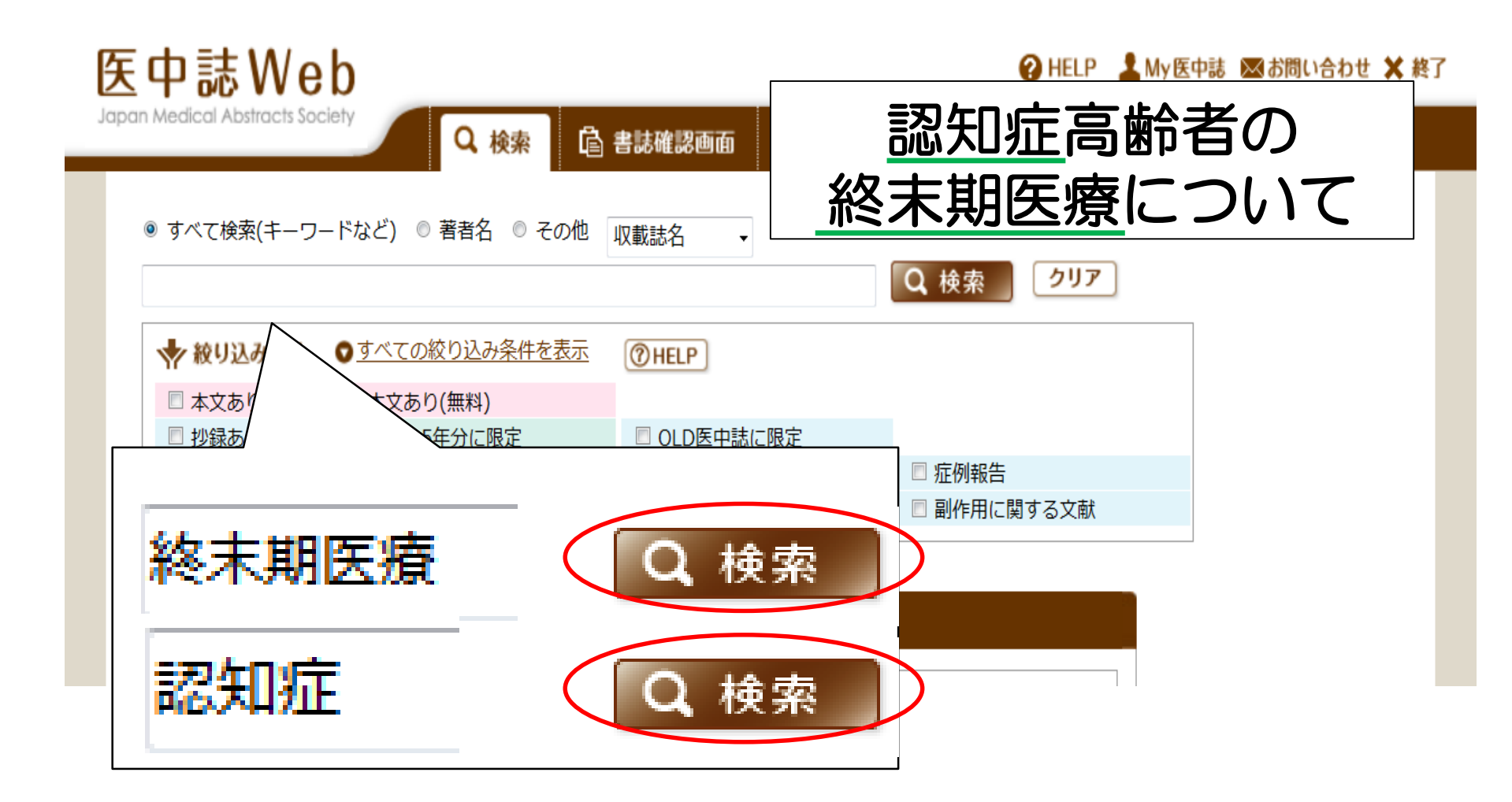

自動的に適切なキーワード(シソーラス用語)も検索

| ipan Medical Abstracts Soc             | ciety Q 検索 L                                    | 書誌確認画面           | 📽 シソーラス参     | 照                  |
|----------------------------------------|-------------------------------------------------|------------------|--------------|--------------------|
| ◉ すべて検索(キーワ-<br>認知症                    | -ドなど) ◎ 著者名 ◎ その他 🔒                             | 収載誌名 ▼           |              | 、検索・クリア・           |
| 🔷 絞り込み条件                               | <b>●</b> <u>すべての絞り込み条件を表示</u>                   | ( HELP           |              |                    |
| <ul><li>本文あり</li><li>抄録あり</li></ul>    | <ul> <li>本文あり(無料)</li> <li>最新の5年分に限定</li> </ul> | OLD医中誌(a         | :限定          |                    |
| <ul> <li>原著論文</li> <li>看護文献</li> </ul> | <ul> <li>解説・総説</li> <li>治療に関する文献</li> </ul>     | ■ 会議録除く ■ 診断に関する | 〕<br>〕<br>文献 | □ 症例報告 □ 副作用に関する文献 |

| · <u>1行表示</u>                 |                                                    |                      |                  |
|-------------------------------|----------------------------------------------------|----------------------|------------------|
| <u>#1</u> (ターミナルケア/TH or 終末期間 | Ē療/AL)                                             | 35,178               |                  |
| <u>#2</u> (認知症/TH or 認知症/AL)  |                                                    | 96,757               | AND - 履歴検索       |
| 「終末期医約<br>同義語の「約<br>自動的に検     | ◆ 更に絞り込む<br>「 を<br>家」と入力すると、<br>ターミナルケア」も<br>該索します | 達 <mark>愛</mark> 履歴を | <u>削除</u> 検索式を保存 |

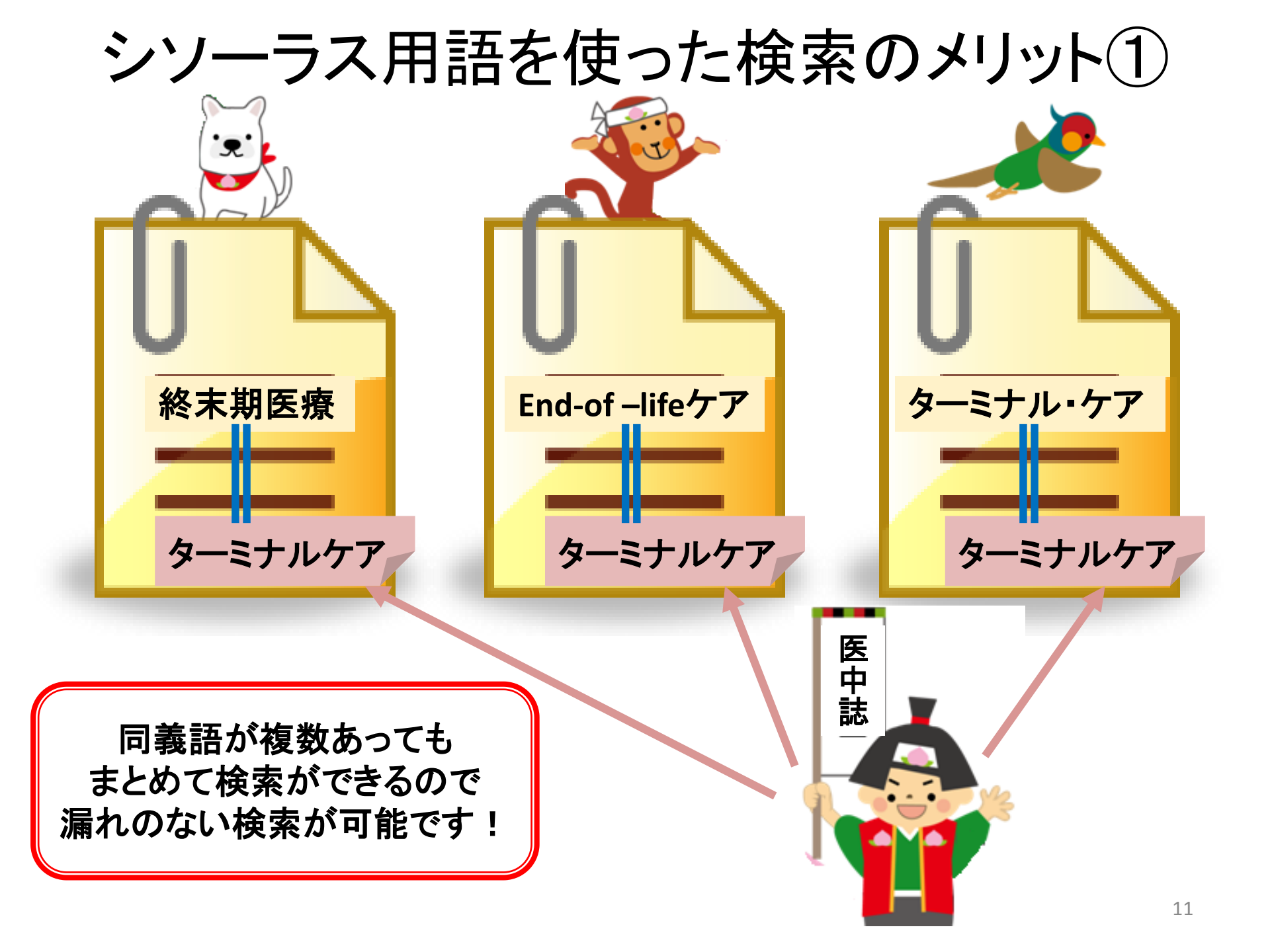

シソーラス用語を使った検索のメリット(2)

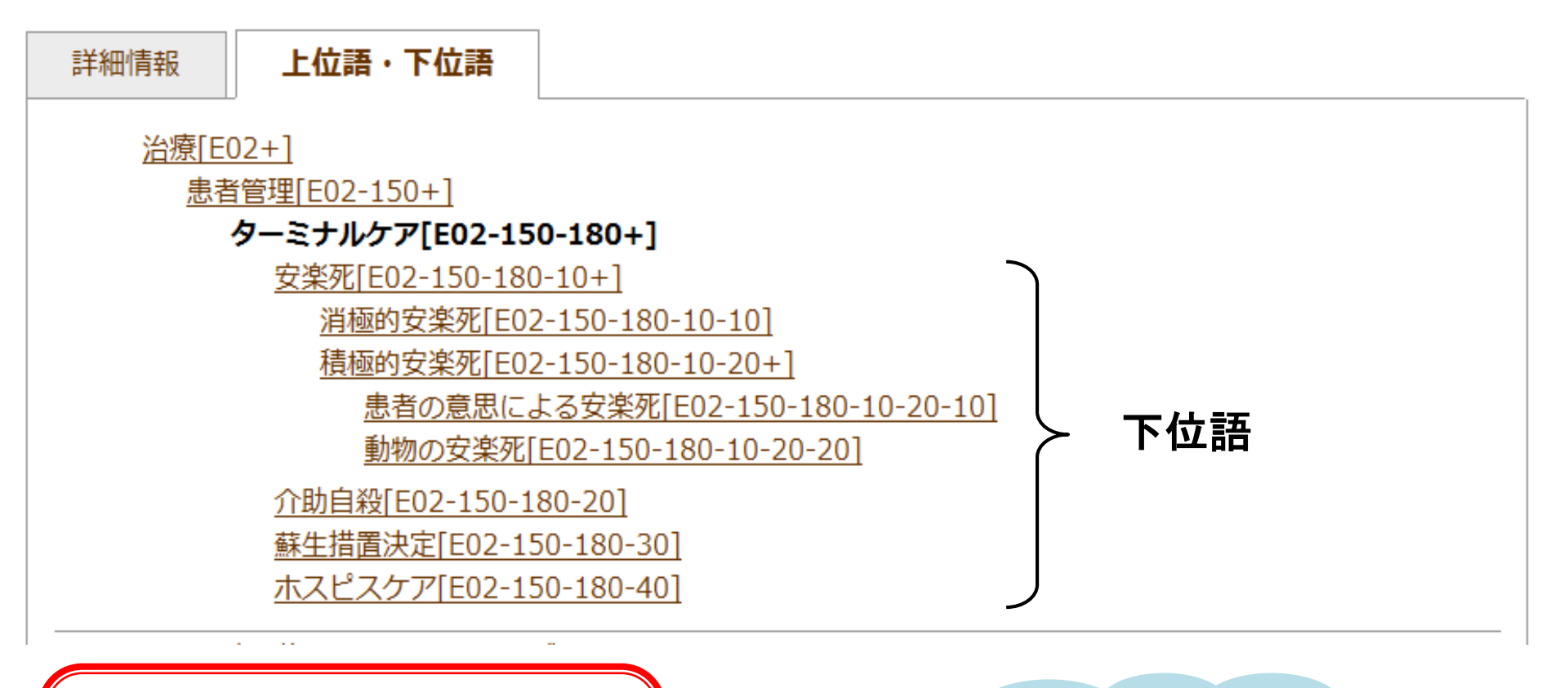

下位の概念のキーワードも まとめて検索ができるので 漏れのない検索が可能です!

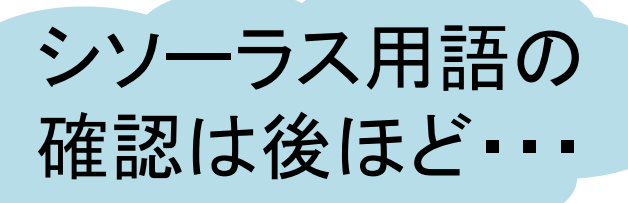

履歴検索(キーワードをかけ合わせる)

| Japan Medical Abstracts So | ciety Q 検索 自                  | 書誌確認画面 单    | シソーラス参照    | 🛄 クリップボード |
|----------------------------|-------------------------------|-------------|------------|-----------|
| ◉ すべて検索(キーワ                | ードなど) ◎ 著者名 ◎ その他 「           | 収載誌名 →      |            |           |
| 認知症                        |                               |             | <b>Q</b> 検 | 索クリア      |
| 🔷 絞り込み条件                   | <b>●</b> <u>すべての絞り込み条件を表示</u> | ( HELP      |            |           |
| 🔲 本文あり                     | 🔲 本文あり(無料)                    |             |            |           |
| 🔲 抄録あり                     | □ 最新の5年分に限定                   | 🔲 OLD医中誌に限定 | Ē          |           |
| 🔲 原著論文                     | 🔲 解説・総説                       | 🔲 会議録除く     | □ 症(       | 列報告       |
| 🔲 看護文献                     | 🔲 治療に関する文献                    | 📃 診断に関する文庫  | t 🔲 🗐 f    | 作用に関する文献  |

| - 1行表示                       |                      |
|------------------------------|----------------------|
| #1 ▼ ターミナルケア/TH or 終末期医療/AL) | 35,178               |
| <u>#2</u> 認知症/TH or 認知症/AL)  | 96,757 AND - 履歴検索    |
| ◆ 更に絞り込む                     | AND<br>注 履歴を削<br>NOT |

## 履歴検索結果

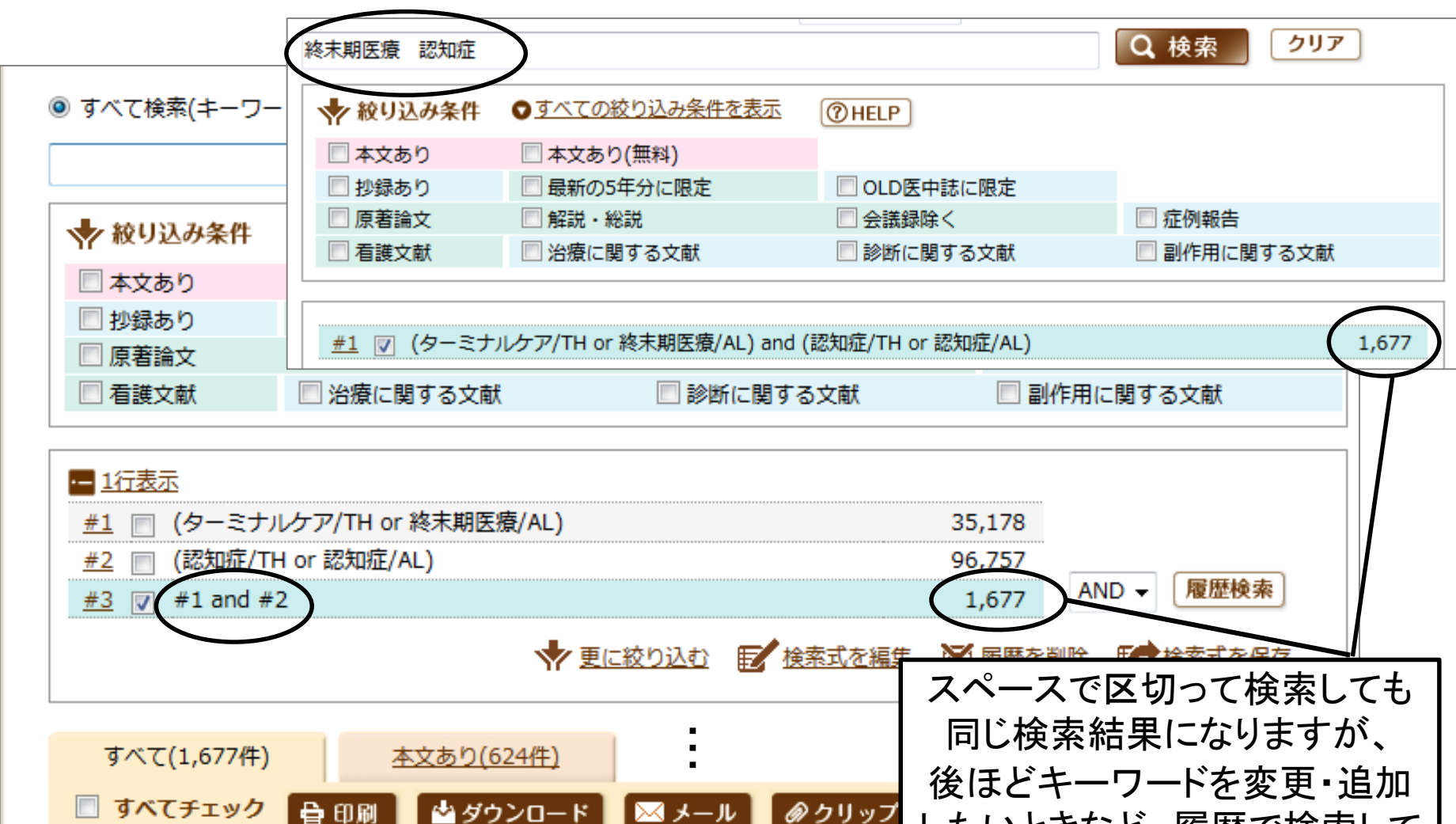

アルツハイマー型認知症を伴った口腔がん患者の終末期医療経験(原著論文)

Ŧ

表示内容の変更 タイトル表示 ▼ 30件 ▼ 新しい順

R203350005<Pre 医中誌>

1

したいときなど、履歴で検索して おくと便利です!

検索結果のお悩み

Q 検索結果が少なすぎる! ・文章ではなく単語を入力する キーワードは入力し過ぎない ・適切なキーワードを入力する Q 検索結果が多すぎる! ・適切なキーワードに変更する 検索対象を限定する シソーラス 用語の ・キーワードを追加する 確認は 
 ・
 絞り込み条件を使う
 後ほど・・・

検索結果のお悩み

Q 検索結果が少なすぎる! 文章ではなく単語を入力する キーワードは入力し過ぎない ・適切なキーワードを入力する Q 検索結果が多すぎる! ・適切なキーワードに変更する ・検索対象を限定する> キーワードを追加する ▪絞り込み条件を使う

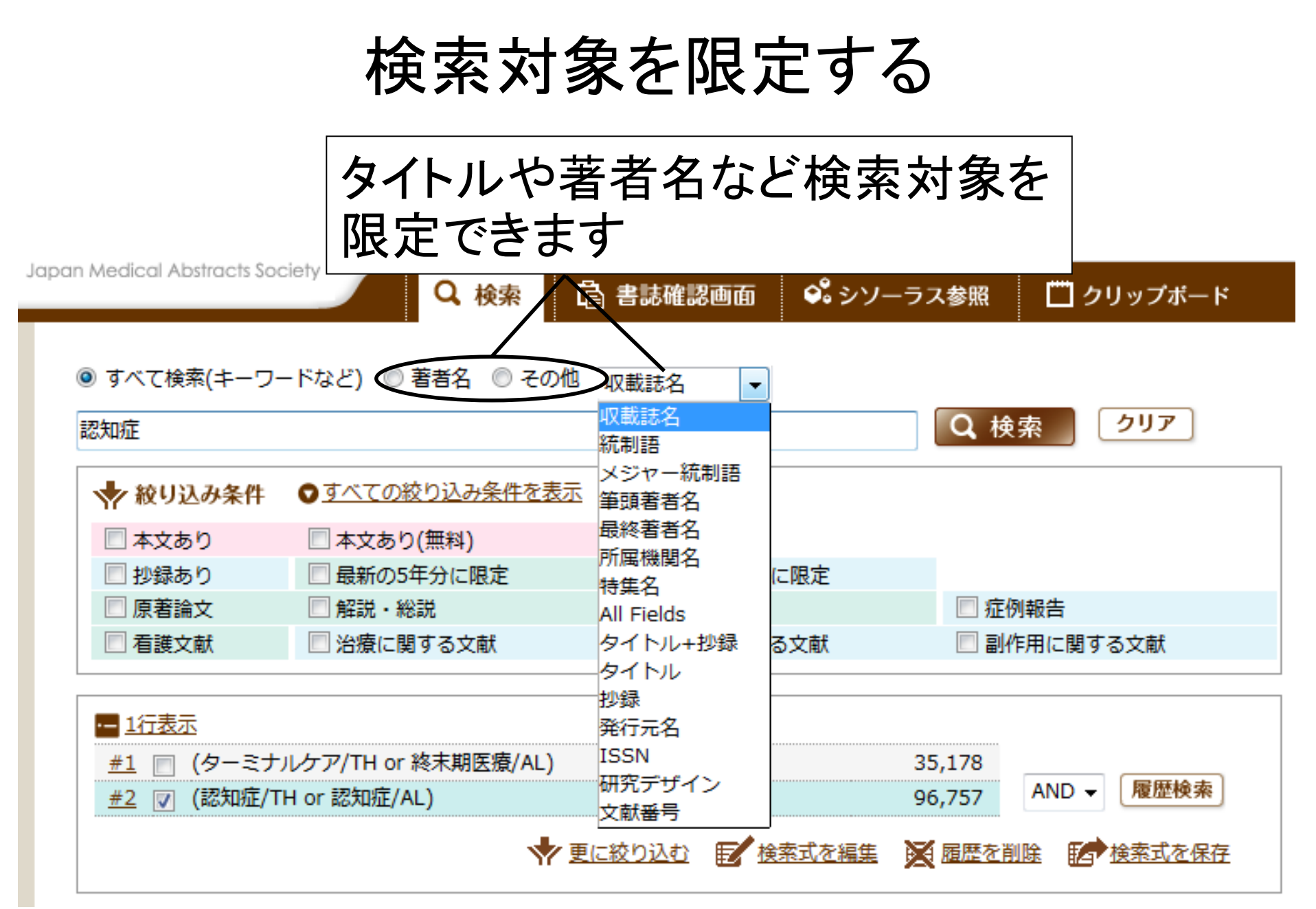

検索結果のお悩み

Q 検索結果が少なすぎる! ・文章ではなく単語を入力する キーワードは入力し過ぎない ・適切なキーワードを入力する Q 検索結果が多すぎる! ・適切なキーワードに変更する ▪検索対象を限定する ・キーワードを追加する ●絞り込み条件を使う>

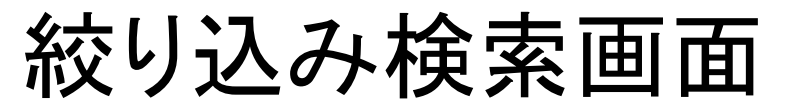

| <u>1行表示</u>                   |               |                                                                                                    |
|-------------------------------|---------------|----------------------------------------------------------------------------------------------------|
| #1 📄 (ターミナルケア/TH or 🏭         | 冬末期医療/AL      | ) 35,178                                                                                                    |
| <u>#2</u> 📄 (認知症/TH or 認知症/Al | _)            | 96,757                                                                                                    |
| <u>#3</u> 👿 #1 and #2         |               | 1,677 AND - 履歴検索                                                                                                |
|                               | 4             | 更に絞り込む                                                                                                    |
|                               | Q 絞り込み        | 条件                                                                                                    |
|                               | 抄録            | □ 抄録あり                                                                                                    |
|                               | 症例報告・事例       | □ <sup>症例報告</sup> □ 事例 □ <sup>症例報告除&lt;</sup> 論文の種類                                                             |
|                               | 特集            |                                                                                                    |
| 内容が「看護」に                      | 論文種類          | <ul> <li>□ 原著論文 □ 解説 □ 総説 □ 図説 □ Q&amp;A □ 講義 □ 会議録 □ 会議録除く</li> <li>□ 座談会 □ レター □ 症例検討会 □ コメント □ 一般</li> </ul> |
|                               |               |                                                                                                    |
| _ 探したいとき _/                   | 論文言語          |                                                                                                    |
|                               | 収載誌発行年        |                                                                                                    |
|                               | 巻・号・開始頁       |                                                                                                    |
|                               | <b>チェックタグ</b> | □ ヒト □ 動物 ● すべてのチェックタグを表示                                                                                       |
|                               | 副標目           | <ul> <li>□ 治療に関する副標目</li> <li>□ 診断に関する副標目</li> <li>□ 副作用に関する副標目</li> <li>○ すべての副標目を表示</li> </ul>                |
|                               | 研究デザイン        | 🔲 メタアナリシス 🔲 ランダム化比較試験 📄 準ランダム化比較試験 📄 比較研究 🔲 診療ガイドライン                                                            |
|                               | 検索対象データ       | বিশ্ব 🗸                                                                                                    |
|                               | 初回UP日付        | 初めて登録された日     ▼                                                                                                 |
|                               |               |                                                                                                    |

☆ 絞り込み実行

前の画面に戻る

19

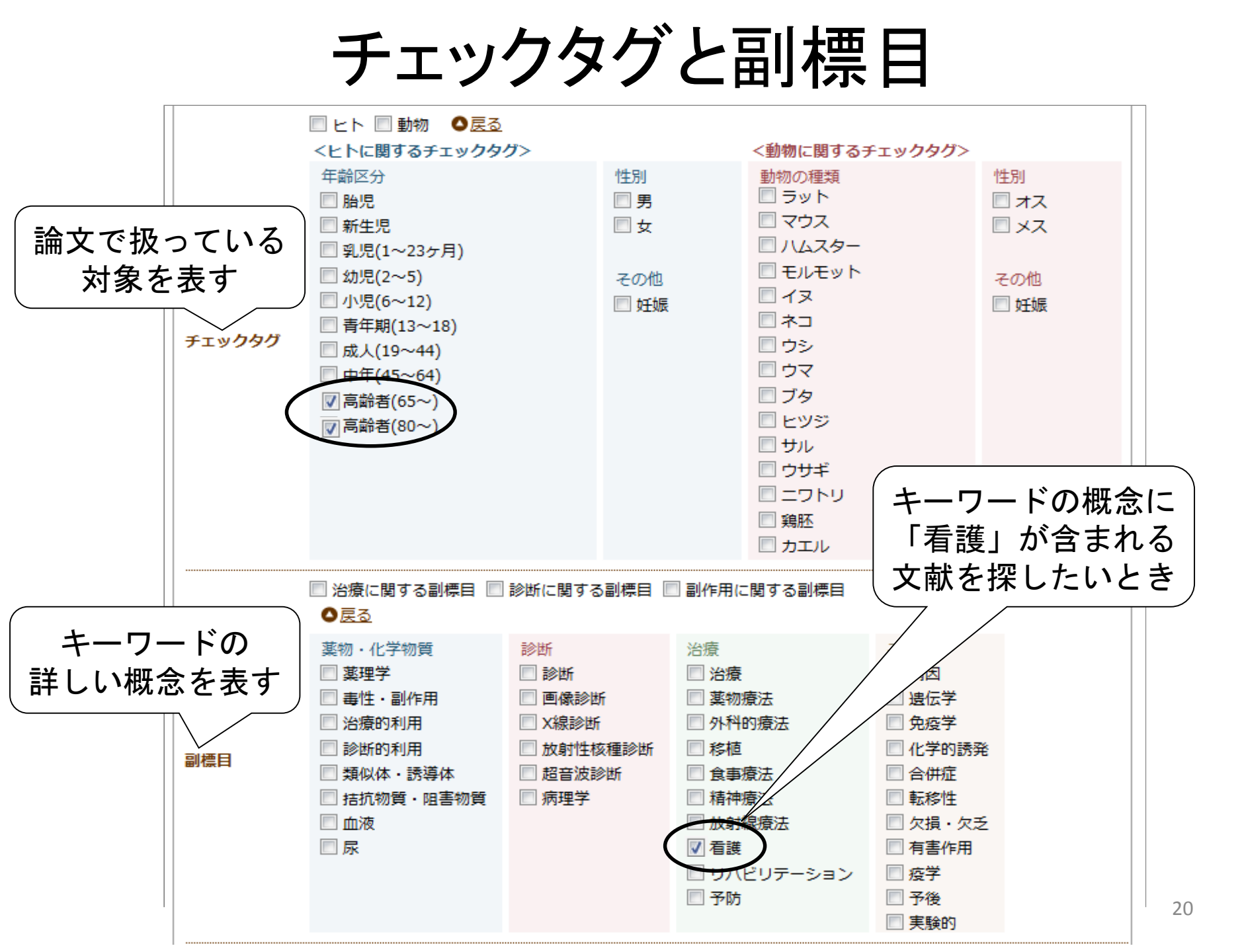

絞り込み結果

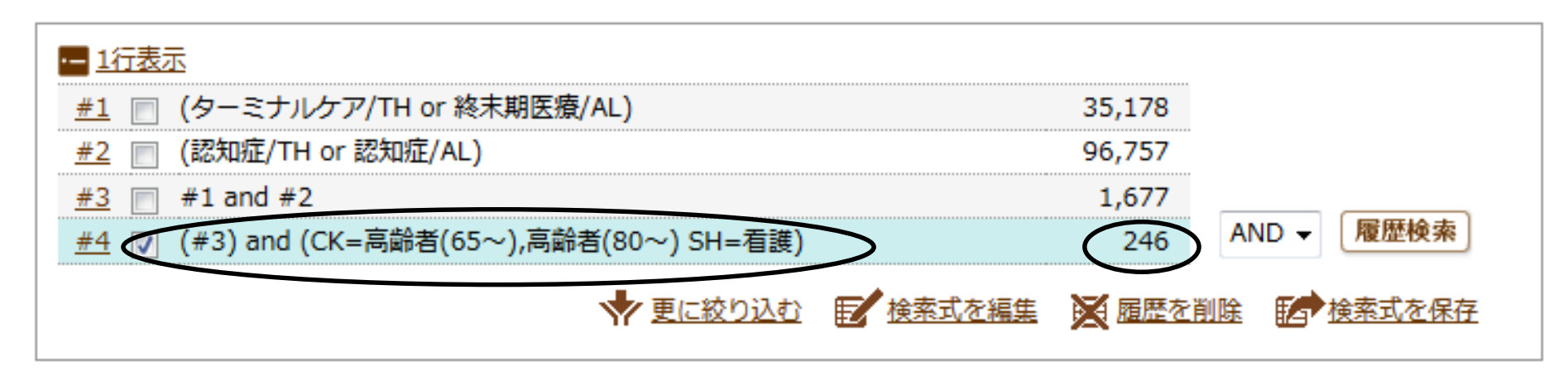

| すべて(246件)    | <u>本文あり(101件)</u> |                 |                         |
|--------------|-------------------|-----------------|-------------------------|
| 🔲 すべてチェック 🔒  | 印刷 🍐 ダウンロード       | 🖂 メール 🕜 クリップボード | 🕞 ダイレクトエクスポート           |
| 表示内容の変更 タイトル | 表示 ▼ 30件 ▼ 新しい順   | L 🔹             | page 1 of 9 Go <b>F</b> |

#### 1 <u>2017117129</u>

認知症高齢者の終末期ケア 看護師の役割とスタッフ教育(第7回)(最終回) 連携マニュアルなどの 活用と看護連携システムの構築(解説)

Author: <u>山崎 尚美</u>(畿央大学 健康科学部看護医療学科老年看護学領域) Source: <u>臨床老年看護</u> 24巻1号 Page105-112(2017.01)

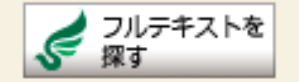

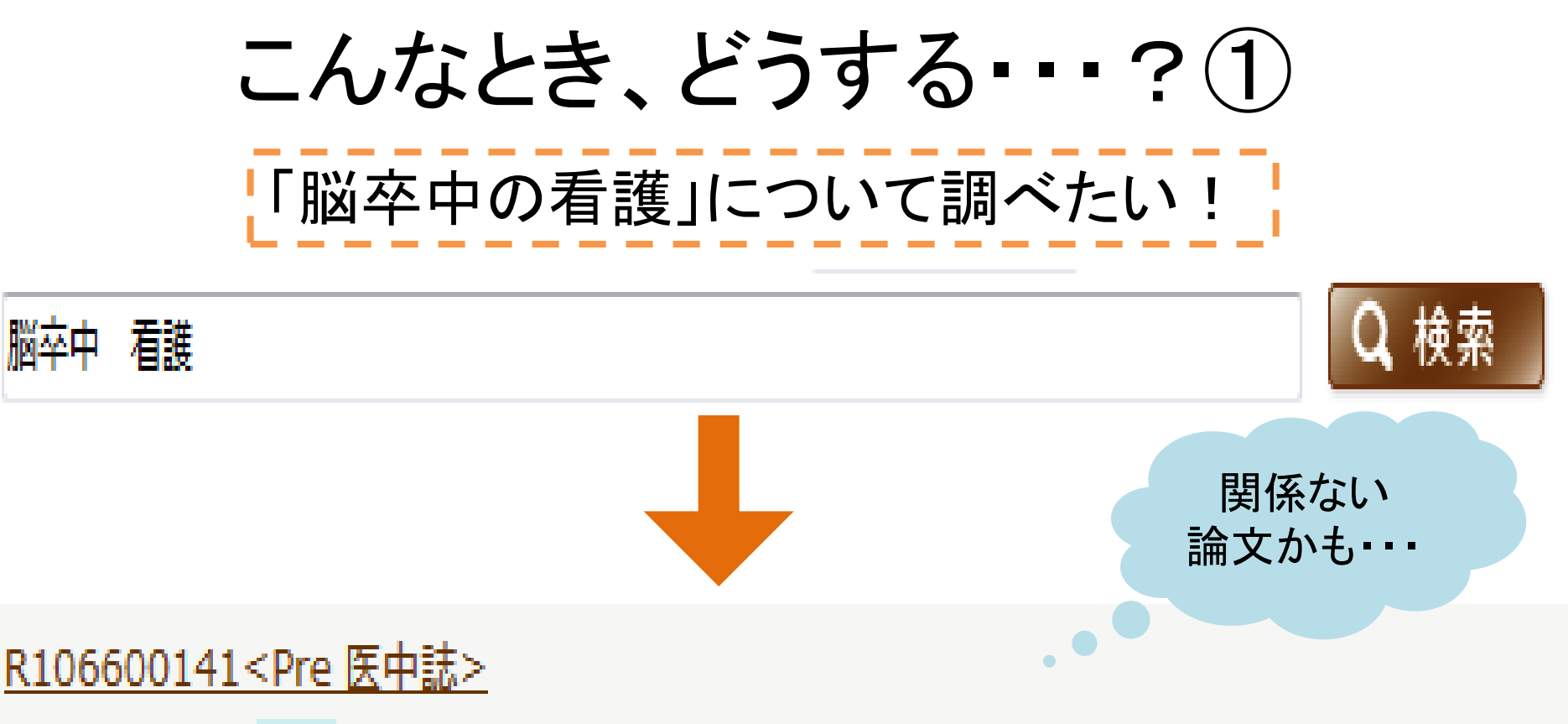

- 卒後1・2年目看護師が捉える職場の組織風土と自己教育力との関連(会議録) Author:<u>本間 玲央</u>(横浜市立<mark>脳卒中</mark>・神経脊椎センター 看護部),<u>加納 佳代子</u>,<u>宮芝 智子</u>
- Source: 日本看護科学学会学術集会講演集 36回 Page257(2016.11)

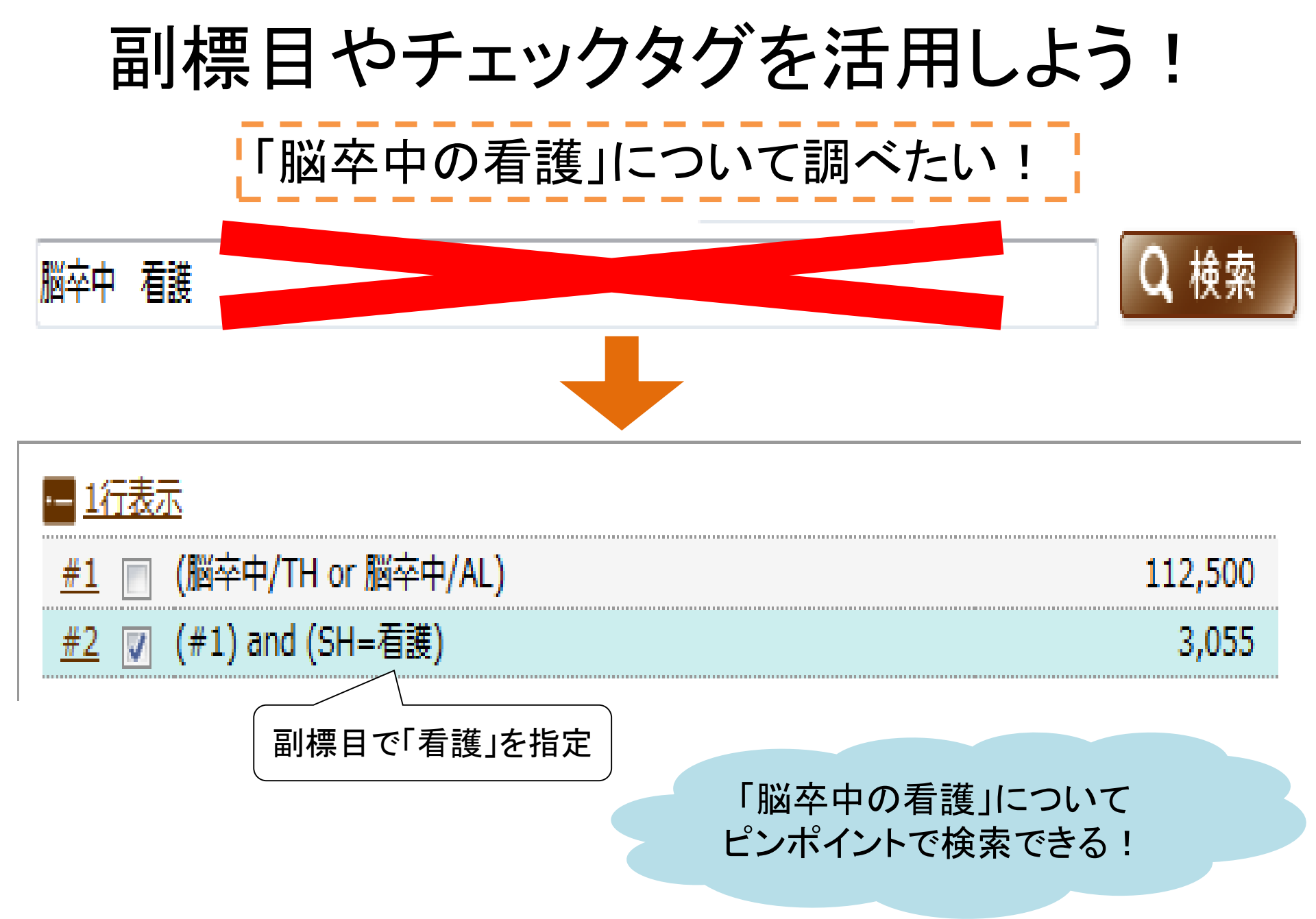

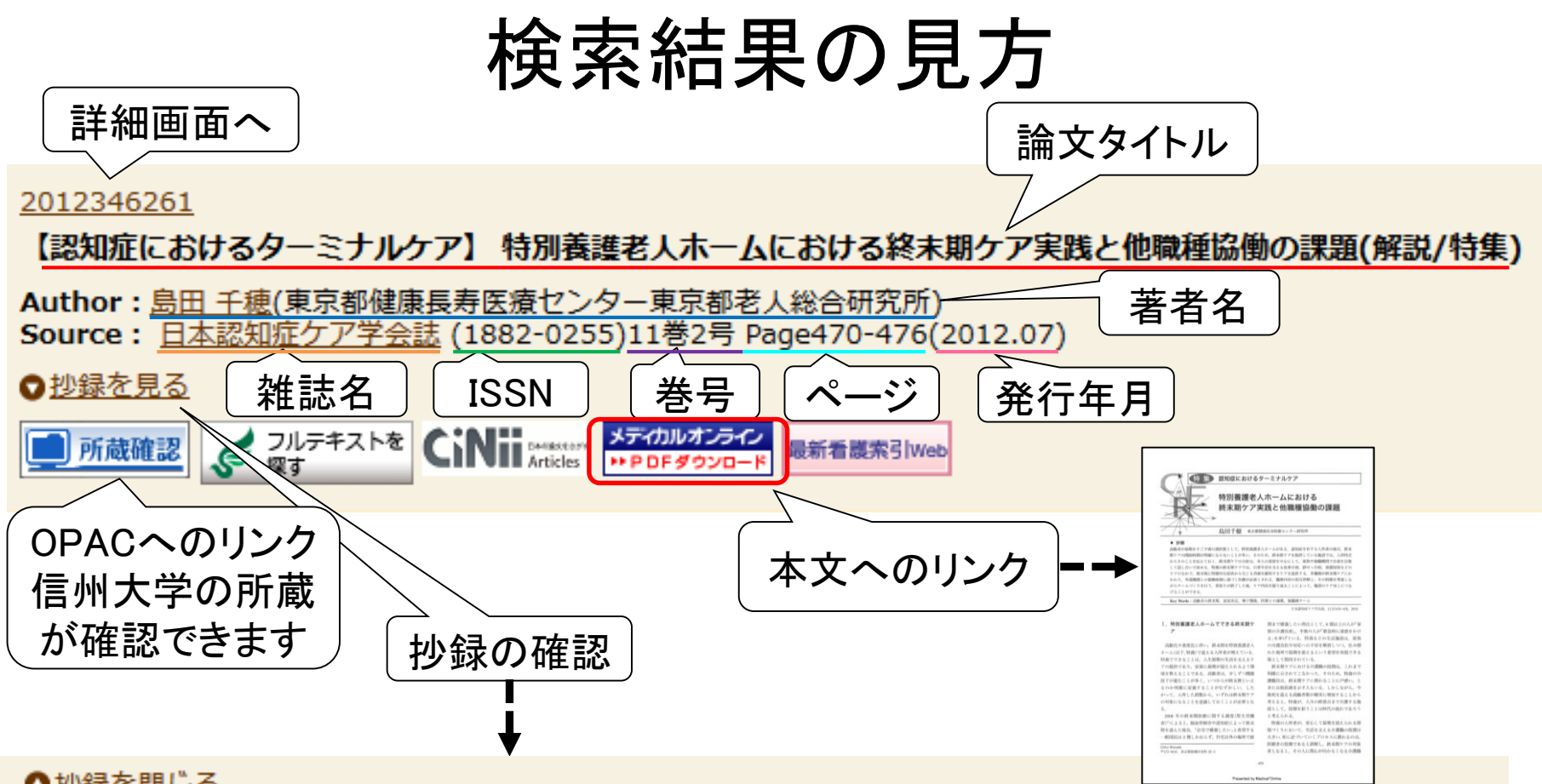

#### 

Abstract: 高齢者が最期をすごす場の選択肢として、特別養護老人ホームがある。認知症を有する入所者の場合、 終末期ケアの開始時期が明確にならないことが多い。そのため、終末期ケアを提供している施設では、入所時点か らそのことを伝えておく。終末期ケアの方針は、本人の意思を中心にして、家族や他職種間で合意を目指して話し 合いで決める。特養の終末期ケアでは、日常生活を支える食事介助、排せつ介助、清潔保持などのケアのなかで、 終末期に特徴的な症状から生じる苦痛を緩和するケアを提供する。多職種が終末期ケアにかかわり、外部機関との 協働体制に基づく医療が必要とされる。職務内容の相互理解と、その特徴を尊重しながらチームづくりを行う。看 取りが終了した後、ケア内容を振り返ることによって、施設のケア向上につなげることができる。(著者抄録)

### 文献の詳細画面

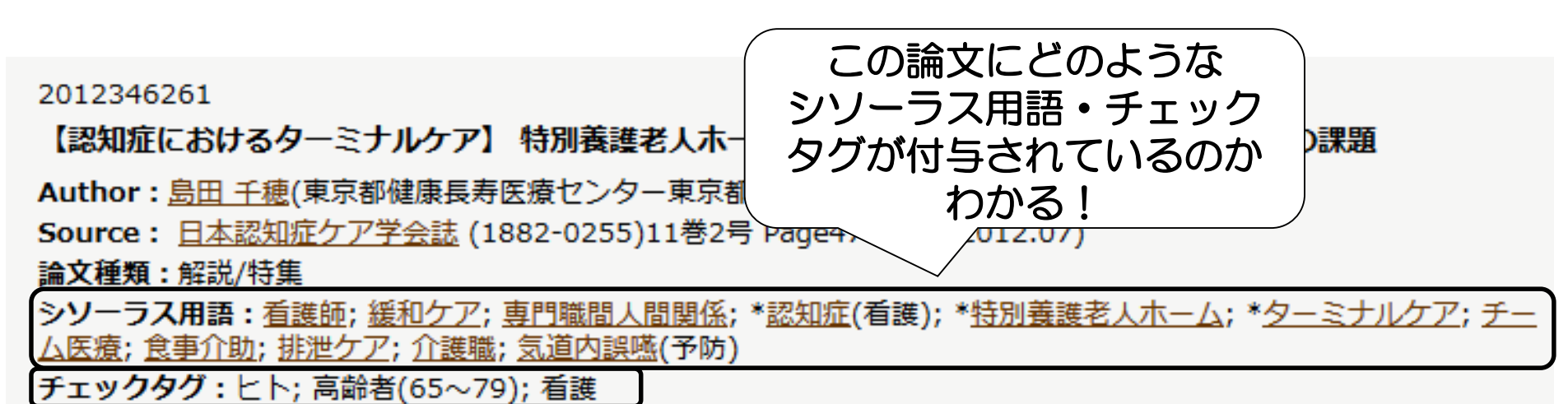

Abstract: 高齢者が最期をすごす場の選択肢として、特別養護老人ホームがある。認知症を有する入所者の場合、終 末期ケアの開始時期が明確にならないことが多い。そのため、終末期ケアを提供している施設では、入所時点からその ことを伝えておく。終末期ケアの方針は、本人の意思を中心にして、家族や他職種間で合意を目指して話し合いで決め る。特養の終末期ケアでは、日常生活を支える食事介助、排せつ介助、清潔保持などのケアのなかで、終末期に特徴的 な症状から生じる苦痛を緩和するケアを提供する。多職種が終末期ケアにかかわり、外部機関との協働体制に基づく医 療が必要とされる。職務内容の相互理解と、その特徴を尊重しながらチームづくりを行う。看取りが終了した後、ケア 内容を振り返ることによって、施設のケア向上につなげることができる。(著者抄録)

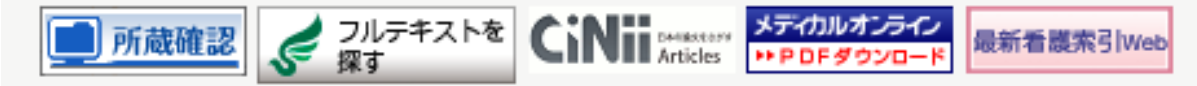

こんなとき、どうする・・・? (2) 「経鼻経管栄養」について調べたい! クリア Q、検索 経鼻経管栄養 看護 🔷 絞り込み条件 ⑦HELP 🔲 本文あり(無料) 本文あり ■ 最新の5年分に限定 抄録あり OLD医中誌に限定 少ないかも・・・ 原著論文 ■ 解説・総説 会議録除く □ 治療に関する文献 看護文献 診断に関する文献 #1 🔽 経鼻経管栄養/AL and (看護/TH or 看護/AL) 84 

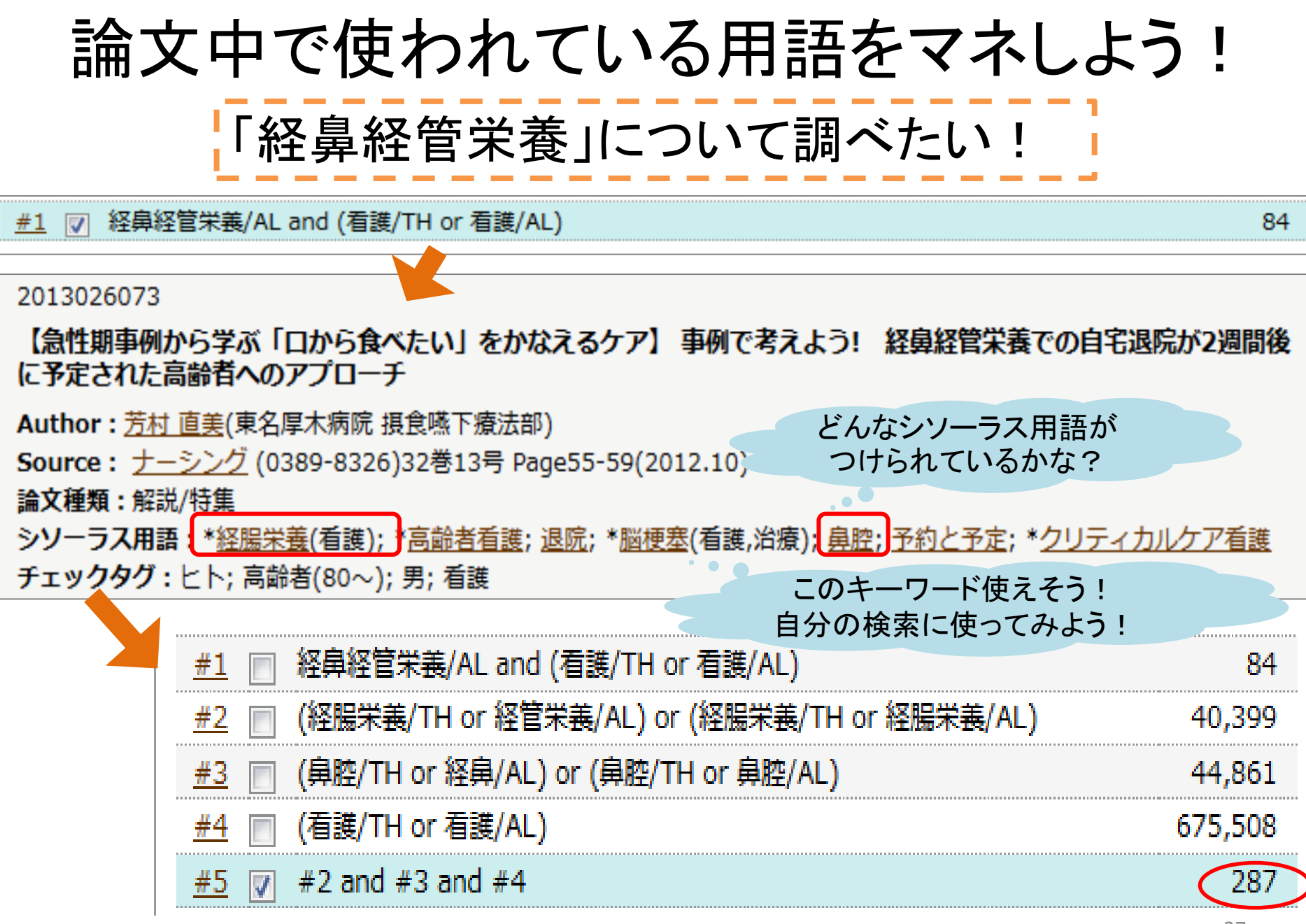

検索結果のお悩み

Q 検索結果が少なすぎる! 文章ではなく単語を入力する キーワードは入力し過ぎない ・適切なキーワードを入力する Q 検索結果が多すぎる! ・適切なキーワードに変更する ▪検索対象を限定する ・キーワードを追加する ・絞り込み条件を使う

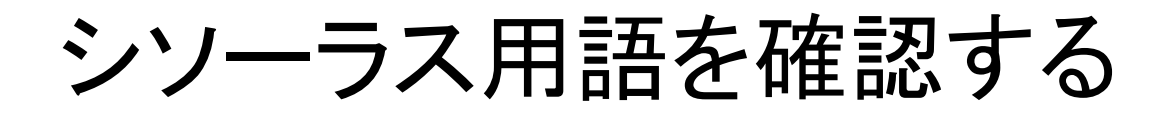

| 医中誌Web<br>Japan Medical Abstracts Society<br>Q 検索                                                    | ? HELP ▲ My 医中誌 ■ お問い合わせ ★ 終了 ※ シソーラス参照 クリップボード            |
|----------------------------------------------------------------------------------------------------|------------------------------------------------------------|
| <ul> <li>● すべて検索(キーワードなど)</li> <li>● 著者名</li> <li>● その他 収載誌名</li> <li>▼</li> <li>■ 医中誌Web</li> </ul> | Q 検索 クリア                                                   |
| Japan Medical Abstracts Society<br>Q 検索<br>シソーラスプラ・                                                  | <sup>ま確認画面</sup> ♀゚゚シソーラス参照 □ クリップボード<br>ウザ 収載誌名参照 所属機関名参照 |
| <b>ぷ シソーラスブラウザ ⑦HELP</b><br>〇 検索 日本                                                                  | 階層表示                                                       |
| 確認したいキーワード(またはそれらに含まれると思われ<br>指定なし マ 終末期医療                                                           | る言葉)を入力し、「検索」ボタンをクリックしてください。<br>検索 クリア ◎ 部分一致 ◎ 完全一致       |

シソーラス用語を確認する

📽 シソーラスブラウザ 🛛 ⑦ HELP

確認したいキーワード(またはそれらに含まれると思われる言葉)を入力し、「検索」ボタンをクリックしてください。

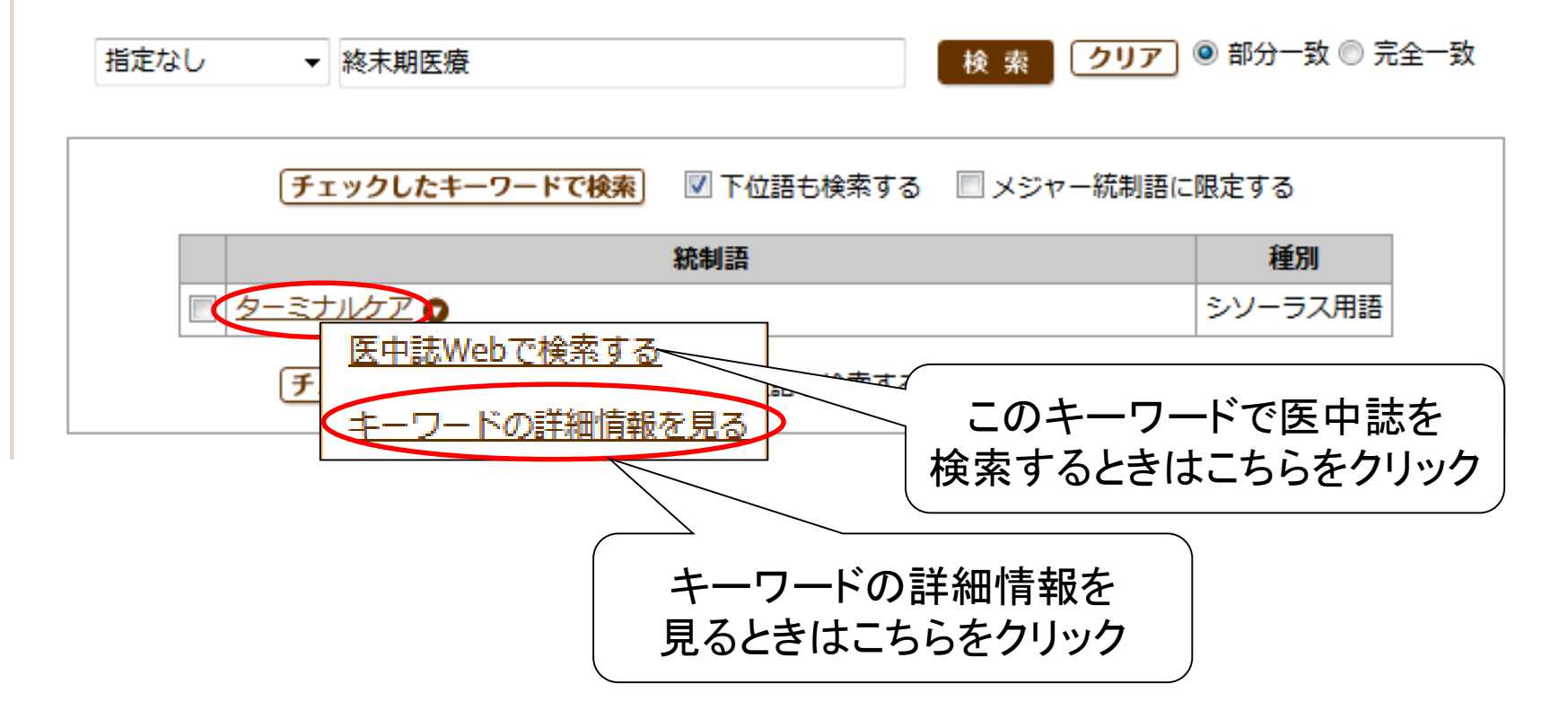

## シソーラス用語を確認する

| Q 検索                                                                                                    |                                                                                                    | 皆層表示                                                                                                    |                                                                                                    |              |
|----------------------------------------------------------------------------------------------------|----------------------------------------------------------------------------------------------------|----------------------------------------------------------------------------------------------------|----------------------------------------------------------------------------------------------------|--------------|
| 確認したいキーワード(ま                                                                                                    | たはそれらに含まれると思われ                                                                                                    | れる言葉)を入力し、「検索」ボタ                                                                                                    | 2ンをクリックしてください。                                                                                              |              |
| 指定なし  ・ 終末期度                                                                                                    | Ē療                                                                                                    | 検索                                                                                                    | 🗾 🖲 部分一致 🔘 完全一致                                                                                             |              |
| 前の画面に戻る                                                                                                    |                                                                                                    | $-\infty +$                                                                                                    |                                                                                                    | ,=±\∧/~I     |
| 統制語, カーンナ                                                                                                    |                                                                                                    | このイ                                                                                                    |                                                                                                    | · 示 、 vec    |
| 枕前詩: ターミノ                                                                                                    | ルップ<br>医中誌We                                                                                                    | ebを検索 Pu                                                                                                    | bMedを検索でき                                                                                                   | きます          |
| MeSH用語: Iermina                                                                                                    | Care PubMe                                                                                                    | dを検索                                                                                                    |                                                                                                    |              |
|                                                                                                    |                                                                                                    |                                                                                                    |                                                                                                    |              |
| 🗹 下位語も検索する 👘 🔲 >                                                                                                    | メンヤー統制語に限定する                                                                                                    |                                                                                                    |                                                                                                    |              |
| ✓ 下位語も検索する □ >                                                                                                    | メンヤー統制語に限定する                                                                                                    |                                                                                                    |                                                                                                    |              |
| ☑ 下位語も検索する □ > 副標目                                                                                                    | メンヤー杭利語に限定する                                                                                                    | 副標[                                                                                                    | =====================================                                                                       | 素できる         |
| ☑ 下位語も検索する □ > 副標目                                                                                                    | ×ンヤー杭利語に限定する                                                                                                    |                                                                                                    | 目を選択して検護                                                                                                    | 素でき<br>      |
| ☑ 下位語も検索する □ > 副標目 薬物・化学物質                                                                                                    | ×ンヤー杭利語に限定9る                                                                                                    | □ 治療すべて<br>治療                                                                                                    | 目を選択して検ジ                                                                                                    | 素でき<br>      |
| <ul> <li>☑ 下位語も検索する</li> <li>☑ &gt;</li> <li>副標目</li> <li>薬物・化学物質</li> <li>☑ 薬理学</li> </ul>                                                                                                    | ×ンヤー杭利語に限定9る 診断すべて 診断すべて  診断                                                                                                    | ■ 治療すべて<br>治療<br>治療                                                                                                    | 目を選択して検ジ                                                                                                    | 素でき<br> <br> |
| <ul> <li>☑ 下位語も検索する</li> <li>☑ &gt;</li> <li>副標目</li> <li>薬物・化学物質</li> <li>□ 薬理学</li> <li>□ 毒性・副作用</li> </ul>                                                                                                    | ×ンヤー杭利語に限定9る          診断すべて         診断         診断         画像診断                                                                       | <ul> <li>副標目</li> <li>治療すべて</li> <li>治療</li> <li>治療</li> <li>治療</li> <li>塗物療法</li> </ul>                                                                                                    | 目を選択して検ジ<br>その他<br>□病因<br>□遗伝学                                                                              | 素でき<br> <br> |
| <ul> <li>N 下位語も検索する</li> <li>N</li> <li>マンクト</li> <li>マンクト</li></ul> | <ul> <li>×ンヤー杭利語に限定9る</li> <li>診断すべて</li> <li>診断</li> <li>画像診断</li> <li>X線診断</li> </ul>                                              | <ul> <li>副標目</li> <li>治療</li> <li>治療</li> <li>治療</li> <li>菜物療法</li> <li>外科的療法</li> </ul>                                                                                                    | 目を選択して検<br>その他<br>同病因<br>し 遺伝学<br>し 免疫学                                                                     | 素でき<br> <br> |
| <ul> <li>               F位語も検索する             『             シ</li></ul>                                                                                                    | <ul> <li>×ンヤー杭利語に限定9る</li> <li>診断すべて</li> <li>診断</li> <li>画像診断</li> <li>X線診断</li> <li>放射性核種診断</li> </ul>                             | <ul> <li>副標目</li> <li>治療すべて</li> <li>治療</li> <li>治療</li> <li>治療</li> <li>第物療法</li> <li>外科的療法</li> <li>移植</li> </ul>                                                                                                    | <ul> <li>まを選択して検認</li> <li>その他</li> <li>一 病因</li> <li>一 遺伝学</li> <li>一 免疫学</li> <li>一 化学的誘発</li> </ul>      | 索でき<br> <br> |
| <ul> <li>N 下位語も検索する</li> <li>記標目</li> <li>薬物・化学物質</li> <li>薬理学</li> <li>毒性・副作用</li> <li>治療的利用</li> <li>診断的利用</li> <li>類似体・誘導体</li> </ul>                                                                                                    | <ul> <li>×ンヤー杭利語に限定9る</li> <li>診断すべて</li> <li>診断</li> <li>診断</li> <li>画像診断</li> <li>X線診断</li> <li>放射性核種診断</li> <li>超音波診断</li> </ul>  | <ul> <li>副標目</li> <li>治療すべて</li> <li>治療</li> <li>治療</li> <li>治療</li> <li>治療</li> <li>第物療法</li> <li>外科的療法</li> <li>移植</li> <li>食事療法</li> </ul>                                                                                                | <ul> <li>まを選択して検護</li> <li>その他</li> <li>第四</li> <li>遺伝学</li> <li>免疫学</li> <li>化学的誘発</li> <li>合併症</li> </ul> | 素でき          |
| <ul> <li>               F位語も検索する             『             シ                 <b>薬物・化学物質</b>                  薬理学                  毒性・副作用                  治療的利用                 診断的利用                 類似体・誘導体                 指抗物質・阻害物質</li></ul>                                                                                                    | <ul> <li>×ンヤー杭利語に限定9る</li> <li>診断すべて</li> <li>診断</li> <li>画像診断</li> <li>X線診断</li> <li>放射性核種診断</li> <li>超音波診断</li> <li>病理学</li> </ul> | <ul> <li>副標目</li> <li>治療すべて</li> <li>治療</li> <li>治療</li> <li>治療</li> <li>治療</li> <li>第物療法</li> <li>外科的療法</li> <li>移植</li> <li>食事療法</li> <li>精神療法</li> </ul>                                                                                  | <ul> <li>まの他</li> <li>病因</li> <li>歳伝学</li> <li>免疫学</li> <li>化学的誘発</li> <li>合併症</li> <li>転移性</li> </ul>      | 索でき<br> <br> |
| <ul> <li>         下位語も検索する     </li> <li>         文字物・化学物質     </li> <li>         薬理学     </li> <li>         書性・副作用     </li> <li>         治療的利用     </li> <li>         診断的利用     </li> <li>         類似体・誘導体     </li> <li>         拮抗物質・阻害物質     </li> <li>         血液     </li> </ul>                                                                                                    | <ul> <li>×ンヤー杭利語に限定9る</li> <li>診断すべて</li> <li>診断</li> <li>画像診断</li> <li>X線診断</li> <li>放射性核種診断</li> <li>超音波診断</li> <li>病理学</li> </ul> | <ul> <li>副標目</li> <li>治療すべて</li> <li>治療</li> <li>治療</li> <li>治療</li> <li>治療</li> <li>治療</li> <li>外科的療法</li> <li>外科的療法</li> <li>移植</li> <li>食事療法</li> <li>精神療法</li> <li>放射線療法</li> </ul>                                                      | <b>1を選択して検</b><br>その他<br>原因<br>協伝学<br>免疫学<br>化学的誘発<br>合併症<br>転移性<br>欠損・欠乏                                   | 索でき<br> <br> |
| <ul> <li>               F位語も検索する             『             シ                 <b>蒙物・化学物質</b>                  薬理学                 毒性・副作用                 治療的利用                 激断的利用                 類似体・誘導体                 拮抗物質・阻害物質                 血液                 尿</li></ul>                                                                                                    | <ul> <li>×ンヤー杭利語に限定する</li> <li>診断すべて</li> <li>診断</li> <li>画像診断</li> <li>X線診断</li> <li>放射性核種診断</li> <li>超音波診断</li> <li>病理学</li> </ul> | <ul> <li>副標目</li> <li>治療すべて</li> <li>治療</li> <li>治療</li> <li>治療</li> <li>治療</li> <li>治療</li> <li>治療</li> <li>第療</li> <li>外科的療法</li> <li>外科的療法</li> <li>診植</li> <li>食事療法</li> <li>精神療法</li> <li>放射線療法</li> <li> <ul> <li></li></ul></li></ul> | <b>3を選択して検</b><br>その他<br>協防<br>協た学<br>免疫学<br>化学的誘発<br>合併症<br>気移性<br>気損・欠乏<br>同者害作用                          | 索でき<br> <br> |

### シソーラス用語を確認する

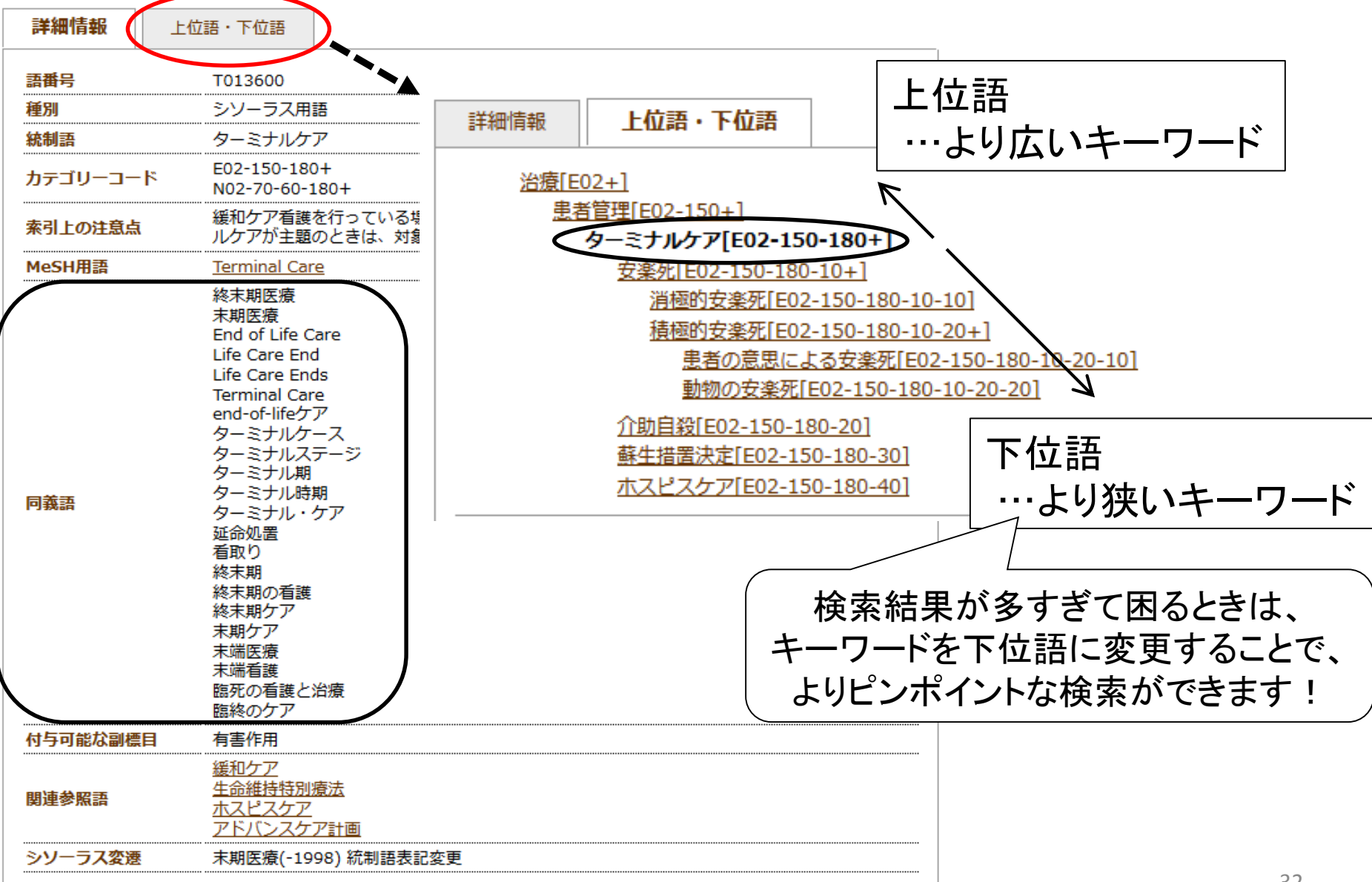

### 検索結果の出力

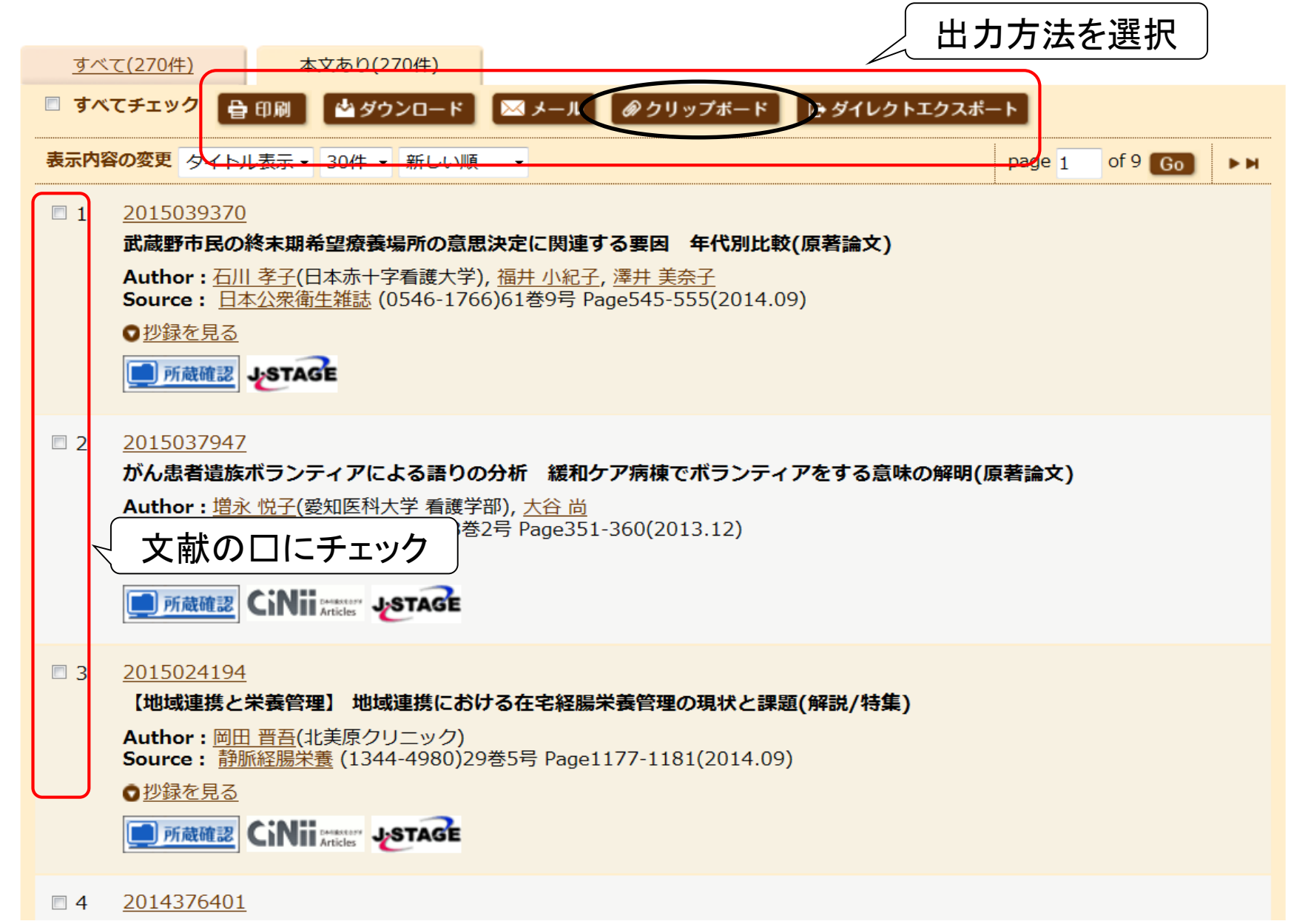

クリップボードのデータを見る

| Ē中誌Web                                                                                                    |                |
|----------------------------------------------------------------------------------------------------|----------------|
| an Medical Abstracts Society Q 検索 L 書誌確認画面 ペシソーラス参照                                                                                                    | ロード クリップボード    |
| <b>ごクリップボード</b> ⑦HELP<br>現在、クリップボードには <b>3</b> 件の文献が保存されています。                                                                                                    |                |
| ■ すべてチェック 音 印刷 ▲ダウンロード × メール ●ダイレクトエクスポート                                                                                                    | ★ クリップボードから削除  |
| 表示内容の変更 タイトル表示 → 30件 → 追加順 →                                                                                                    | page 1 of 1 Go |
| 武威野市氏の終末期希望療養場所の息思決定に関連9 る要因 年代別比較(原著<br>Author: <u>石川 孝子</u> (日本赤十字看護大学), <u>福井 小紀子</u> , <u>澤井 美奈子</u><br>Source: <u>日本公衆衛生雑誌</u> (0546-1766)61巻9号 Page545-555(2014.09)<br>② <u>抄録を見る</u><br><u>「」所蔵確認</u><br><b>しまて属</b>                  | <b>篇</b> 又)    |
| <ul> <li>□ 2 <u>2015037947</u><br/>がん患者遺族ボランティアによる語りの分析 緩和ケア病棟でボランティアをす<br/>Author: <u>増永 悦子</u>(愛知医科大学 看護学部), <u>大谷 尚</u><br/>Source: <u>Palliative Care Research</u> 8巻2号 Page351-360(2013.12)</li> <li>○ 抄録を見る</li> <li>○ 所蔵確認</li> </ul> | する意味の解明(原著論文)  |
| ■ 3 <u>2015024194</u><br>「地域連進と栄美管理】 地域連進における女字経腸栄美管理の現状と課題(級発                                                                                                    |                |

### 医中誌を終了するとき

| b                   |                                                                                                    | 🕜 HELP 💄 My 🗄                                                                                                    | 医中誌 🖂 お問い合                                                                                                    | わせ 🗙 終                                                                                                    |
|---------------------|----------------------------------------------------------------------------------------------------|----------------------------------------------------------------------------------------------------|----------------------------------------------------------------------------------------------------|----------------------------------------------------------------------------------------------------|
| ety Q 検索 C          | 」書誌確認画面 🛛 🗳 シソー                                                                                                    | -ラス参照 🛄 クリップボード                                                                                                    |                                                                                                    |                                                                                                    |
| -ドなど) ◎ 著者名 ◎ その他   | 収載誌名 ◆                                                                                                    |                                                                                                    |                                                                                                    |                                                                                                    |
|                     |                                                                                                    | Q 検索 クリア                                                                                                    |                                                                                                    |                                                                                                    |
| ● すべての絞り込み条件を表示     | ( HELP                                                                                                    |                                                                                                    |                                                                                                    |                                                                                                    |
| 🗏 本文あり(無料)          |                                                                                                    |                                                                                                    |                                                                                                    |                                                                                                    |
| □ 最新の5年分に限定         | OLD医中誌に限定                                                                                                    |                                                                                                    |                                                                                                    |                                                                                                    |
| ◎ 解説・総説             | □ 会議録除く                                                                                                    | ■ 症例報告                                                                                                    |                                                                                                    |                                                                                                    |
| ■ 治療に関する文献          | 🔲 診断に関する文献                                                                                                    | ■ 副作用に関する文献                                                                                                    |                                                                                                    |                                                                                                    |
| レケア/TH or 終末期医療/AL) | 絞り込む                                                                                                    | 29,720  29,720  29,720  29,720  たまた  たまた  たまた  たまた  たまた  たまた  たまた  た                                                                                                    |                                                                                                    |                                                                                                    |
| アクヤスが4台ま            | までなので、                                                                                                    | page 1                                                                                                    | of 991 Go                                                                                                    | ► M                                                                                                    |
|                     |                                                                                                    |                                                                                                    |                                                                                                    |                                                                                                    |
|                     | <ul> <li>● 校案</li> <li>● 著者名</li> <li>● 天の他</li> <li>● すべての絞り込み条件を表示</li> <li>● 本文あり(無料)</li> <li>● 最新の5年分に限定</li> <li>● 解説・総説</li> <li>● 治療に関する文献</li> <li>レケア/TH or 終末期医療/AL)</li> <li>◆ 更に</li> <li>▲文あり(8,288件)</li> <li>● 印刷</li> <li>● ダウンロード</li> <li>アクセスが4台 こ</li> </ul> | <ul> <li>P</li> <li>Q 検索</li> <li>Ê 書誌確認画面</li> <li>ぷ シソー</li> <li>- ドなど)</li> <li>● 著者名</li> <li>● その他</li> <li>収載誌名</li> <li>● すべての絞り込み条件を表示</li> <li>⑦ HELP</li> <li>● 本文あり(無料)</li> <li>● 最新の5年分に限定</li> <li>● OLD医中誌に限定</li> <li>● 部成・総説</li> <li>● 会議録除く</li> <li>● 治療に関する文献</li> <li>● 診断に関する文献</li> <li>レケア/TH or 終末期医療/AL)</li> <li>✓ 更に絞り込む</li> <li></li></ul> | ●       ●       ●       ●       ●       ●       ●       ●       ●       ●       ●       ●       ●       ●       ●       ●       ●       ●       ●       ●       ●       ●       ●       ●       ●       ●       ●       ●       ●       ●       ●       ●       ●       ●       ●       ●       ●       ●       ●       ●       ●       ●       ●       ●       ●       ●       ●       ●       ●       ●       ●       ●       ●       ●       ●       ●       ●       ●       ●       ●       ●       ●       ●       ●       ●       ●       ●       ●       ●       ●       ●       ●       ●       ●       ●       ●       ●       ●       ●       ●       ●       ●       ●       ●       ●       ●       ●       ●       ●       ●       ●       ●       ●       ●       ●       ●       ●       ●       ●       ●       ●       ●       ●       ●       ●       ●       ●       ●       ●       ●       ●       ●       ●       ●       ●       ●       ●       ●       ● | C       検索       C       Bまは確認画面       ペシソーラス参照       ご       クリップボード         ・ドなど)       ●       著者名       ●       その他       収載誌名       ●       C       検索       クリア         ●       すべての絞り込み条件を表示       ⑦       ●       ●       クリア         ●       すべ支あり(無料)       ●       ●       ○       0.010医中誌に限定       ●       症例報告         ●       新知の5年分に限定       ●       ○       ○       ●       ●       ●       ●         ●       新知の5年分に限定       ●       ○       ○       ●       ●       ●       ●       ●       ●       ●       ●       ●       ●       ●       ●       ●       ●       ●       ●       ●       ●       ●       ●       ●       ●       ●       ●       ●       ●       ●       ●       ●       ●       ●       ●       ●       ●       ●       ●       ●       ●       ●       ●       ●       ●       ●       ●       ●       ●       ●       ●       ●       ●       ●       ●       ●       ●       ●       ●       ●       ●       ●       ●       ●       ●       ● |

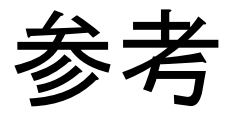

### 医中誌Web(Ver.5)検索ガイド(PDF):

http://www.jamas.or.jp/user/img/pdf/guide5\_ver3.pdf

| すべて検索(キーワード                                                                                              | など) ◎ 著者名 ◎ そ                                  |                                                                                                    | Q. 検索                                                          | 10 ● My 医中誌 ● 2000 454 ● 数7 |
|----------------------------------------------------------------------------------------------------|------------------------------------------------|----------------------------------------------------------------------------------------------------|----------------------------------------------------------------|-----------------------------|
|                                                                                                    | ム 中 誌 VV e<br>an Medical Abstracts Soc         | D<br>iety                                                                                                    |                                                                |                             |
| <ul> <li></li></ul>                                                                                      |                                                | Q. 検索 [                                                                                                    | 👌 書誌確認画面 🛛 🗳 シソー                                               | -ラス参照 🔲 クリップボード             |
|                                                                                                    | ◉ すべて検索(キーワー                                   | ・ドなど) ◎ 著者名 ◎ その他                                                                                               | 収載誌名  ▼                                                        | Q 検索 クリア                    |
|                                                                                                    | 🔶 絞り込み条件                                       | ●すべての絞り込み条件を表示                                                                                                  | ( HELP                                                         |                             |
| 2012年6月1                                                                                                 | 🔲 抄録あり                                         | 🔲 最新の5年分に限定                                                                                                    |                                                                |                             |
| スされます                                                                                                    | 🔲 原著論文                                         | 🔲 解説・総説                                                                                                    | 🔲 会議録除く                                                        | □ 症例報告                      |
| ●「My医中誌」<br>ます。                                                                                          | □ 看護文献                                         | □ 治療に関する文献                                                                                                    | 🔲 診断に関する文献                                                     | 🔲 副作用に関する文献                 |
| <ul> <li>バージョンブ</li> <li>い。</li> <li>「My医中誌」Preź</li> <li>本公開に先立ち「M<br/>す。医中誌Webご利用<br/>できます。</li> </ul> | <b>∑開中!</b><br>Iy医中誌」をPre公開して<br>flの方ならどなたでも登録 | <ul> <li>その他のおすする</li> <li>▼<u>創刊号以降の医</u><br/>「国立国会図書館<br/>刊号以降1982年ま<br/>れています。</li> <li>◆ クイックガイド</li> </ul> | クコンテンツ<br>中誌バックナンバー<br>のデジタル化資料」サイト(<br>での医中誌バックナンバー<br>・検索ガイド |                             |
- 1. 【メイン】論文検索 #日本語論文編 医中誌Web
- 2. 【メイン】論文検索 #外国語論文編 <u>PubMed</u>
- 3. 【サブ】論文検索

CiNii Articles, JDreamⅢ, CINAHL

4. 所蔵検索

# メディカルオンライン,最新看護索引Web,

蔵書検索(OPAC)

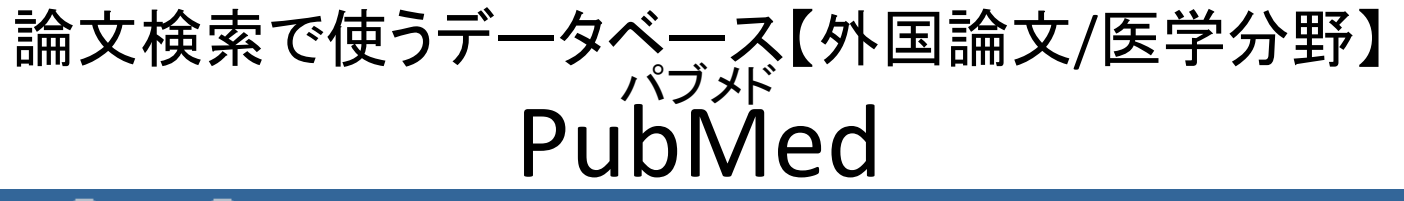

| S NCBI Resources ⊡ I                                                             | How To 🕑 |            | <u>Sign in tr</u> | <u>o NCBI</u> |
|----------------------------------------------------------------------------------|----------|------------|-------------------|---------------|
| Publiced.gov<br>US National Library of Medicine<br>National Institutes of Health | PubMed   | ✓ Advanced | Search            | Help          |

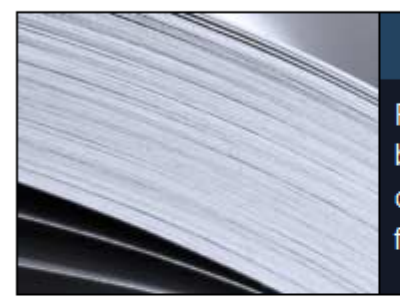

#### PubMed

PubMed comprises more than 23 million citations for biomedical literature from MEDLINE, life science journals, and online books. Citations may include links to full-text content from PubMed Central and publisher web sites.

#### PubMed Commons PubMed's new commenting system More

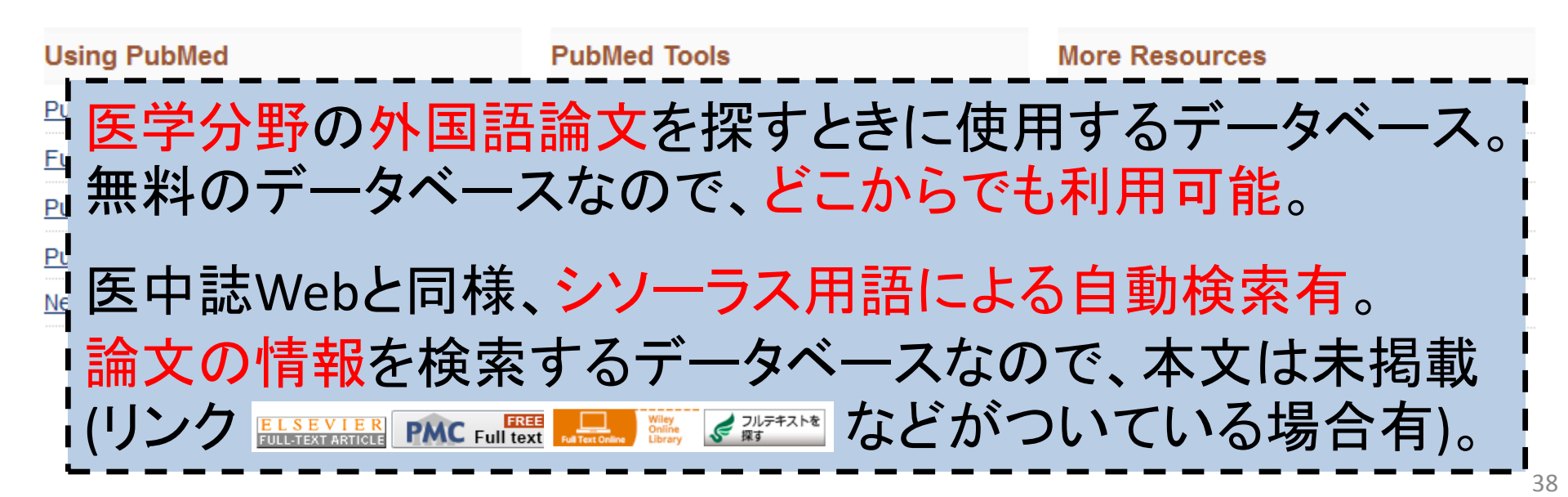

## 英語が苦手…という方は①

#### •ライフサイエンス辞書<http://lsd-project.jp/>

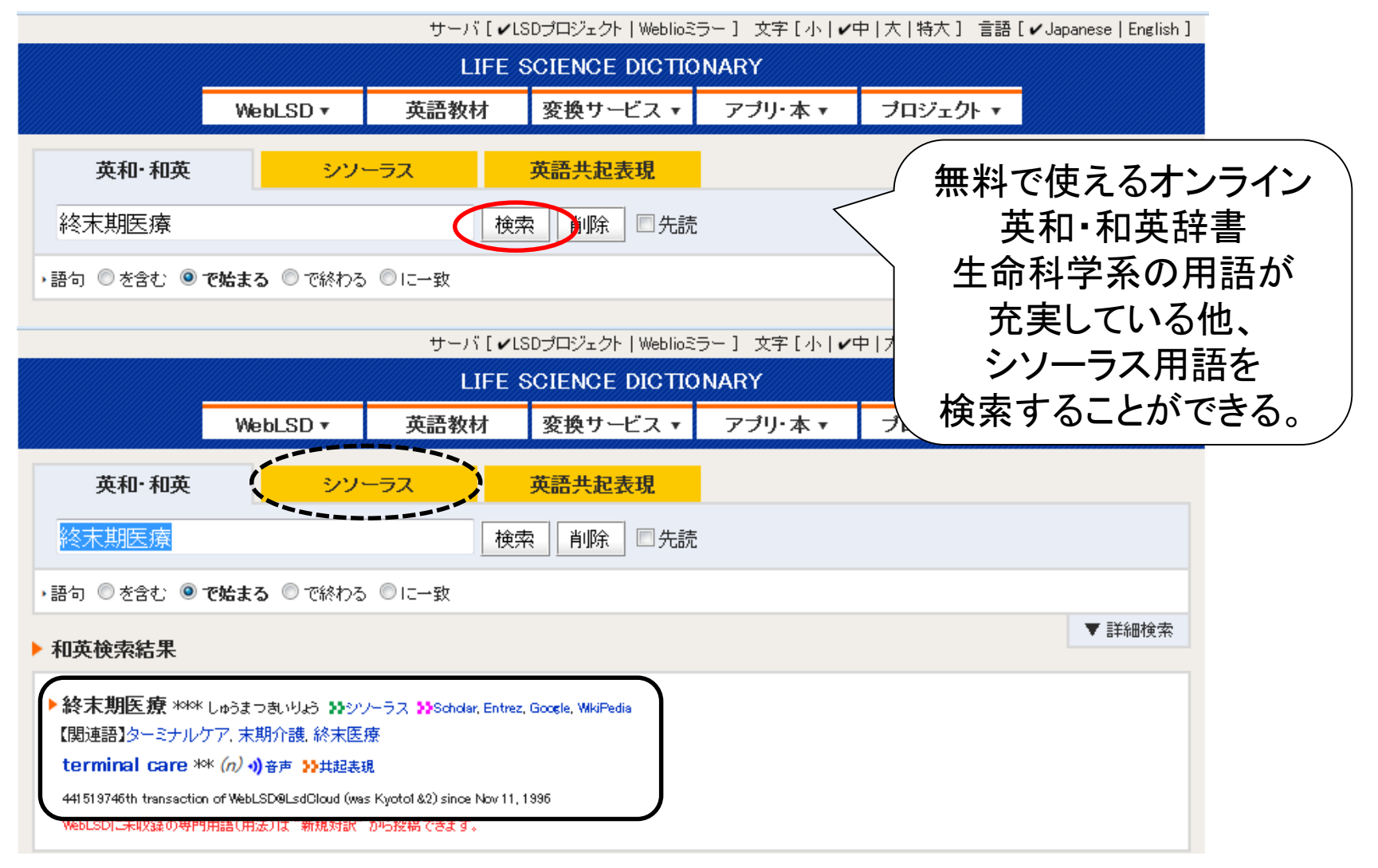

英語が苦手…という方は②

#### ・医中誌のシソーラス参照

| 📽 シソーラスブラウザ 💿 (⑦ HELP)                                              |                                                 |
|---------------------------------------------------------------------|-------------------------------------------------|
| Q、検索 图 階層表示                                                         |                                                 |
| 確認したいキーワード (またはそれらに含まれると思われる言葉)を                                    | 入力し、「検索」ボタンをクリックしてください。                         |
| 指定なし → 終末期医療                                                        | 検索<br>クリア ◎ 部分一致 ◎ 完全一致                         |
| 前の画面に戻る                                                             |                                                 |
| 統制語:ターミナルケア医中誌Webを検索MeSH用語:Terminal CarePubMedを検索                   |                                                 |
| <ul> <li>☑ 下位語も検索する</li> <li>□ メジャー統制語に限定する</li> <li>副標目</li> </ul> | (ここから検索もOK!<br>英語を一切入力することなく、<br>PubMedを検索できます。 |
|                                                                     |                                                 |

## PubMed

#### 医学部図書館

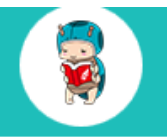

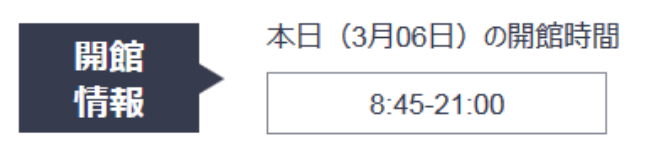

| <  | 2017年3月 |    |    |    |    |    |
|----|---------|----|----|----|----|----|
| 日  | 月       | 火  | 水  | 木  | 金  | ±  |
|    |         |    | 1  | 2  | 3  | 4  |
| 5  | 6       | 7  | 8  | 9  | 10 | 11 |
| 12 | 13      | 14 | 15 | 16 | 17 | 18 |
| 19 | 20      | 21 | 22 | 23 | 24 | 25 |
| 26 | 27      | 28 | 29 | 30 | 31 |    |

□ 8:45-21:00 □ 10:00-16:00 ■休館日

医学部図書館へのアクセス

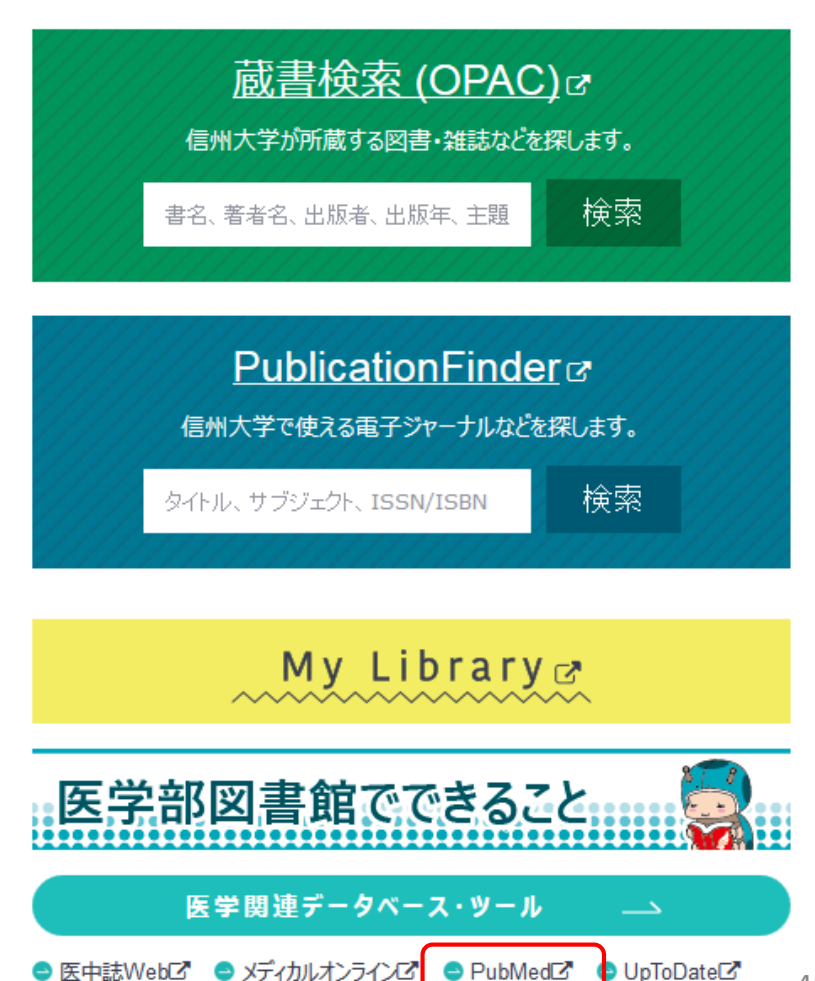

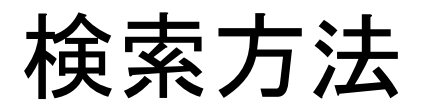

| S NCBI Resources 🕑                                                               | How To 🕑                                                               |                                                                                                    |                           | <u>Sign in to NCBI</u>                                     |
|----------------------------------------------------------------------------------|------------------------------------------------------------------------|----------------------------------------------------------------------------------------------------|---------------------------|------------------------------------------------------------|
| Publiced.gov<br>US National Library of Medicine<br>National Institutes of Health | PubMed 🔻                                                               | terminal care                                                                                                    | (                         | Search<br>Help                                             |
|                                                                                  | PubMed co<br>PubMed co<br>literature fro<br>Citations m<br>publisher w | terminal care nursing<br>terminal care family<br>cancer terminal care<br>icu nurses experiences in providing terminal care<br>nursing terminal care<br>terminal care home<br>terminal care pain<br>decision making terminal care<br>terminal care nurse |                           | 15<br>upvector) notes an issue<br>resents immune cell<br>n |
| Using PubMed                                                                     |                                                                        |                                                                                                    | Turn c                    | ff                                                         |
| PubMed Quick Start Guide                                                         |                                                                        | PubMed Mobile                                                                                                    | MeSH Database             |                                                            |
| Full Text Articles                                                               |                                                                        | Single Citation Matcher                                                                                                    | Journals in NCBI Database | <u>s</u>                                                   |
| PubMed FAQs                                                                      |                                                                        | Batch Citation Matcher                                                                                                    | Clinical Trials           |                                                            |
| PubMed Tutorials                                                                 |                                                                        | Clinical Queries                                                                                                    | <u>E-Utilities (API)</u>  |                                                            |
| New and Noteworthy                                                               |                                                                        | Topic-Specific Queries                                                                                                    | LinkOut                   |                                                            |

メッシュ シソーラス用語(MeSH)

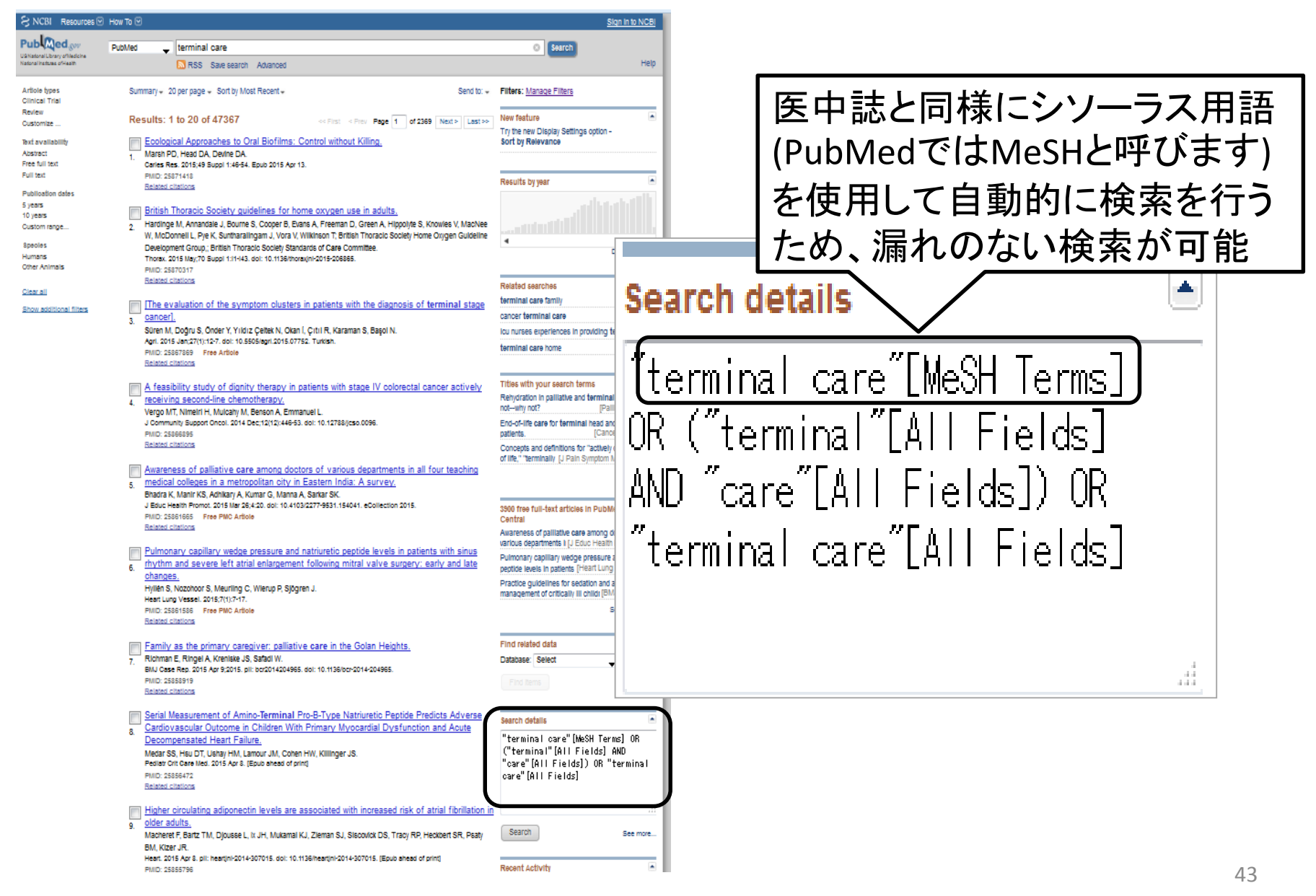

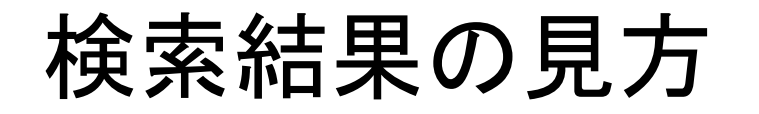

#### 雑誌名は省略形になっています!

Int J Palliat Nurs = International Journal of Palliative Nursing

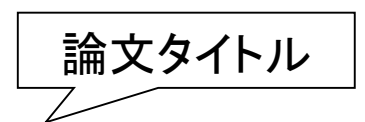

- Continuous subcutaneous infusion in palliative care: a review of current practice.
- 88. Thomas T, Barclay S. Int J Palliat Nurs. 2015 Feb 2;21(2):60-4. doi: 10.12968/ijpn.2015.21.2.60.
  PMID: 25715160 Related citations
  関連文献
  雑誌名・発行年・巻号・ページ
  [Assessment of euthanasia request by SCEN physicians].
  89. Ypma TD, Hoekstra HL. Ned Tijdschr Geneeskd. 2015;159:A8135 Dutch.

Ned Tijdschr Geneeskd. 2015;159:A8135. Dutch. PMID: 25714765 <u>Related citations</u>

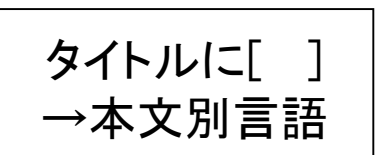

Time Course and Risk Factors for Myocardial Dysfunction After Aneurysmal

90. Subarachnoid Hemorrhage.

van der Bilt I, Hasan D, van den Brink R, Cramer MJ, van der Jagt M, van Kooten F, Regtien J, van den Berg M, Groen R, Cate FT, Kamp O, Götte M, Horn J, Girbes A, Vandertop P, Algra A, Rinkel G, Wilde A. Neurosurgery. 2015 Feb 14. [Epub ahead of print] PMID: 25714519

Related citations

## 文献の詳細画面

#### SNCBI Resources 🖸 How To 🖸

Pub Med.gov US National Library of Medicine National Institutes of Health

PubMed Ŧ Freeで閲覧可能な文献や電子ジャーナルを契約して いる文献は、こちらのリンクから本文を閲覧できます。

Send to: -

Full text links

ELSEVIER

探す

ms

冊子体の雑誌を持っているか

In reply to Raince and Bloom.

In reply to Raince and Bloom and Olson.

Review Review of patterns of practice and

patients' prefer [Support Care Cancer. 2007]

Review A systematic overview of radiation

therapy effects in skelet [Acta Oncol. 2003]

電子ジャーナルを契約しているか

FREE

PMC Full text

[Int J Radiat Oncol Biol Phys. ...]

[Int J Radiat Oncol Biol Phys. ...]

See reviews...

See all..

#### Abstract -

Int J Radiat Oncol Biol Phys. 2014 Aug 1;89(5):1100-5. doi: 10.1016/j.ijrobp.2014.04.028. Epub 2014 Jul 8.

Patterns of care among patients receiving radiation therapy for bone metastases at a large academic institution.

Ellsworth SG<sup>1</sup>, Alcorn SR<sup>2</sup>, Hales RK<sup>1</sup>, McNutt TR<sup>1</sup>, DeWeese TL<sup>1</sup>, Smith TJ<sup>3</sup>.

Author information

#### Abstract

PURPOSE: This study evaluates outcomes and patterns of care among patients receiving radiation therapy (RT) metastases at a high-volume academic institution.

Advance

METHODS AND MATERIALS: Records of all patients whose final RT course was for bone metastases from Apri were identified from electronic medical records. Chart review yielded demographic and clinical data. Rates of con uncomplicated bone metastases were not analyzed.

簡単に確認できます。 RESULTS: We identified 339 patients whose final RT course was for bone metastases. Of these, 52.2% were m was 65 years old. The most common primary was non-small-cell lung cancer (29%). Most patients (83%) were prescribed ≤10 fractions; 8% received single-fraction RT. Most patients (52%) had a documented goals of care (GOC) discussion with their radiation oncologist; hospice referral rates were higher when patients had such discussions (66% with vs 50% without GOC discussion, P=.004). Median life expectancy after RT was 96 days. Median survival after RT was shorter based on inpatient as opposed to outpatient status at the time of consultation (35 vs 136 days, respectively, P<.001). Hospice referrals occurred for 56% of patients, with a median interval between completion of RT and hospice referral of 29 days and a median hospice stay of 22 days.

CONCLUSIONS: These data document excellent adherence to American Society for Radiation Oncolology Choosing Wisely recommendation to avoid routinely using >10 fractions of palliative RT for bone metastasis. Nonetheless, single-fraction RT remains relatively uncommon. Participating in GOC discussions with a radiation oncologist is associated with higher rates of hospice referral. Inpatient status at consultation is associated with short survival.

Copyright © 2014 Elsevier Inc. All rights reserved.

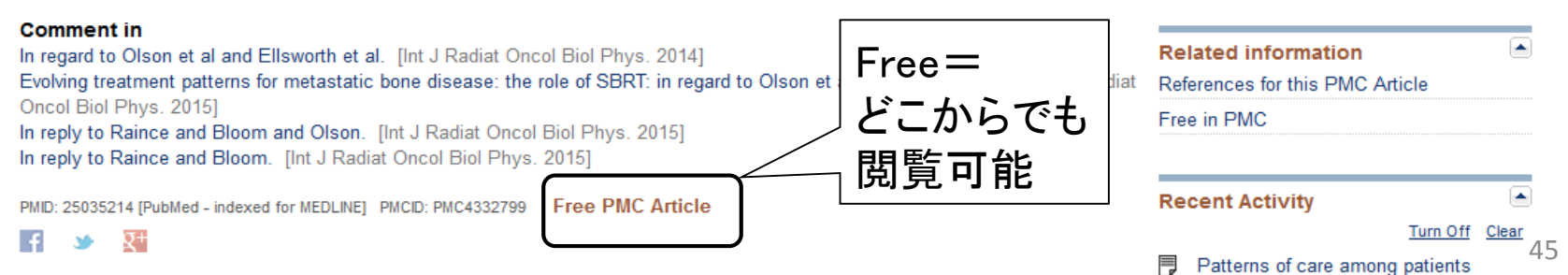

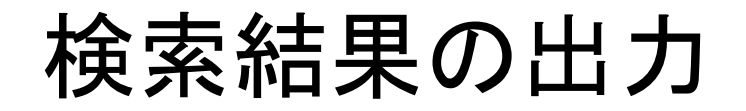

| S NCBI Resources 🗹                                                                                     | ∂ How To 🖂                                                                                                    | Sign in to NCBI                                                                                                    |
|----------------------------------------------------------------------------------------------------|----------------------------------------------------------------------------------------------------|----------------------------------------------------------------------------------------------------|
| Public gov<br>US National Library of Medicine<br>National Institutes of Health                         | PubMed ・ terminal care<br>■ RSS Save search 希望する出力方法を選                                                                                                    | Search Help                                                                                                    |
| Article types<br>Clinical Trial                                                                        | 文献の□にチェック j <sup>nt</sup> - / Send to: - ]                                                                                                    | Filters: Manage Filters                                                                                                    |
| Review<br>Customize                                                                                    | Re . 1 to 20 of 47367 << Choose Destination                                                                                                    |                                                                                                    |
| Text availability<br>Abstract<br>Free full text<br>Full text<br>Publication                            | Ecological Approaches to Oral Biofilms: Cont       Image: File       Clipboard         Marsh PD, Head DA, Devine DA.       Image: Context Context | ar Download CSV                                                                                                    |
| dates<br>5 years<br>10 years<br>Custom range<br>Species<br>Humans<br>Other Animals<br><u>Clear all</u> | <ul> <li>British Thoracic Society guidelines for home oxygen use in adults.</li> <li>Hardinge M, Annandale J, Bourne S, Cooper B, Evans A, Freeman D, Green A,<br/>Hippolyte S, Knowles V, MacNee W, McDonnell L, Pye K, Suntharalingam J, Vora V,<br/>Wilkinson T; British Thoracic Society Home Oxygen Guideline Development Group,;<br/>British Thoracic Society Standards of <b>Care</b> Committee.<br/>Thorax. 2015 May;70 Suppl 1:i1-i43. doi: 10.1136/thoraxjnl-2015-206865.<br/>PMID: 25870317<br/>Related citations</li> </ul>                                                                                                    | Related searches terminal care family cancer terminal care icu nurses experiences in providing terminal care terminal care home                                                                      |
| <u>Show additional filters</u>                                                                         | <ul> <li>[The evaluation of the symptom clusters in patients with the diagnosis of terminal stage cancer].</li> <li>Süren M, Doğru S, Önder Y, Yıldız Çeltek N, Okan İ, Çıtıl R, Karaman S, Bi Agri. 2015 Jan;27(1):12-7. doi: 10.5505/agri.2015.07752. Turkish.</li> <li>PMID: 25867869 Free Article Related citations</li> </ul>                                                                                                    | Titles with your search terms<br>Rehydration in palliative and terminal care: if notwhy not? [Palliat Med. 1995]<br>End-of-life care for terminal head and neck cancer patients. [Cancer Nurs. 2008] |
|                                                                                                    | <ul> <li>A feasibility study of dignity therapy in patients with stage IV colorectal cancer actively</li> <li>receiving second-line chemotherapy.</li> <li>Vergo MT, Nimeiri H, Mulcahy M, Benson A, Emmanuel L.</li> <li>J Community Support Oncol. 2014 Dec;12(12):446-53. doi: 10.12788/jcso.0096.</li> <li>PMID: 25866895</li> </ul>                                                                                                    | Concepts and definitions for "actively<br>dying," "er [J Pain Symptom Manage. 2014]<br>See more                                                                                                    |
|                                                                                                    | Related citations                                                                                                    | 3900 free full-text articles in  PubMed Central                                                                                                    |
|                                                                                                    | <ul> <li>Awareness of palliative care among doctors of various departments in all four teaching</li> <li>medical colleges in a metropolitan city in Eastern India: A survey.</li> </ul>                                                                                                    | Awareness of palliative <b>care</b> among<br>doctors of var [J Educ Health Promot. 2015]                                                                                                    |
|                                                                                                    | Bhadra K, Manir KS, Adhikary A, Kumar G, Manna A, Sarkar SK.<br>J Educ Health Promot. 2015 Mar 26;4:20. doi: 10.4103/2277-9531.154041. eCollection 2015.<br>PMID: 25861665 Free PMC Article                                                                                                    | Pulmonary capillary wedge pressure and<br>natriuretic peptid [Heart Lung Vessel. 2015]                                                                                                    |

参者

図解PubMedの使い方: インターネットで医学文献を探す 第7版 岩下愛、山下ユミ共著(日本医学図書館協会2016)

※図書館にもあります! 請求記号:490.7:I96

- 1. 【メイン】論文検索 #日本語論文編 医中誌Web
- 2. 【メイン】論文検索 #外国語論文編 PubMed
- 3. 【サブ】論文検索

**<u>CiNii Articles</u>**, JDreamⅢ, CINAHL

4. 所蔵検索

## メディカルオンライン, 最新看護索引Web, 蔵書検索(OPAC)

# 論文検索で使うデータベース【国内論文/全分野】 CiNii Articles CiNii Example Configure Configure C

|                       | 論文検索                       | 著者検索  全文検索             | ξ.                                                                        | 大学図書館の本をさがす »               |
|-----------------------|----------------------------|------------------------|---------------------------------------------------------------------------|-----------------------------|
|                       | フリーワード                     |                        |                                                                           | 検索                          |
|                       | すべて                        | CiNiiに本文あり             | CiNiiに本文あり、または連携サービスへのリンクあり                                               | へ 閉じる                       |
| タイトル                  |                            |                        |                                                                           |                             |
| <mark>全分</mark><br>のデ | 野の日<br>一タベ-                | 本語論メ<br> -スなの          | てを検索するためのデータで、どこからでも利用可能                                                  | マース。無料<br>と<br>し。           |
| 医学<br>も<br>など<br>シソ   | 分野だ<br>録してし<br>がつい<br>ーラス月 | けでなく、<br>いる。本文<br>ている場 | 、人文・社会・理学・工学・<br>ては未掲載(リンク <sup>CINIE PDE - オ・</sup><br>合有)。<br>る自動検索はない。 | 農学分野など<br>- プンアクセス (採用リボジトリ |

医中誌WebとCiNiiの収録イメージ

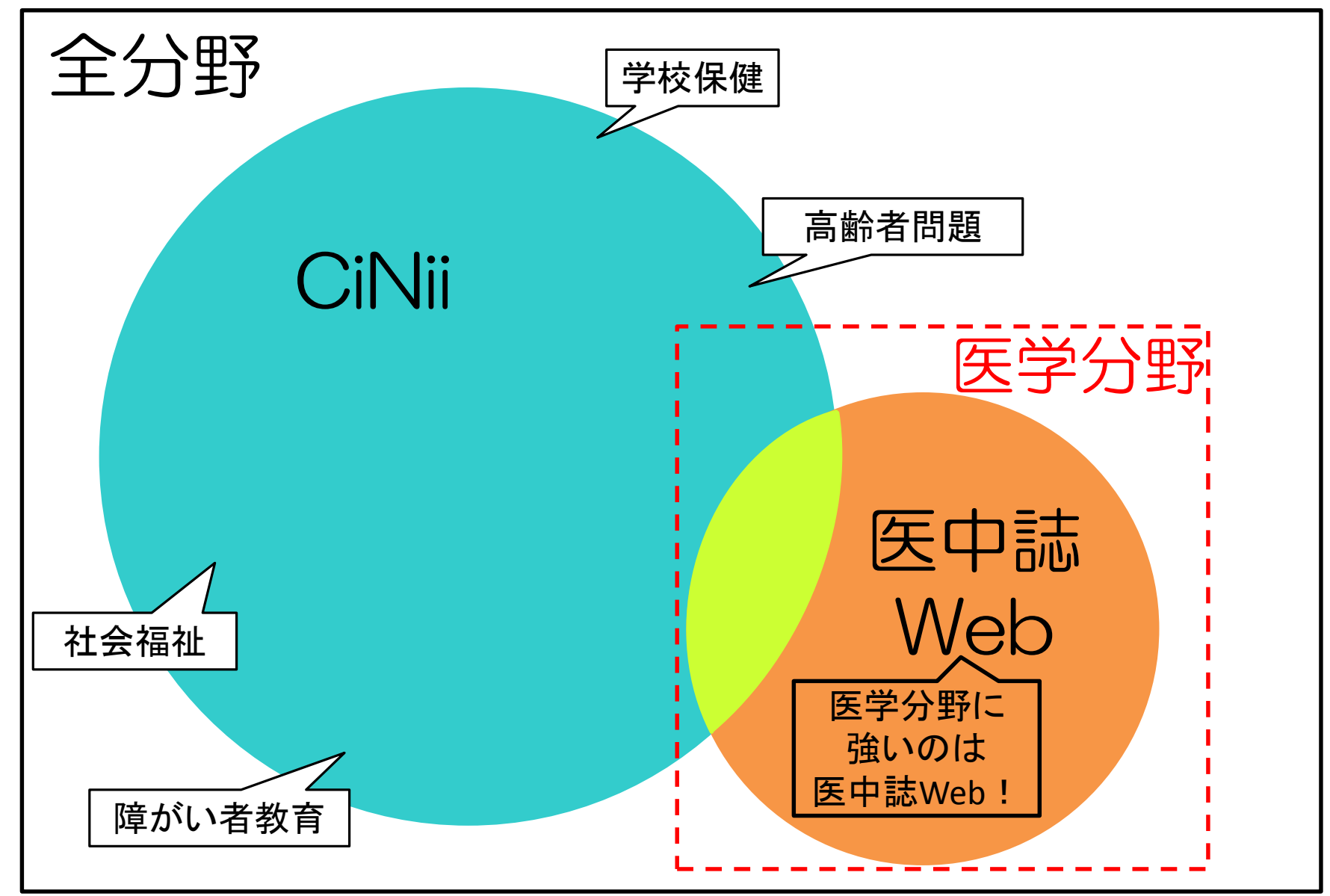

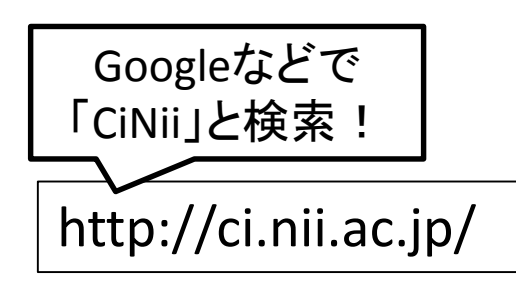

# CiNii Articles

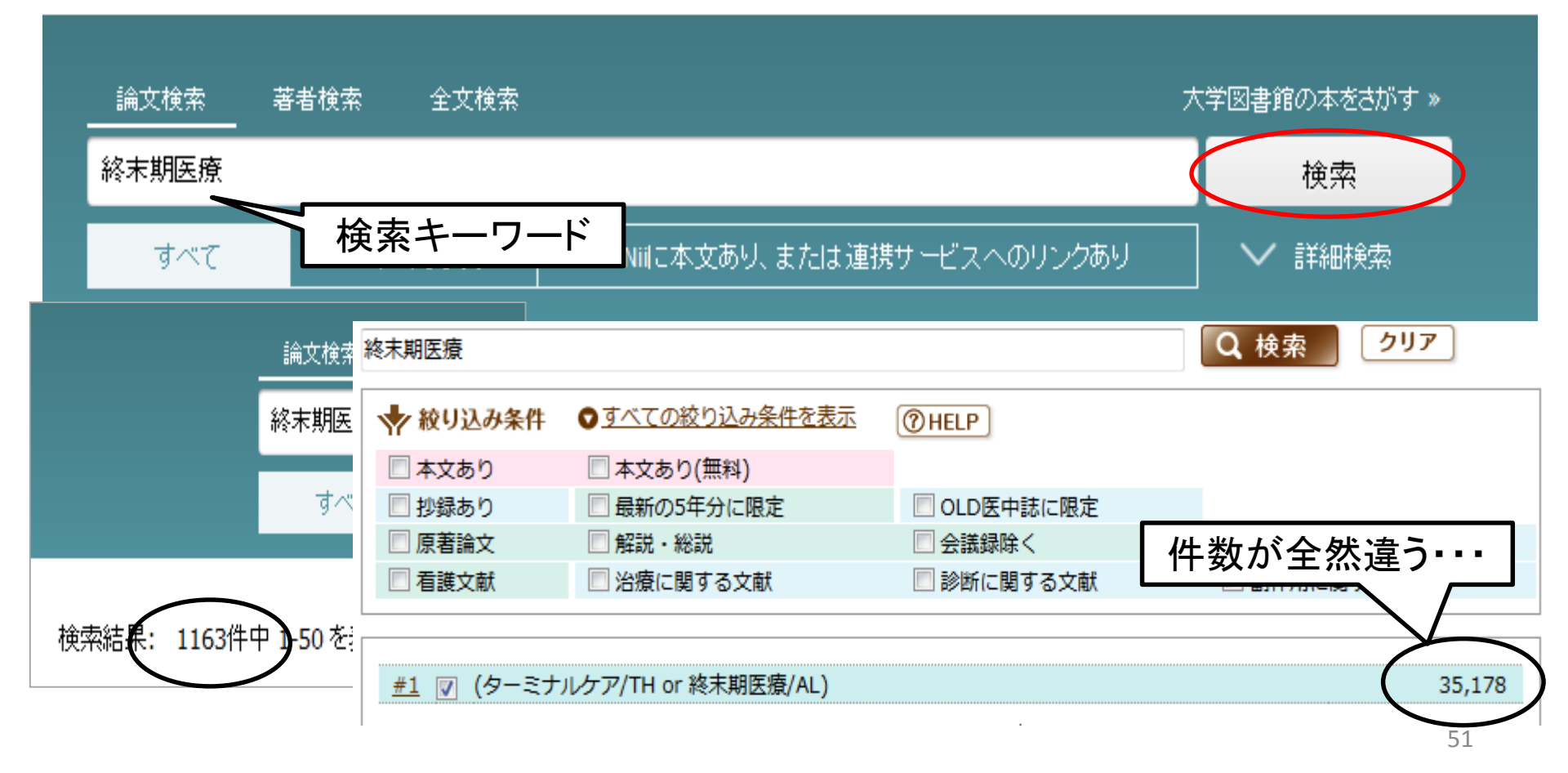

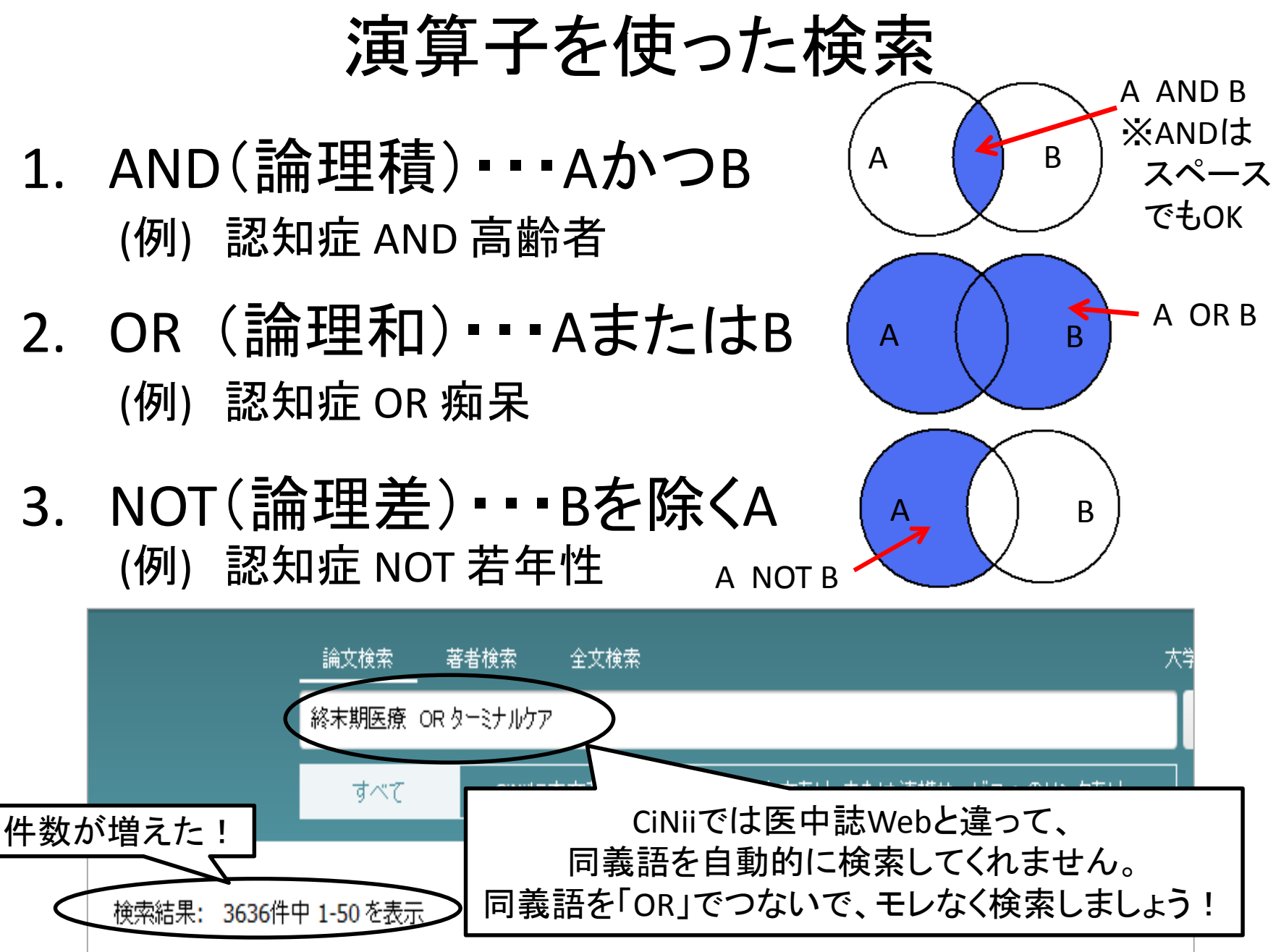

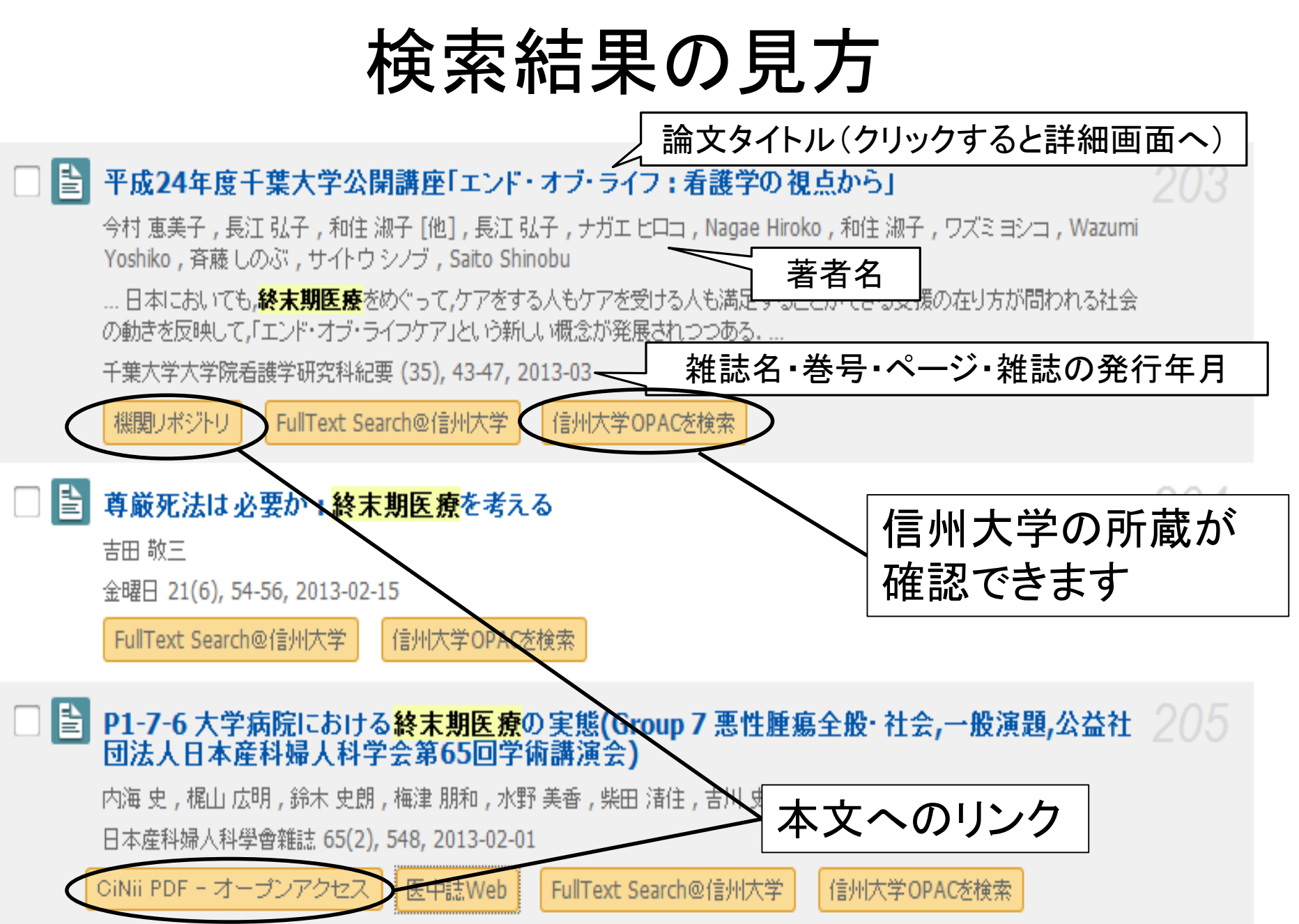

- 1. 【メイン】論文検索 #日本語論文編 医中誌Web
- 2. 【メイン】論文検索 #外国語論文編 PubMed
- 3. 【サブ】論文検索

CiNii Articles, <u>JDream</u>, CINAHL

4. 所蔵検索

# メディカルオンライン, 最新看護索引Web,

蔵書検索(OPAC)

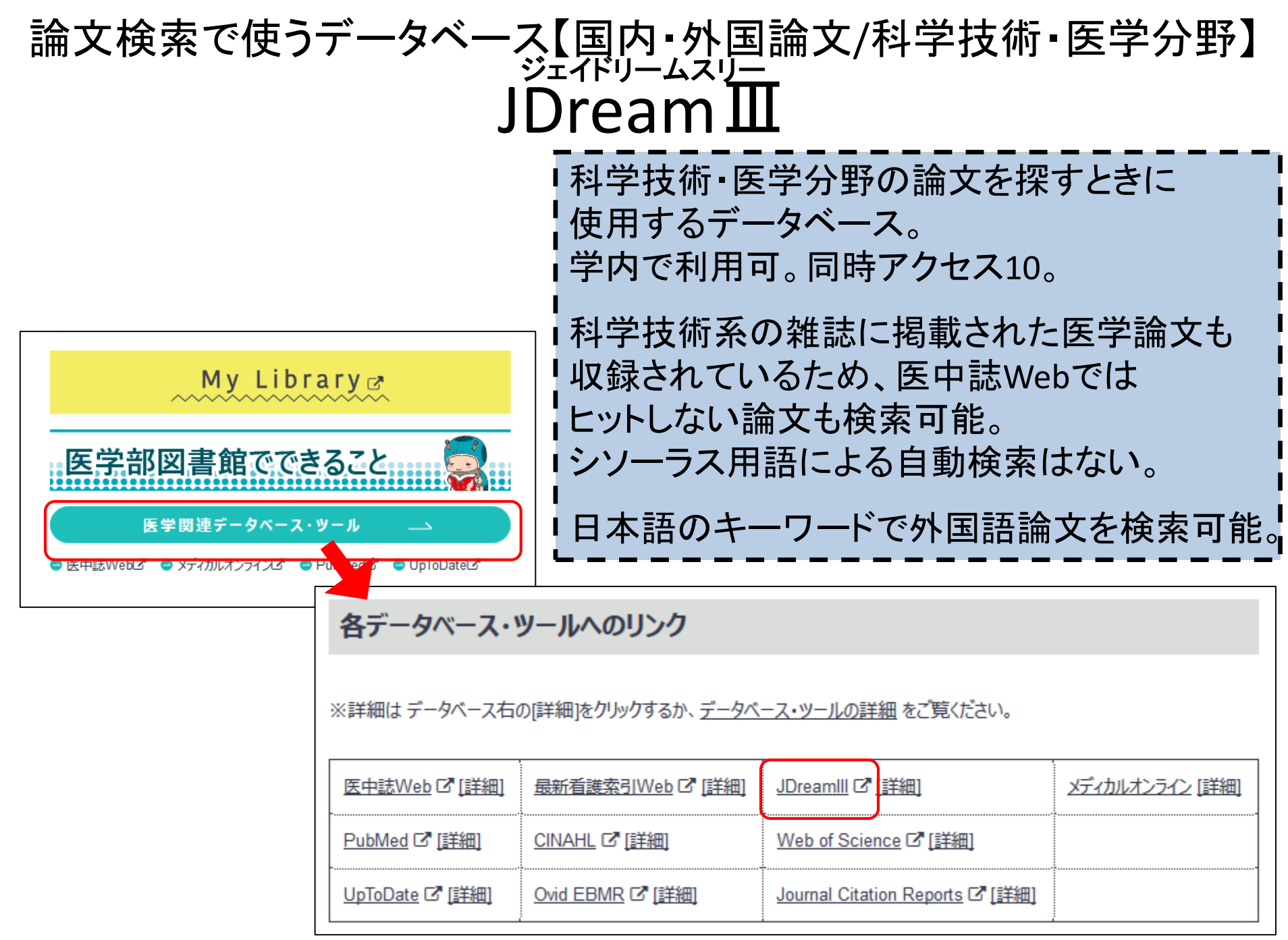

## ログイン画面

| <b>J</b> Dream1 | 日本最大級の科学   | 技術文献情報データペース                                                                                                    | ▶ ご意見・お問合せ | ▶ ヘルプ | ↑ログアウト |
|-----------------|------------|----------------------------------------------------------------------------------------------------|------------|-------|--------|
| >> ファイル選択       |            |                                                                                                    |            |       |        |
| 1               | お名前 医学ナナ   | ちゃん                                                                                                    |            |       |        |
|                 |            | 2 2 クイックサーチ Pアドバンス                                                                                                    | ドサーチ       |       |        |
|                 |            | <ul> <li>● JSTPlus (科学技術全分野 1981~)</li> </ul>                                                                             | ₽₩Ј        |       |        |
|                 | 科学技術全般     | ◎ JST7580 (科学技術全分野 1975~1980)<br>◎ JSTPlus + JST7580 + JSTChina<br>◎ JSTPlus + JST7580                                    |            |       |        |
|                 | 医学分野一般     | <ul> <li>JMEDPlus (国内発行の医学薬学等の文献情報 1981~)</li> <li>MEDLINE (国内海外の医学関連分野の文献情報 1950~</li> <li>MEDLINE + JMEDPlus</li> </ul> | )          |       |        |
|                 | JSTマルチファイル | <ul> <li>JSTPlus + JMEDPlus</li> <li>JSTPlus + JMEDPlus + JST7580</li> </ul>                                              |            |       |        |
|                 | 無料ファイル     | ◎ JCHEM(化学物質データベース)<br>◎ JSTChina(中国文献データベース)                                                                             |            |       |        |

|                                            | その他のサービス |  |
|--------------------------------------------|----------|--|
| ○ <u>JST所蔵資料複写</u> (文献複写のお申込み <sup>本</sup> | 料)       |  |

## 検索対象の選択

| <b>Dream</b> 日本最大級の科学技術文献情報データベース     | ▶ ご意見・お問合せ ▶ ヘルプ ▶ ファイル選択へ戻る 1 ログアウト     |
|---------------------------------------|------------------------------------------|
| <mark>&gt;&gt;</mark> クイックサーチ         | 科学技術文献<br>→<br>科学技術・医学薬学文献               |
| ● 利用状況確認                              | 科学技術文献     ※クリア                          |
| G-Search連携コンテンツ                       |                                          |
| ● 海外文献PDF (RightFind) 間易入力画面          | <u> ク検索</u> Accela                       |
| ● 特許検索(PatentSQUARE)                  |                                          |
| <ul> <li>海外文献・ニュース・特許(PQD)</li> </ul> | 「医字楽字又厭」を                                |
| <ul> <li>学術翻訳サービス</li> </ul>          | 进行 进行 进行 进行 进行 法 法 法 法 法 法 法 法 法 法 法 法 法 |
| <ul> <li>企業情報(約142万社を収録)</li> </ul>   |                                          |
| <ul> <li>市場分析(全上場企業を収録)</li> </ul>    |                                          |
| <ul> <li>新聞雑誌(約150紙誌を収録)</li> </ul>   |                                          |
| シソーラス・辞書参照                            |                                          |
| ● JSTシソーラスmap閲覧                       |                                          |
| <ul> <li>JST分類コード閲覧</li> </ul>        |                                          |
| <ul> <li>日本語異表記辞書ブラウザ</li> </ul>      |                                          |

検索方法

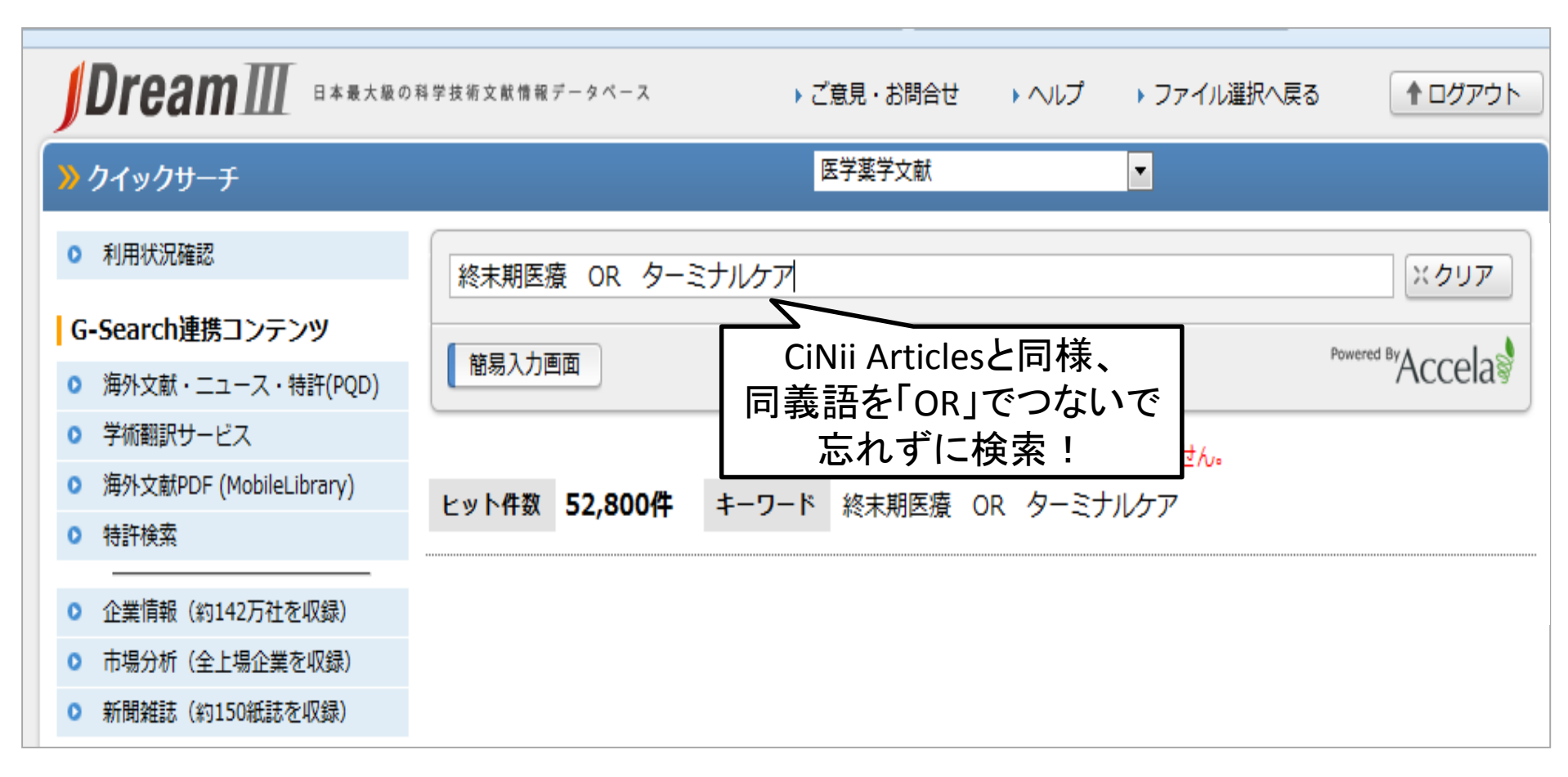

## 外国語文献も日本語で検索可能

| ANSWER 3                                                                                                    | 3 OF 1014 MEDLINE PRO                 | VIDED BY NLM                          | JST複写不可          | エクスプレスFA          | X不可              |
|----------------------------------------------------------------------------------------------------|---------------------------------------|---------------------------------------|------------------|-------------------|------------------|
| PMID                                                                                                    | 25459551                              |                                       |                  | 1                 |                  |
| 収録日                                                                                                    | 2014.12.03 完成日                        | 2015.02.02                            |                  |                   | ンソーフス用語(MeSH)か   |
| 標題                                                                                                    | End-of-life care of the geria         | atric surgical patient.               |                  |                   | 和訳されているため、       |
| 著者名                                                                                                    | Peschman, Jacob 1; Brasel,            | Karen J <sup>2</sup>                  |                  |                   | 日本語で外国語文献を       |
| 所屋機関名                                                                                                    | <sup>1</sup> Department of Surgery, N | Medical College of Wisconsin, 9200 W. | Wisconsin Avenue | e, Suite 3510, Mi | 検索可能です           |
| WI 53226, USA                                                                                                 |                                       |                                       |                  | l                 | <u>快</u> 余马能 ( ) |
| MeSH *Advance Directives; Aged; Communication; Dyspnea/ETIOLOGY/THERAPY; Humans; Nausea/ETIOLOGY              |                                       |                                       |                  |                   |                  |
| /THERAPY; Pain Management; *Palliative Care; Professional-Family Relations; *Terminal Care; Vomiting/ETIOLOGY |                                       |                                       |                  |                   |                  |

#### /THERAPY

<mark>日本語MeSH</mark> \*事前指示; 老人; コミュニケーション; 呼吸困難/病因(ET)/治療(TH); ヒト; 吐き気/病因(ET)/治療(TH); 疼痛管理;

\*緩和ケア;専門職-家族間人間関係;\*ターミナルケア;嘔吐/病因(ET)/治療(TH)

do not resuscitate (DNR), palliative care, hospice care, and symptom management in patients at the end of life is a critical skill set. (Copyright © 2015 Elsevier Inc. All rights reserved.)

 MeSH
 \*Advance Directives; Aged; Communication; Dyspnea/ETIOLOGY/THERAPY; Humans; Nausea/ETIOLOGY

 /THERAPY; Pain
 Management; \*Palliative Care; Professional-Family Relations; \*Terminal Care; Vomiting/ETIOLOGY

 /THERAPY
 Value

 日本語MeSH
 \*事前指示;老人;コミュニケーション;呼吸困難/病因(ET)/治療(TH);ヒト;吐き気/病因(ET)/治療(TH);疼痛管理;

 \*緩和ケア;専門職-家族間人間関係;\*ターミナルケア;嘔吐/病因(ET)/治療(TH)

他のキーワード [NOTNLM] Care conferences; Do not resuscitate; End-of-life; Goals of care; Hospice; Palliative care;

Palliative surgery; Surgical ethics;

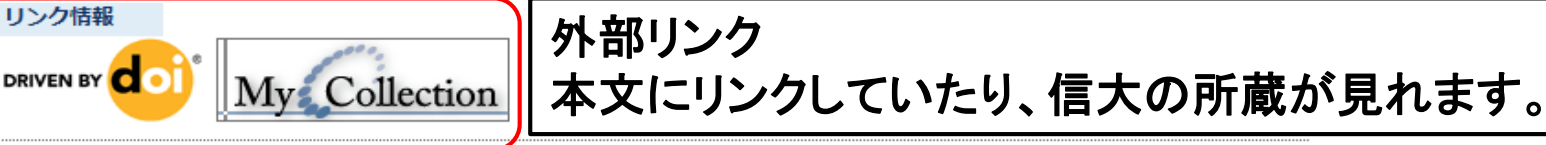

- 1. 【メイン】論文検索 #日本語論文編 医中誌Web
- 2. 【メイン】論文検索 #外国語論文編 PubMed
- 3. 【サブ】論文検索

CiNii Articles, JDreamⅢ, <u>CINAHL</u>

4. 所蔵検索

## メディカルオンライン, 最新看護索引Web, 蔵書検索(OPAC)

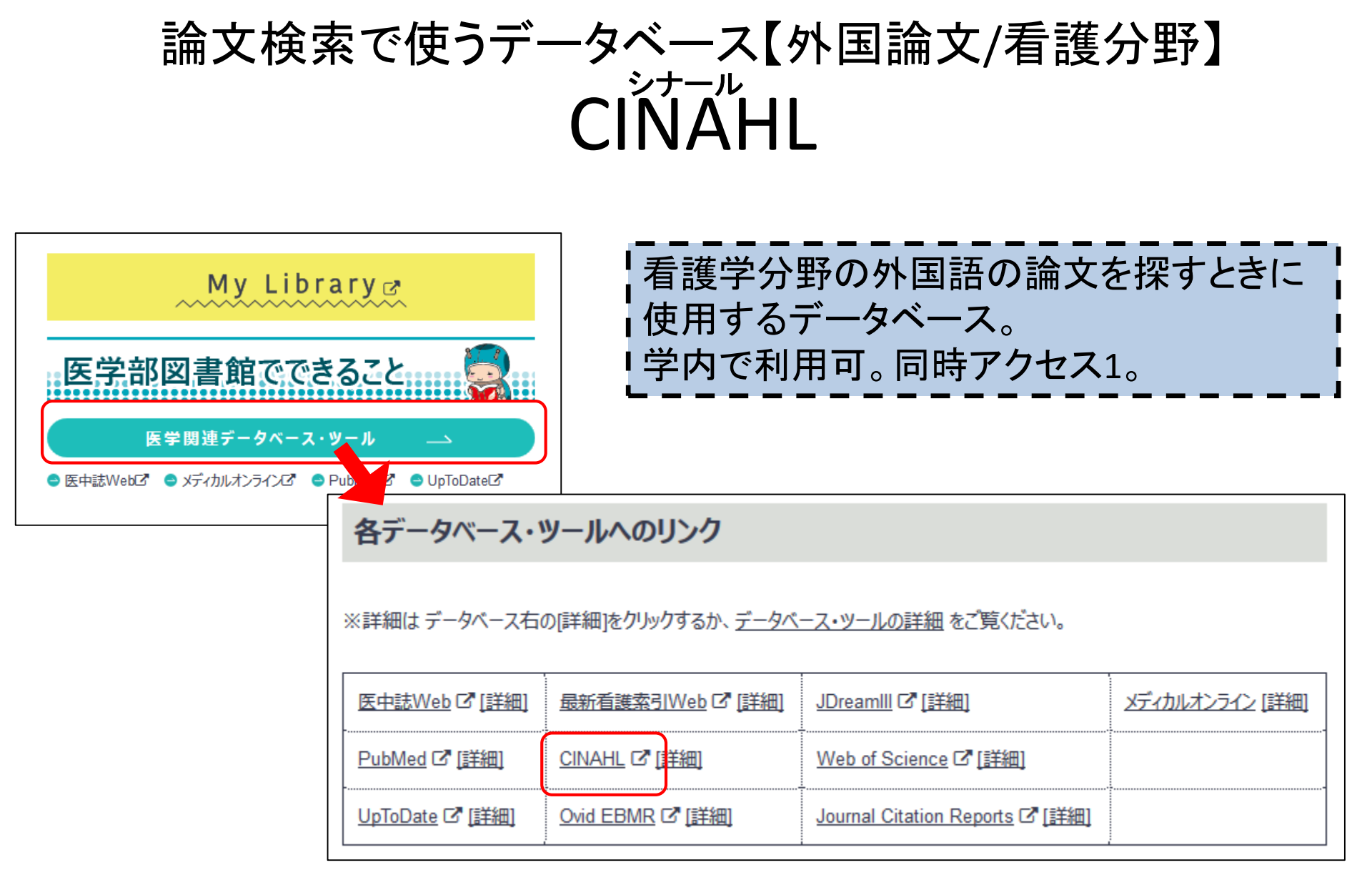

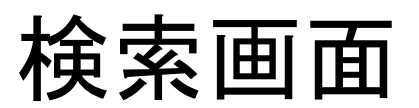

| 新規検索 出版           | 反物 CINAHL Heading                                                                      | 引用文献 その他・                         | サインイン                                      | 🧀 フォルダ      | ユーザー設定 | 言語 ▼       | ヘルプ        |
|-------------------|----------------------------------------------------------------------------------------|-----------------------------------|--------------------------------------------|-------------|--------|------------|------------|
| EBSCOhost         | 検索中: CINAHL   データベー<br>terminal care<br>AND マ<br>AND マ                                 | ス選択<br>フィールドの<br>フィールドの<br>フィールドの | 選択(オ… ▼ 検索 クリア<br>)選択(オ… ▼<br>)選択(オ… ▼ + - | (?)         |        | <b>言州大</b> | 学<br>RSITY |
| 検索オブ              | 基本検索 詳細検索 検索<br>ジョン<br>ニードおよび <b>拡張</b>                                                | ■ 検索画<br>検索キ・                     | 面は日本語表記で<br>ーワードは英語で                       | ぎすが、<br>入力。 | U.     | セット        |            |
| 検索<br>◎<br>◎<br>○ | モード ②<br>入力した語順どおりに検索<br>スペースに自動的に"AND"を入れ<br>スペースに自動的に"OR"を入れ<br>文章を入れて検索(SmartText S | れて検索<br>て検索<br>earch) <u>ピント</u>  | 関連語を適用<br>記事全文も検索<br>同等のサブジェクトを適用          |             |        |            |            |
| 検索系               | &件の限定                                                                                  |                                   | 抄録あり                                       |             |        |            |            |
| 参考                | 文献あり                                                                                   |                                   | <b>学術誌 (査読)</b><br>■<br>出版日<br>月 ▼ 年: -月 ▼ | 年:          |        | 62         | 2          |

- 1. 【メイン】論文検索 #日本語論文編 医中誌Web
- 2. 【メイン】論文検索 #外国語論文編 PubMed
- 3. 【サブ】論文検索

CiNii Articles, JDreamⅢ, CINAHL

ここからは 「所蔵検索」 です!

4. 所蔵検索

<u>メディカルオンライン</u>,最新看護索引Web,

蔵書検索(OPAC)

所蔵検索(電子ジャーナル)で使うデータベース【国内雑誌/医学分野】 メディカルオンライン 2012346261 【認知症におけるターミナルケア】 特別養護老人ホームにおける終末期ケア実践と他職種協働の課題(解説/特集)

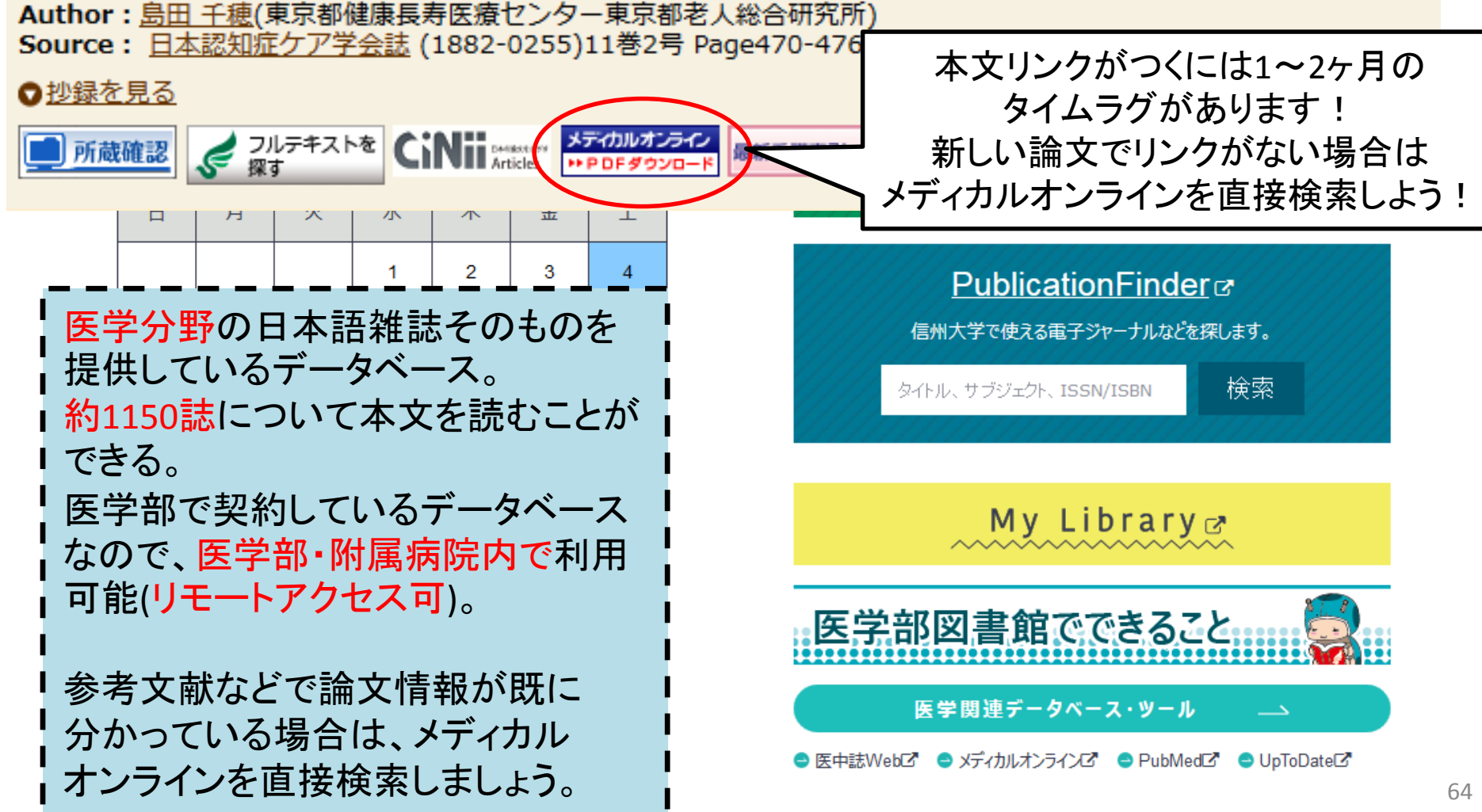

参考文献とは?

論文や図書を執筆するにあたり、著者が参考にしたり引用した 他の文献のこと。

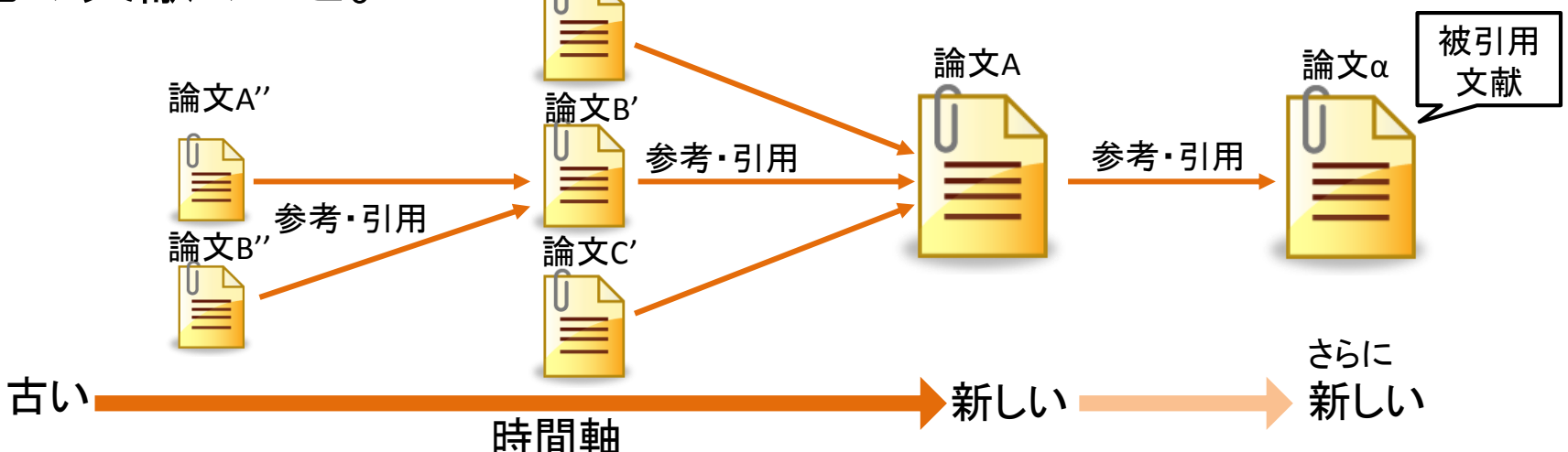

論文の中で説明が省かれていた情報を詳しく知りたいときや、 同じテーマの論文を探したい時に便利。

→参考文献の情報から論文を探すことができますか?

自分で論文を書くときには、必ず参考文献リストを作りましょう。 ↓ こちらの資料には、参考文献の書き方が詳しく載っています↓ 科学技術振興機構「参考文献の役割と書き方」 https://jipsti.jst.go.jp/sist/pdf/SIST\_booklet2011.pdf

参考文献の例

#### 7)<u>松林昭男. 突発性発疹症5ヵ年間の臨床的観察</u>.<u>小児科診療</u> 1978:41 :1581-1586

**年** か月、いないと13か月で約2か月の遅れを認めた が(未発表データ)、このような家族要因だけで約 5か月もの遅れを説明することは難しいと感じてい る。

著者名

今後,成人も対象に含めたさらなるウイルス学的 調査と詳しい疫学調査により,原因がヒト,ウイル ス,環境のいずれにあるか明らかにされることを期 待する。その際には海外データとの比較が役立つか もしれない。高年齢化に伴い臨床像が変化している 可能性があり,その調査も必要である。

本論文の要旨は,第22回近畿外来小児科学研究会(2012 年11月4日,高槻市)と第44回日本小児感染症学会 (2012年11月25日,北九州市)において発表した。

#### 文献

論文タイトル

- 永山徳郎. 突発性発疹症. 遠城寺宗徳. 他監修. 現代小児科 学体系第8巻A感染症I. 東京:中山書店, 1965:77-85
- 2) 松林昭男, 突発性発疹症, 25年間の発症年齢(月齢)の推
   移,東京小児科医会報 2001;20:79-82
- 高越貞義,他.突発性発疹の減少と高年齢化.小児感染免疫 2013:25:3-8
- 永山徳郎,他.突発性発疹症の臨床.小児科臨床 1955:8: 741-748
- 5)市川哲郎. 突発性発疹症100例の臨床経験. 小児科診療 1965:28:96-102
- 6)藤井宏. 突発性発疹症は果して早期診断できるか. 日本医事 新報 1977:2777:28-34
- 7) 松林昭男. 突発性発疹症5ヵ年間の臨床的観察. 小児科診療 1978:41:1581-1586
- 8)日野利治,他.共同研究 初めての熱」―生まれて初めての 熱の生後日齢と栄養法との関係の検討―.外来小児科 2008;11:143-150

雑誌名

メディカルオンライン

#### 医学部図書館

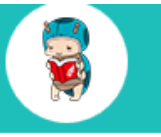

| 開館 | 本日 | (3月06日)  | の開館時間 |
|----|----|----------|-------|
| 情報 |    | 8:45-21: | 00    |

| <  | 2017年3月 |    |    |    |    |    |  |
|----|---------|----|----|----|----|----|--|
| 日  | 月       | 火  | 水  | 木  | 金  | ±  |  |
|    |         |    | 1  | 2  | 3  | 4  |  |
| 5  | 6       | 7  | 8  | 9  | 10 | 11 |  |
| 12 | 13      | 14 | 15 | 16 | 17 | 18 |  |
| 19 | 20      | 21 | 22 | 23 | 24 | 25 |  |
| 26 | 27      | 28 | 29 | 30 | 31 |    |  |

□8:45-21:00 □10:00-16:00 ■休館日

医学部図書館へのアクセス

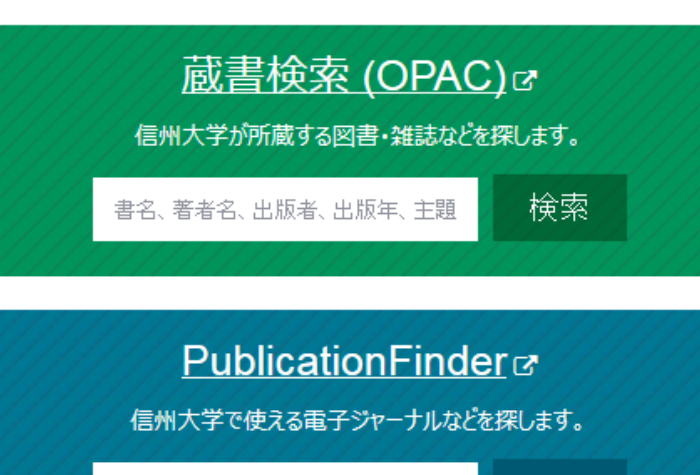

タイトル、サブジェクト、ISSN/ISBN

検索

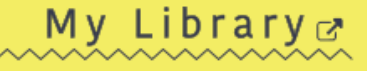

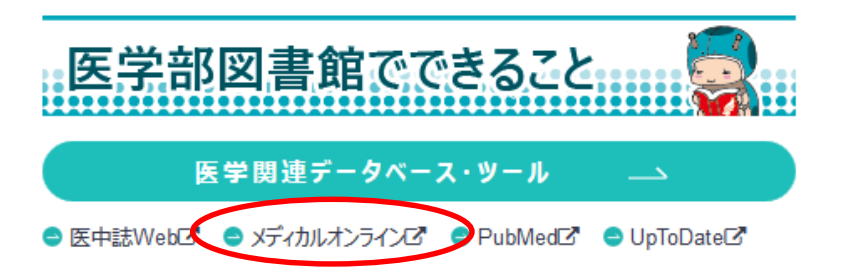

## 大量ダウンロードに関する警告

#### メディカルオンラインの利用について【医学部・附属病院限定】

本学では、大量ダウンロードにより、メディカルオンラインへのアクセスが停止されたり、警告を受けたりする事象が複数回発生しています。 ブラウザ上で全文を表示することや、PDFファイルを保存することは、すべて「ダウンロード」にあたります。 これを、一定の限度を超えて行うと、「**大量ダウンロード」**になります。

次のような行為は、大量ダウンロードに該当しますので、絶対におやめください。 ・ 特定の雑誌に対する、合計300件を超えるダウンロード ・ 一号の文献すべてをダウンロードする行為を、複数号にわたって繰り返すこと ・ 自動ダウンロードプログラムによる機械的なダウンロード 閲覧の際には、まずアブストラクトを確認のうえ、必要な文献のみ全文ダウンロードを行なうようにしてください。 また、ブラウザの先読み等の機能が、自動的にリンク先へアクセスを行うことで、意図せず機械的なダウンロードになる場合があります。 電子ジャーナルや文献データベースを利用する際には、これらの機能を無効にしてください。

ブラウザの先読み機能の無効化についてはこちら→【大量ダウンロードの防止について】

また、以下の行為も利用規約違反となります。

- 個人利用以外の目的で使うこと
- 営利・非営利を問わず複製・再配布すること
- 著作権を侵害すること

Internet Explorer・Google Chrome・Mozilla Firefoxでの 先読み機能の無効化について解説しています

これらの注意事項を<del>遵守いただき、ご利用いただくよう</del>お願いいたします。 ログインする際は、→ <u>メディカルオンライン</u> C をクリックしてください。

#### 【リモートアクセスについて】

メディカルオンラインの検索

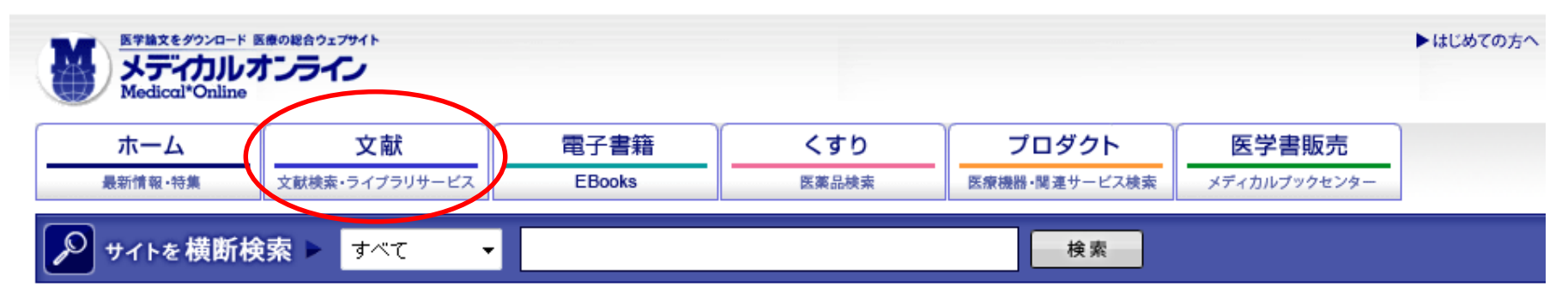

#### Medical\*Online

#### 

医学文献の検索全文閲覧をはじめ 医薬品・医療機器・医療関連サービスの 情報を幅広く提供する、 会員制の医学・医療の総合サイトです。

【インフォメーション】 2015年10月28日 SSL証明書・署名アルゴリズムの変更について

今週のおすすめ文献(内科関連) アブストラクト閲覧無料!

よく利用されている文献の中から、アブストラクトを無料で紹介します。 月:内科 火:看護 水:外科 木:医療技術 金:くすり

- ▶発作性運動誘発性舞踏アテトーゼ (PKC) の臨床診断基準に基づき、臨床症状を解説し、 PKCの責任遺伝子であるPRRT2遺伝子の診断的価値と関連疾患および鑑別診断について述べる。
- ▶ ANCA関連血管炎を概説し、ANCA関連血管炎2型の特異性と病態、

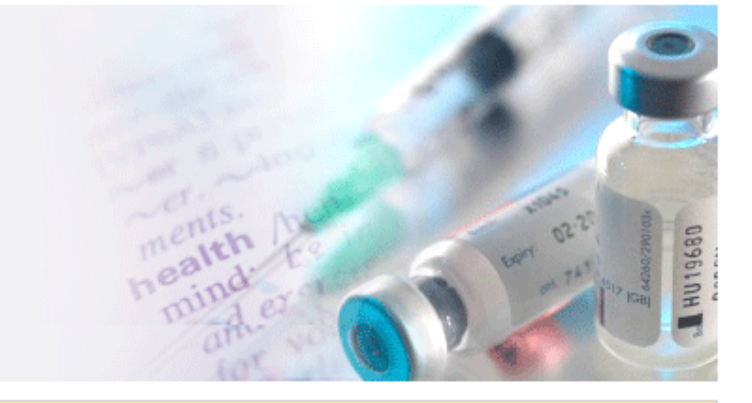

RSS

雑誌タイトルで検索

| 医学論文をダウンロード 医<br>大ディカルカ<br>Medical*Online        | 様の総合ウェブサイト                        |          |           |               |              | ▶ はじめての方^ |  |  |  |  |
|--------------------------------------------------|-----------------------------------|----------|-----------|---------------|--------------|-----------|--|--|--|--|
| ホーム                                              | 文献                                | 電子書籍     | くすり       | プロダクト         | 医学書販売        |           |  |  |  |  |
| 最新情報・特集                                          | ライブラリサービス                         | EBooks   | 医塞品被索     | 医療機器・関連サービス検索 | メディカルブックセンター | J         |  |  |  |  |
| ▶ キーワード検索 ▶ タイトルで探す 分野で探す ▶ 配信学会・出版社で探す ▶ ガイドライン |                                   |          |           |               |              |           |  |  |  |  |
| +_/ > ☆#                                         |                                   |          |           |               |              |           |  |  |  |  |
| 🔎 文献を検索 🕨                                        |                                   |          | 10 🔻 件ずつ表 | 示 検索 ▶↗       | プション検索       |           |  |  |  |  |
| 2 検索のヒント 【】ご注意事項                                 |                                   |          |           |               |              |           |  |  |  |  |
|                                                  |                                   |          |           |               |              |           |  |  |  |  |
| インフォメーション                                        | 「終末                               | [期がん患者の] | 家族支援に焦    | 点を当てた看取       | ロックア尺度の      | 開発」       |  |  |  |  |
| ▶2017年03月02日                                     | 配信中の雑読のため。                        |          |           |               |              |           |  |  |  |  |
| ▶2017年02月06日                                     | メディカルレビュー社2誌配信停止のお知らせ NEW!!       |          |           |               |              |           |  |  |  |  |
| ▶2016年12月01日                                     | ガイドブックNo.22改訂版が出来上がりました           |          |           |               |              |           |  |  |  |  |
| ▶2016年10月11日                                     | メディカルレビュー社5誌配信停止のお知らせ(ライブラリーユーザー) |          |           |               |              |           |  |  |  |  |
| ▶2016年04月28日                                     | ライブラリー利用者向けマニュアルのダウンロードはこちらから     |          |           |               |              |           |  |  |  |  |
| ▶マニュアル                                           | 利用者向けマニュアル (PDF, 1.79MB)          |          |           |               |              |           |  |  |  |  |

新着ジャーナル(毎月初め頃に更新) (2017年03月02日更新)

💼 CSVで出力する

- ▶車椅子シーティング研究(日本シーティング・コンサルタント協会)
- ▶埼玉放射線(埼玉県診療放射線技師会)
- ▶日本臨床細胞学会雑誌(日本臨床細胞学会)

雑誌のタイトルで検索

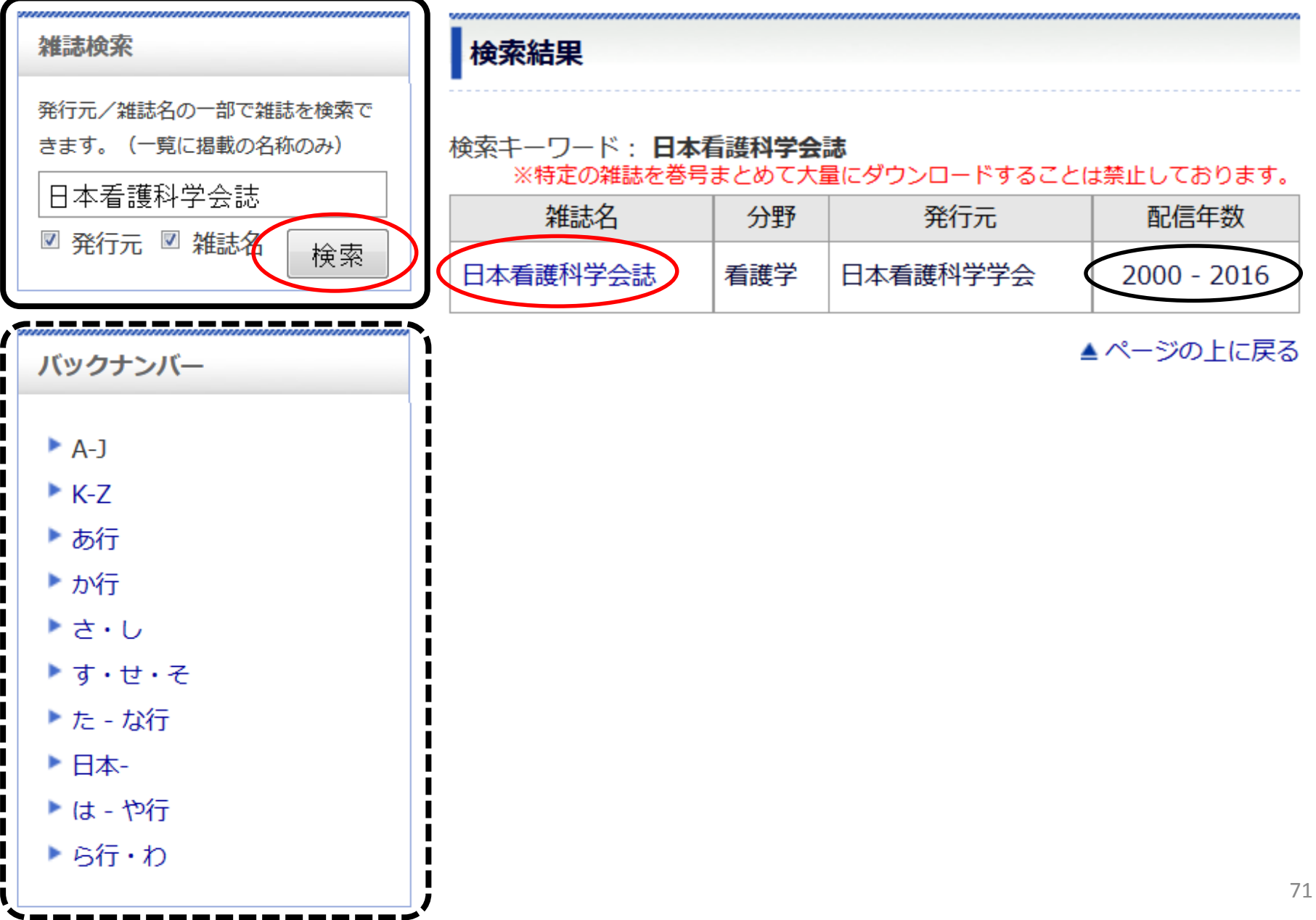

## 書誌情報(巻号等)や一覧からの検索

#### バックナンバー:日本看護科学会誌

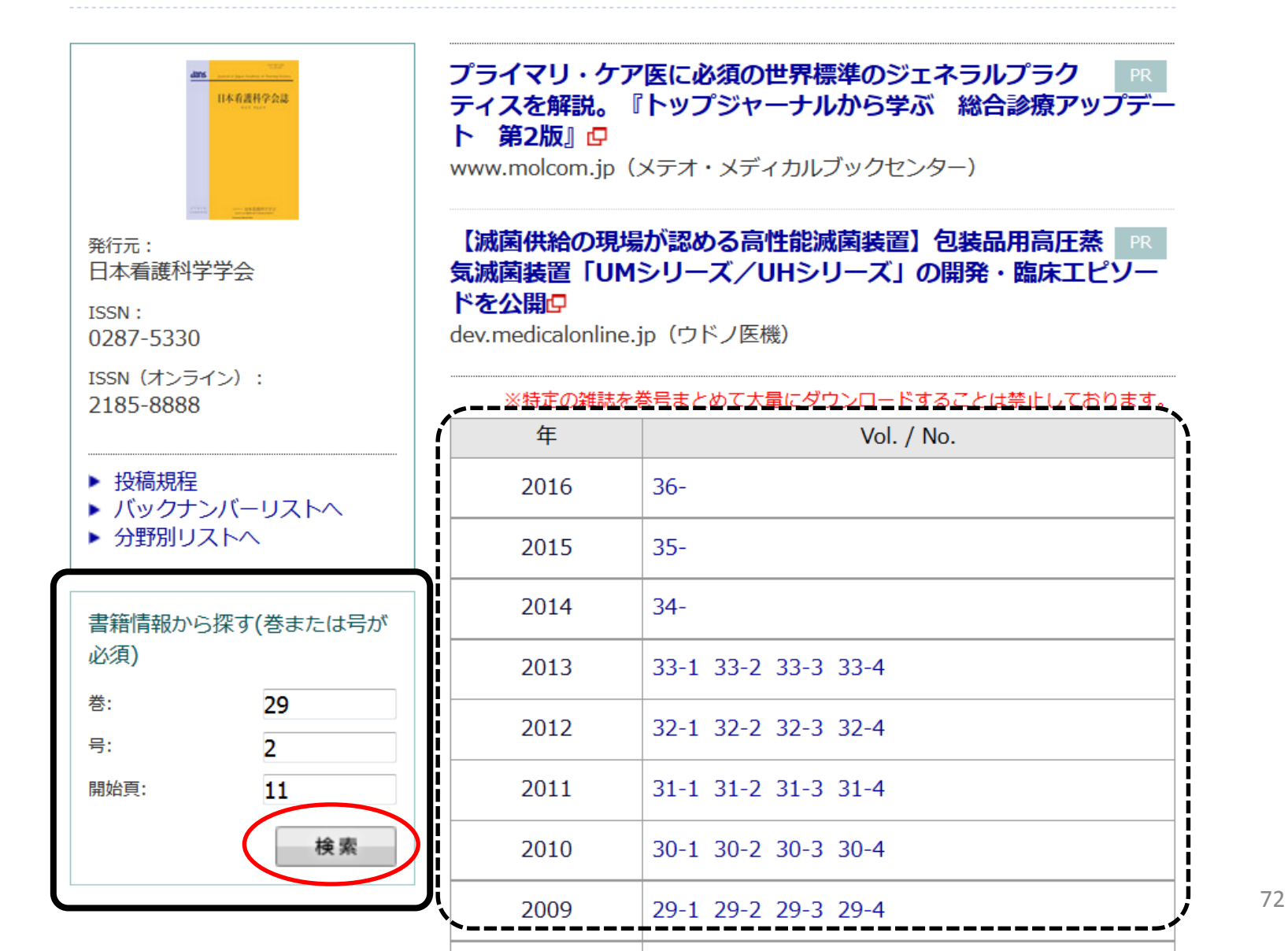
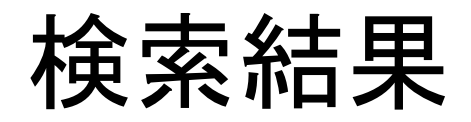

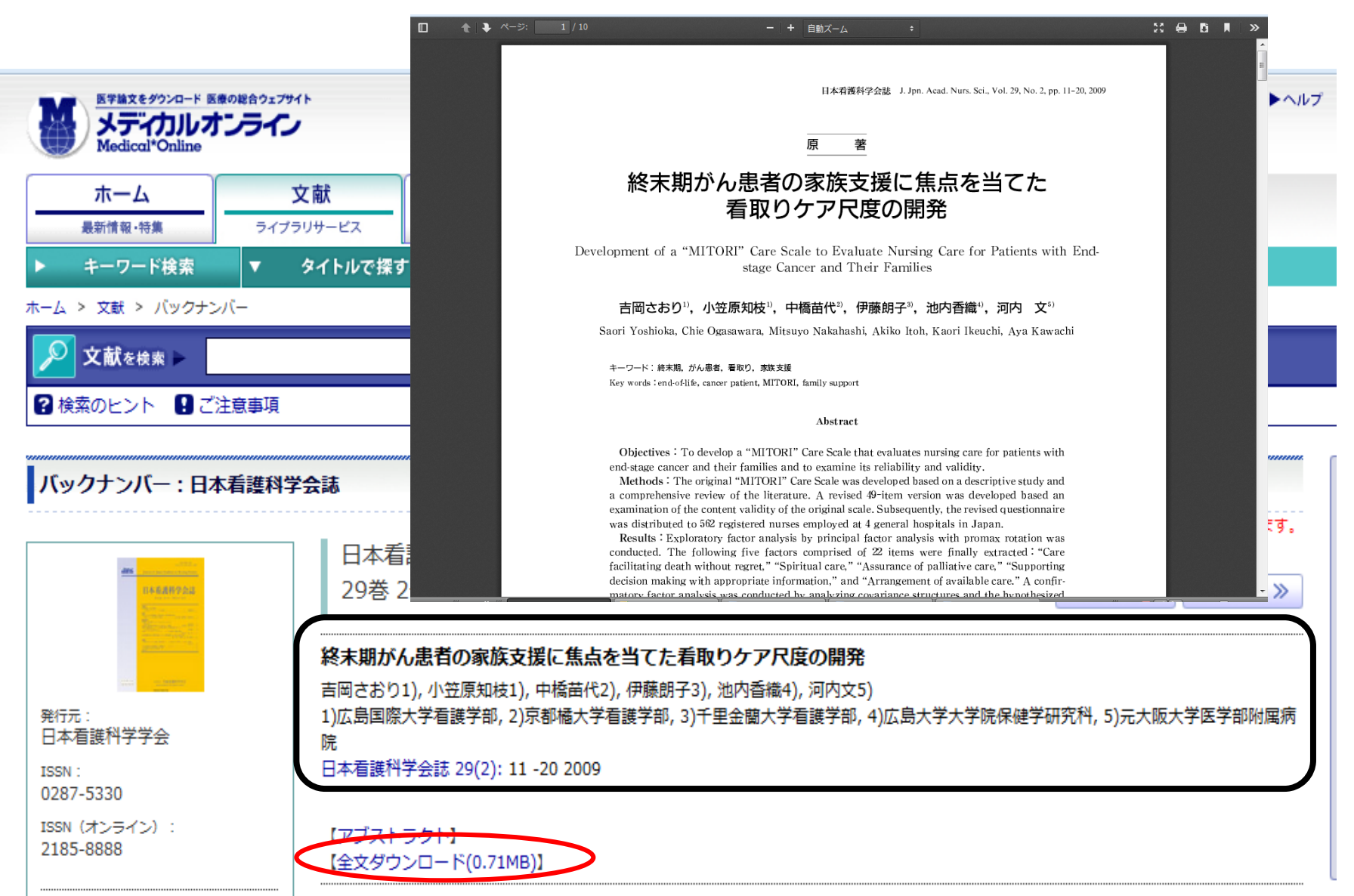

# 本日の内容

- 1. 【メイン】論文検索 #日本語論文編 医中誌Web
- 2. 【メイン】論文検索 #外国語論文編 PubMed
- 3. 【サブ】論文検索

CiNii Articles, JDreamⅢ, CINAHL

4. 所蔵検索

#### メディカルオンライン, <u>最新看護索引Web</u>,

#### 蔵書検索(OPAC)

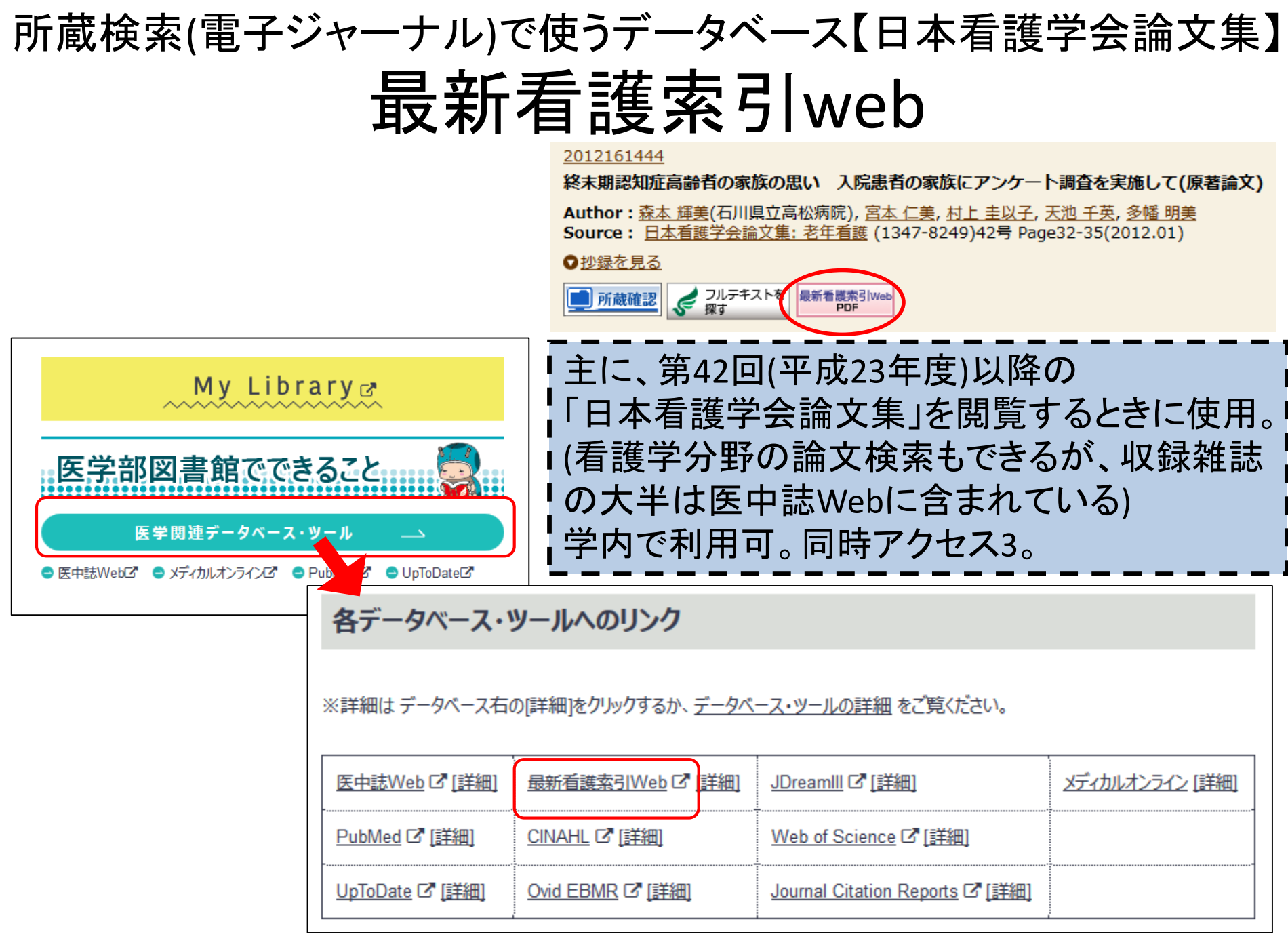

### 日本看護学会論文集について

| 最新看護索引Web                                                                                                   | 日本看護協会図                   | 國書館               |                                                                                                    |                    |
|----------------------------------------------------------------------------------------------------|---------------------------|-------------------|----------------------------------------------------------------------------------------------------|--------------------|
| 館号絵委 冬性絵委 ヘルプ                                                                                               |                           | ۷                 | 日本看護協会<br>最新看護索引Web                                                                                                    | R図書館               |
| 前初快来 米田快来 ハルノ<br>検索語を入力して下さい。複数語を入力する場合はスペースをあけて     日本看護学会論文集<br><b>クリア</b> 検索<br>新しいデータ ▼ の順に 100 ▼ 件ずつ表示 | >7+/L<br>Fさい。<br>▼        | 検索結<br>キーワ<br>検索結 | 住果<br>フード:日本看護学会論文集 全て含む<br>結果 12,618 件<br>新しいデータ ▼の順こ 100 ▼件ずつ 表示<br>1 Go of 127 ▶ ▶<br>チェックした文献のみ表示<br>チェックした文献のみ表示<br>チェックした文献のみ表示<br>アード:日本看護学会論文集 全て含む<br>・<br>・<br>・<br>・<br>・<br>・<br>・<br>・<br>・                                                                                                    | ·ルダを見る<br>-<br>て検索 |
| 第42回(平成23年度)以降の<br>「日本看護学会論文集」は<br>【最新看護索引Web】からのる<br>本文の閲覧が可能です。<br>※第41回(平成22年度)以前<br>ついては本文の閲覧不可のた       | みこめ、                      | 1                 | 全文献のチェック/解除<br>【標題:副/標題】精神科訪問看護という職務を継続するうえでの精神科訪問看護師の支え<br>に関する研究:普段からの支えと利用者から暴力を受けたときの支え<br>【著者】藤本浩一[ほか(ふじもと/ひろかず)[神戸大学大学院保健学研究科]<br>【雑誌名】日本看護学会論文集 地域看護(1347-8257)<br>【巻(号)]44<br>【ページ]3-6<br>【発行年月]2014.5<br>【参考文献数]9<br>【分類】日本看護学会ほか<br>【件名(キーワード)】精神科訪問看護/訪問看護師/暴力/半構成的面接法/支援体<br>制/職業継続<br>【注記・出典】[日本看護学会優秀論文]<br>【記事区分】研究<br>【文 <del>本秋日]1</del> 905352<br>【新香業課題】 <b>正中誌 </b> |                    |
| 凶者貼い而丁仲をこ利用いたさ                                                                                              | · <b>し `</b> <sub>0</sub> |                   | 【標題:副標題】こころの病をもつ人と訪問看護師の相互の取り組み(1):当事者の取り組み                                                                                                    | 76                 |

終了するときは

| ④ 最新         | 新看護索引Web                                            |                                                  | 自護協公 《書館<br>終了 |
|--------------|-----------------------------------------------------|--------------------------------------------------|----------------|
| 簡昜検索         | 条件検索 ヘルプ                                            |                                                  | >フォルダを見る       |
|              | 検索語を入力して下さい。複数語を入力する場合<br>クリア<br>全項目 ▼ を 新しいデータ ▼ の | 合はスペースをあけて下さい。<br>全て含む ▼<br>検索<br>順こ 100 ▼ 件ずつ表示 |                |
| 同時アク<br>利用後( | セスが3台までなので、<br>よ必ず「終了」ボタンを<br>クリック!                 | 4年3月3日)<br>「索できます。<br>回まで掲載済です。                  |                |

# 本日の内容

- 1. 【メイン】論文検索 #日本語論文編 医中誌Web
- 2. 【メイン】論文検索 #外国語論文編 PubMed
- 3. 【サブ】論文検索

CiNii Articles, JDreamⅢ, CINAHL

4. 所蔵検索

#### メディカルオンライン,最新看護索引Web,

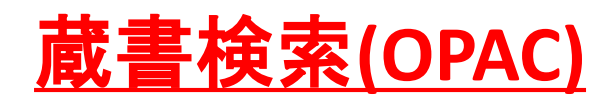

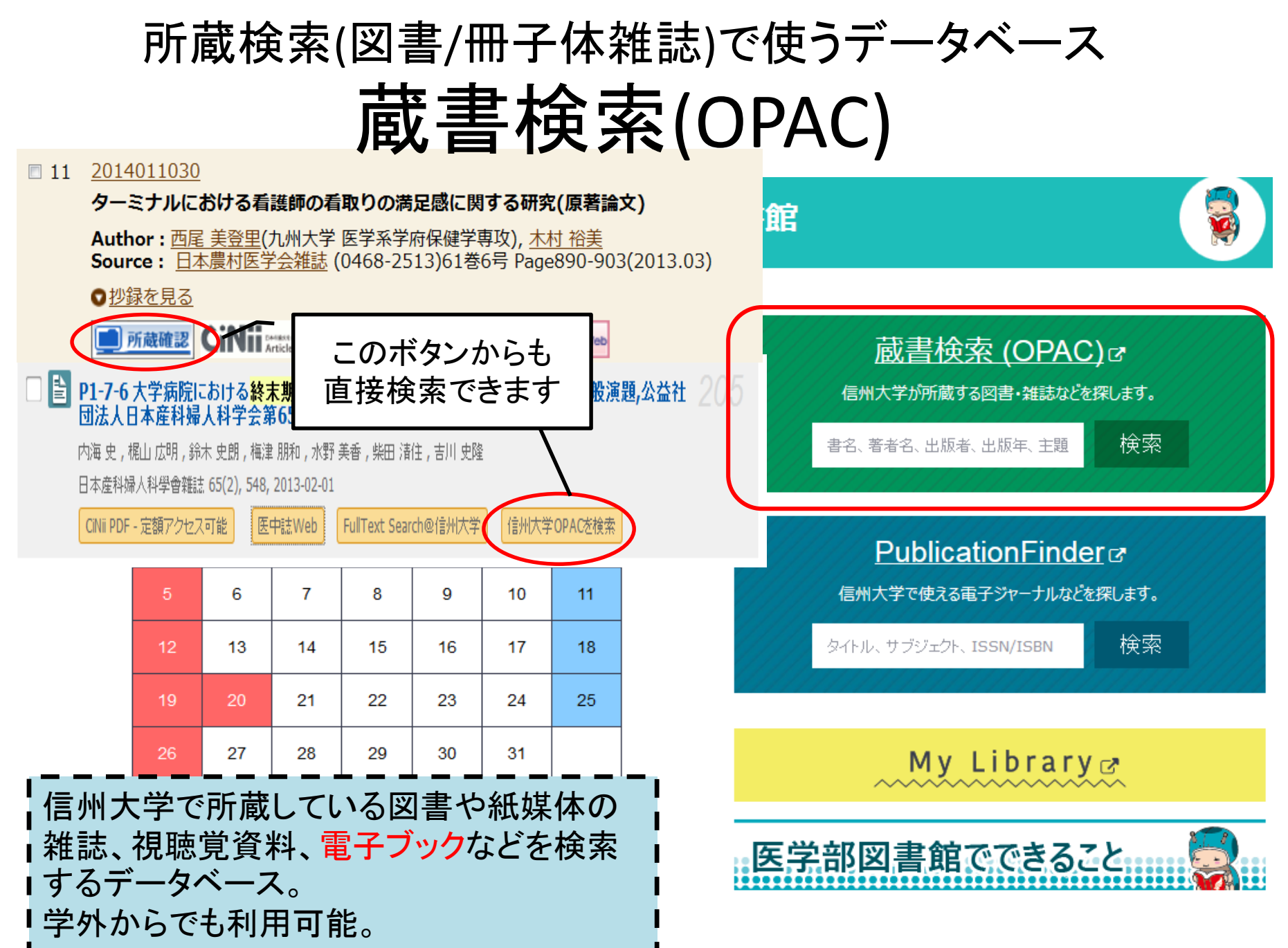

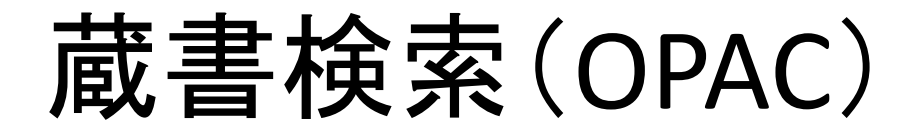

#### 医学部図書館

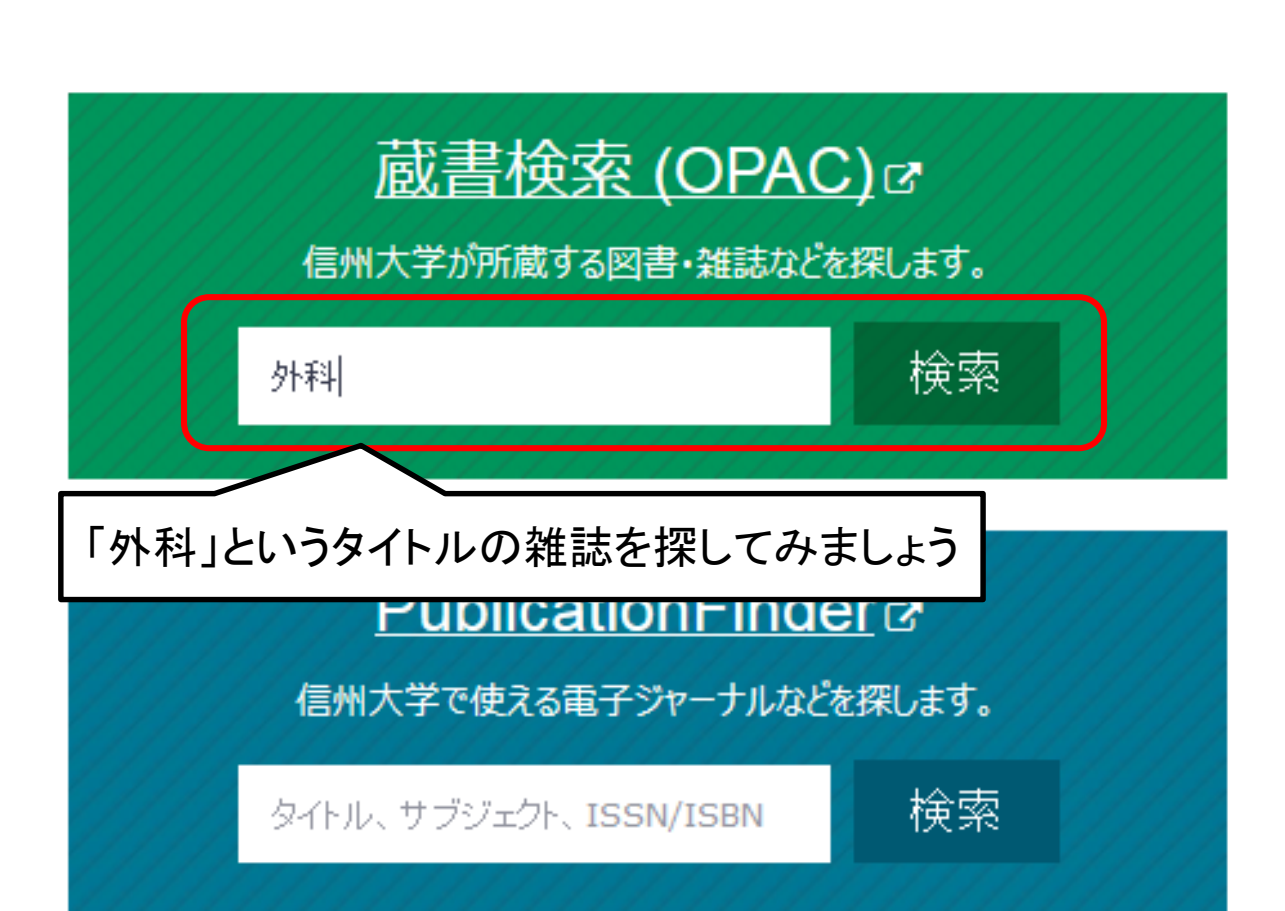

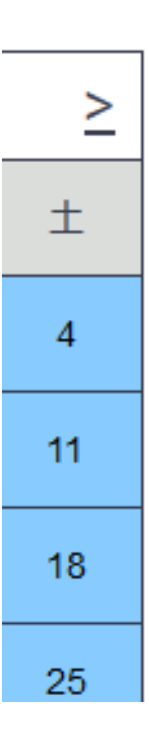

### 検索結果画面

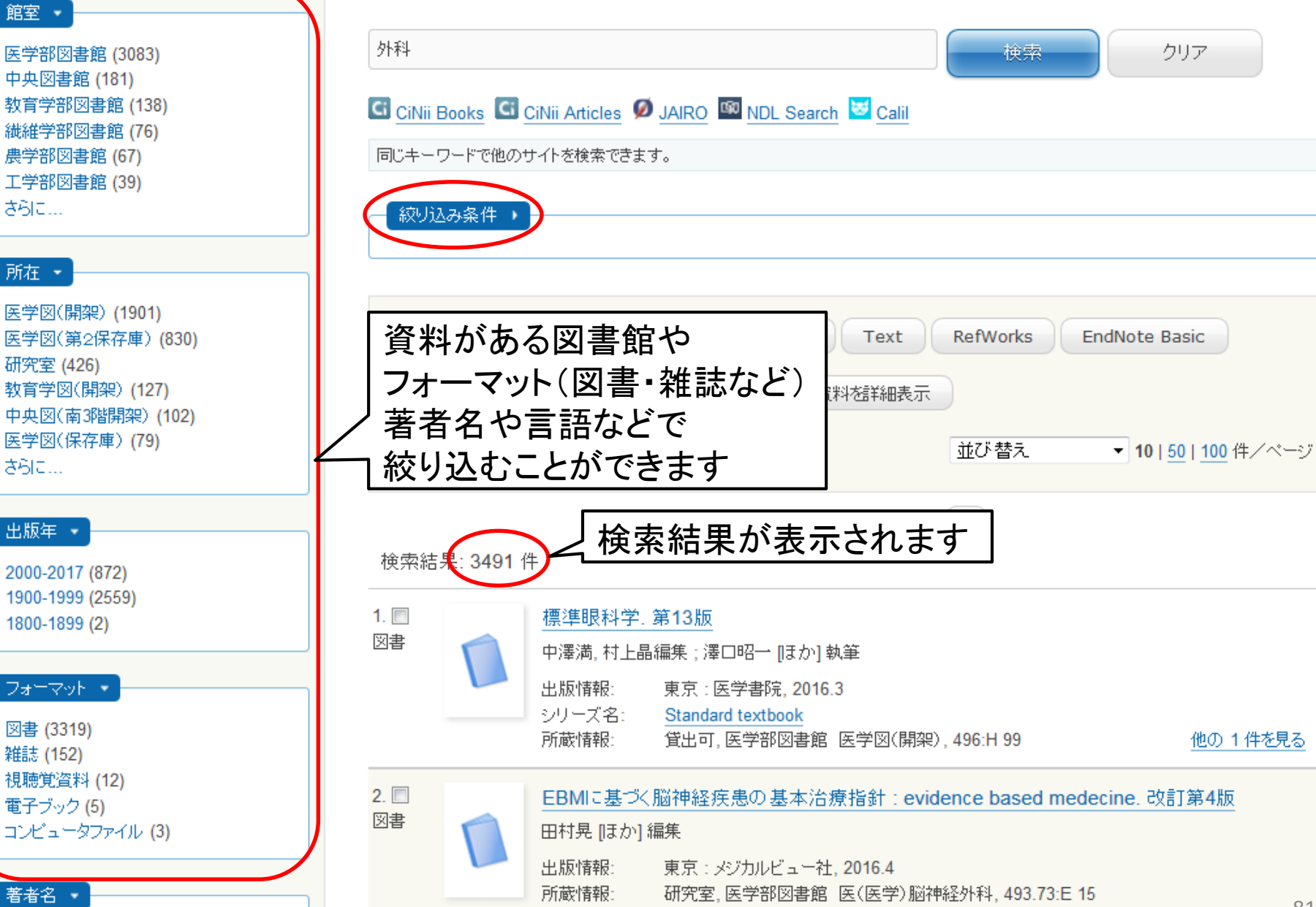

## 条件を設定した検索の仕方

en la constante de la constante de la constante de la constante de la constante de la constante de la constante 研究室(1) 医学図(保存庫)(1) 医学図(集密書庫)(1) 教育学図(開架)(1)

出版年 👻 2000-2016 (1) 1900-1999 (3) フォーマット 👻 図書 (3) 雑誌(1)

#### 著者名 👻

日本語(4)

小出来, 一博 (2) 日本栄養士会(2) Goodman, Jeremy (1) Veeramachaneni, Nirmal K. (1) Winslow, Emily R. (1) 田辺. 政裕(1)

主題 👻 栄養(2) 食餌療法 (2) 外科学(1) 言語 👻

フルタイトル=外科:

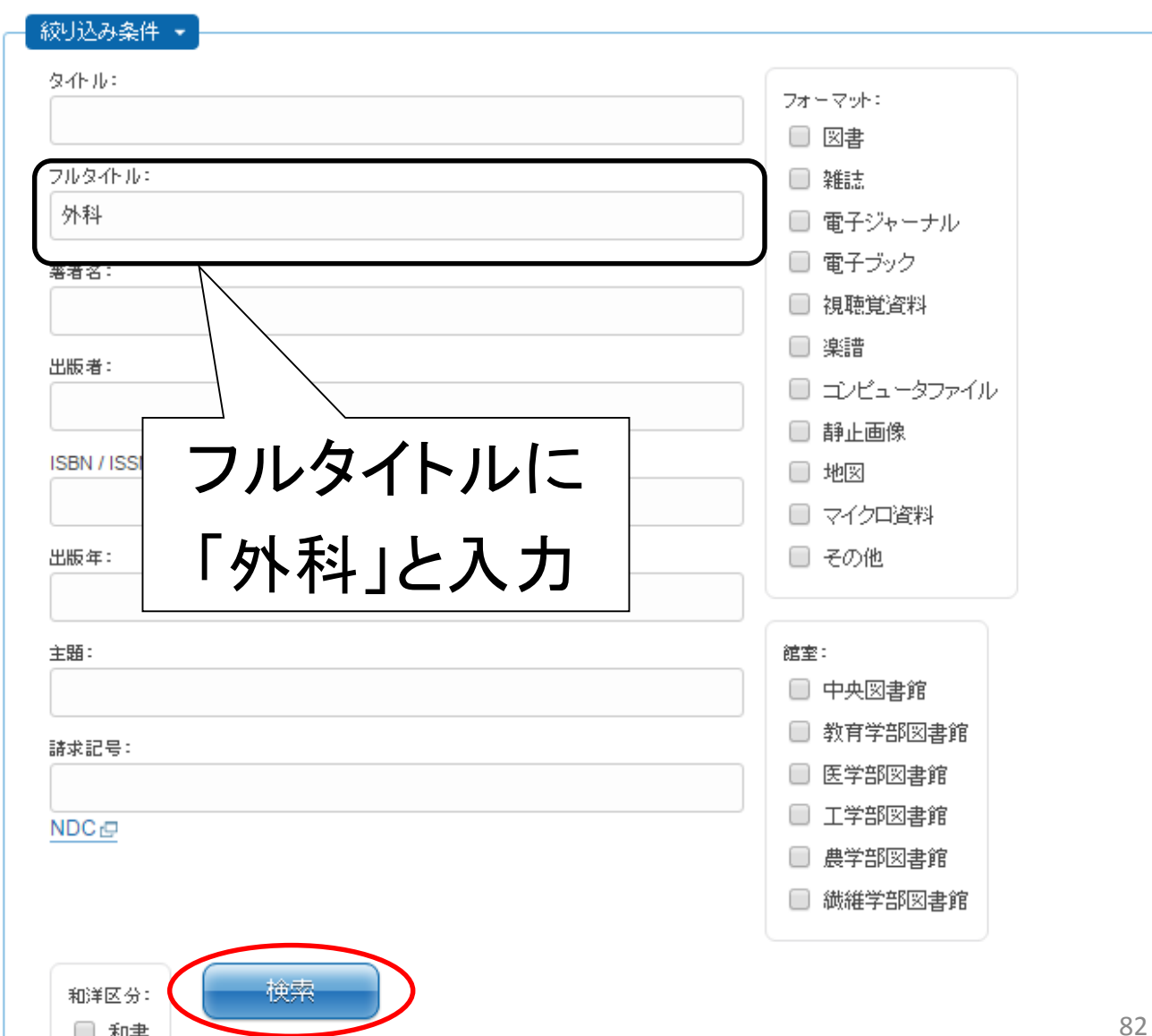

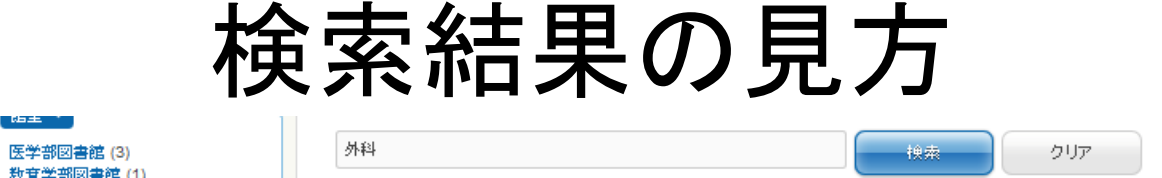

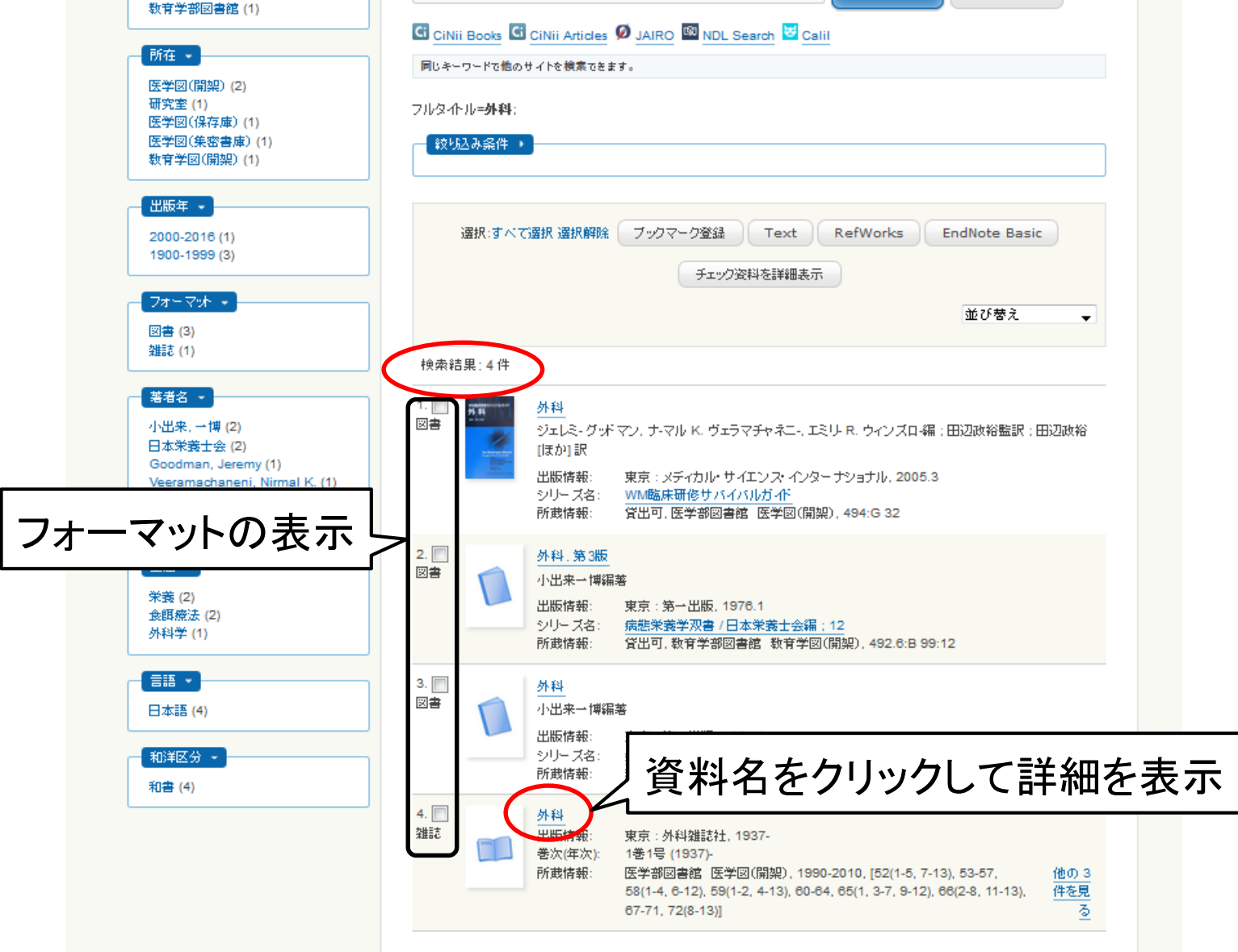

## 雑誌の所蔵情報

#### 信州大学 附属図書館OPAC

| 図書館トップページ | My Library | 新着図書 | 新着雑誌 | 貸出ランキング | ASK | FAQ | ブックレビュー | 教員お薦めの本 | 県内連携図書館 | 電子ジャーナル検索 | ヘルプ | ブックマーク一覧 | 日本語 ▼

84

| ▲ 前のレコード                                                                |                                                                                                    | -                                                       | 一覧に戻る(4件)                                                                                                    |  |  |  |  |
|-------------------------------------------------------------------------|----------------------------------------------------------------------------------------------------|---------------------------------------------------------|----------------------------------------------------------------------------------------------------|--|--|--|--|
|                                                                         | 外科                                                                                                    |                                                         |                                                                                                    |  |  |  |  |
|                                                                         | フォーマット: 雑誌                                                                                                    |                                                         |                                                                                                    |  |  |  |  |
|                                                                         | 言語:日本語                                                                                                    |                                                         |                                                                                                    |  |  |  |  |
|                                                                         | 出版情報: 東京: 外科雜誌社, 1937-                                                                                                    |                                                         |                                                                                                    |  |  |  |  |
|                                                                         | <b>形態</b> :冊;26cm                                                                                                    |                                                         |                                                                                                    |  |  |  |  |
|                                                                         | ISSN: 0016593X                                                                                                    |                                                         |                                                                                                    |  |  |  |  |
| " = = = 7%2                                                             | 卷次(年次): 1巻1号 (1937)-                                                                                                    |                                                         |                                                                                                    |  |  |  |  |
| 信州大学にある巻き                                                               | 書誌ID: AN00073147                                                                                                    |                                                         | 資料のある場所                                                                                                    |  |  |  |  |
| RefWorks                                                                |                                                                                                    |                                                         |                                                                                                    |  |  |  |  |
|                                                                         |                                                                                                    |                                                         |                                                                                                    |  |  |  |  |
| EndNote Basic                                                           | 所蔵巻号                                                                                                    | 所蔵年                                                     | 所在 請求記号 OPAC注記                                                                                                    |  |  |  |  |
| EndNote Basic<br>メール (UTF-8)                                            | 所蔵巻号 52(1-5, 7-13), 53-56, 57(1-10), 58(1-4,                                                                                                    | 所蔵年<br><b>1990-2010</b>                                 | 所在     請求記号     OPAC注記       医学部図書館     医学図(開)                                                                                                    |  |  |  |  |
| EndNote Basic<br>メール(UTF-8)<br>メール(SJIS)                                | 所蔵巻号<br>52(1-5, 7-13), 53-56, 57(1-10), 58(1-4,<br>6-12), 59(1-2, 4-13), 60-64, 65(1, 3-7,<br>0, 13), 55(2, 8, 41, 12), 57, 71, 70(8, 12)                                                               | 所蔵年<br>1990-2010                                        | 所在     請求記号     OPAC注記       医学部図書館     医学図(開<br>架)                                                                                                   |  |  |  |  |
| EndNote Basic<br>メール(UTF-8)<br>マール(SJIS)<br>Print                       | 所蔵巻号<br>52(1-5, 7-13), 53-56, 57(1-10), 58(1-4,<br>6-12), 59(1-2, 4-13), 60-64, 65(1, 3-7,<br>9-12), 66(2-8, 11-13), 67-71, 72(8-13)                                                                    | 所蔵年<br><b>1990-2010</b>                                 | 所在     請求記号     OPAC注記       医学部図書館     医学図(開<br>架)                                                                                                   |  |  |  |  |
| EndNote Basic<br>メール(UTF-8)<br>メール(SJIS)<br>Print<br>Link This Page     | 所蔵巻号<br>52(1-5, 7-13), 53-56, 57(1-10), 58(1-4,<br>6-12), 59(1-2, 4-13), 60-64, 65(1, 3-7,<br>9-12), 66(2-8, 11-13), 67-71, 72(8-13)<br>1-7, 8(1-9), 9-51                                               | 所蔵年<br>1990-2010<br>1937-1989                           | 所在     請求記号     OPAC注記       医学部図書館     医学図(開架)       医学部図書館     医学図(保存)                                                                              |  |  |  |  |
| EndNote Basic<br>メール(UTF-8)<br>メール(SJIS)<br>Print<br>Link This Page     | 所蔵巻号<br>52(1-5, 7-13), 53-56, 57(1-10), 58(1-4,<br>6-12), 59(1-2, 4-13), 60-64, 65(1, 3-7,<br>9-12), 66(2-8, 11-13), 67-71, 72(8-13)<br>1-7, 8(1-9), 9-51                                               | 所蔵年<br>1990-2010<br>1937-1989                           | 所在     請求記号     OPAC注記       医学部図書館     医学図(開架)       医学部図書館     医学図(保存庫)                                                                             |  |  |  |  |
| EndNote Basic<br>メール(UTF-8)<br>・ メール(SJIS)<br>・ Print<br>Link This Page | 所蔵巻号<br>52(1-5, 7-13), 53-56, 57(1-10), 58(1-4,<br>6-12), 59(1-2, 4-13), 60-64, 65(1, 3-7,<br>9-12), 66(2-8, 11-13), 67-71, 72(8-13)<br>1-7, 8(1-9), 9-51<br>72(1-2, 4-6), 73-78, 79(1-3)+              | 所蔵年<br>1990-2010<br>1937-1989<br>2010-2017              | 所在     請求記号     OPAC注記       医学部図書館     医学図(開架)       空        医学部図書館     医学図(保存車)       医学部図書館     医(医学)外       科学(一)                                |  |  |  |  |
| EndNote Basic<br>メール(UTF-8)<br>メール(SJIS)<br>Print<br>Link This Page     | 所蔵巻号<br>52(1-5, 7-13), 53-56, 57(1-10), 58(1-4,<br>6-12), 59(1-2, 4-13), 60-64, 65(1, 3-7,<br>9-12), 66(2-8, 11-13), 67-71, 72(8-13)<br>1-7, 8(1-9), 9-51<br>72(1-2, 4-6), 73-78, 79(1-3)+<br>57(11-13) | 所蔵年<br>1990-2010<br>1937-1989<br>2010-2017<br>1995-1995 | 所在     請求記号     OPAC注記       医学部図書館     医学図(開<br>梁)        医学部図書館     医学図(保<br>存庫)        医学部図書館     医(医学)外<br>科学(一)       医学部図書館     医(医学)外<br>科学(二) |  |  |  |  |

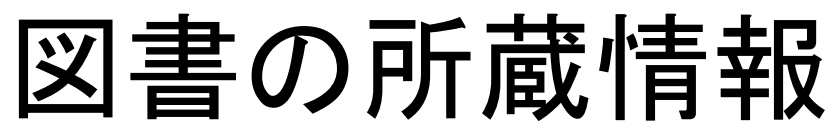

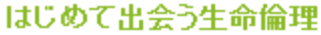

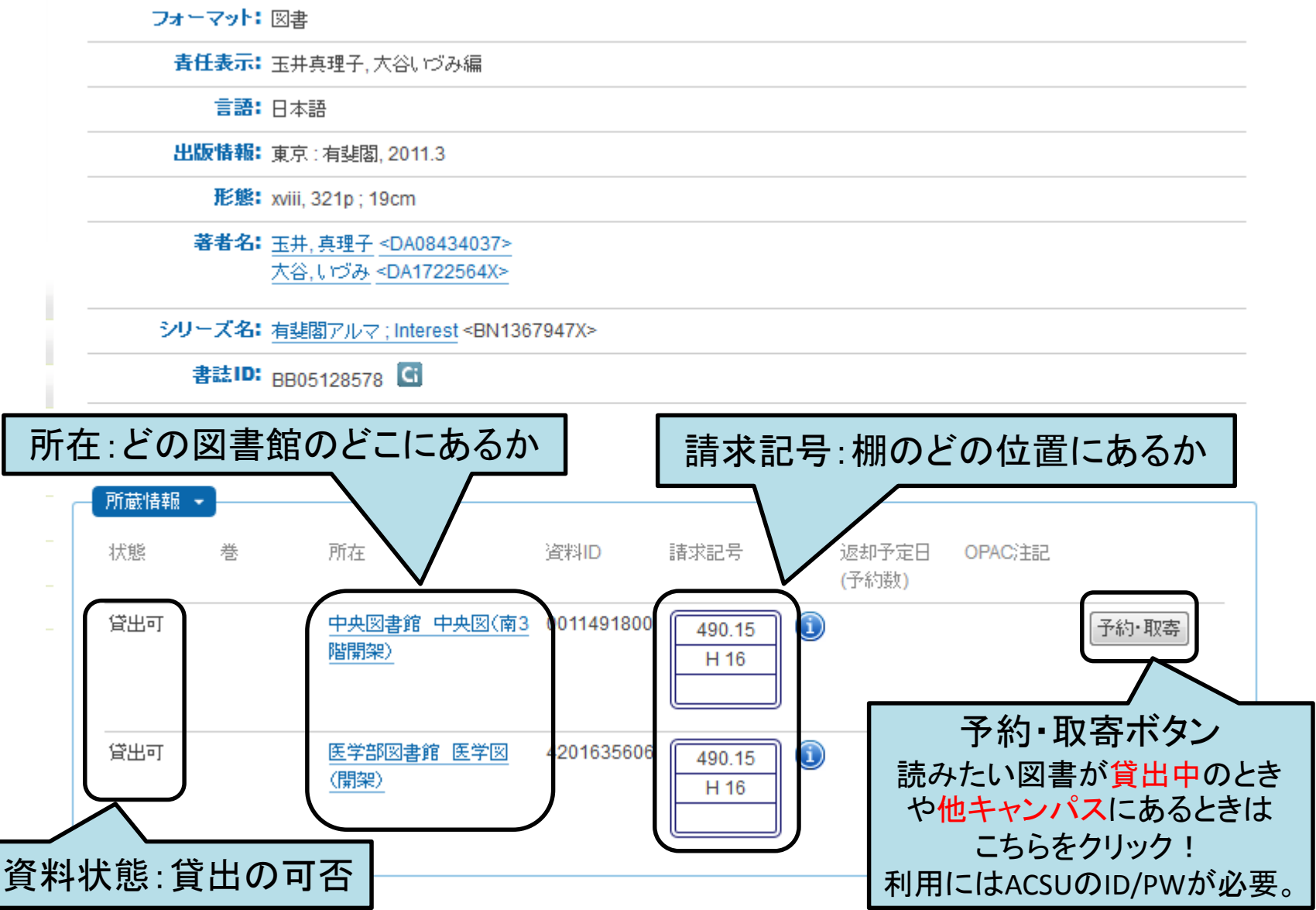

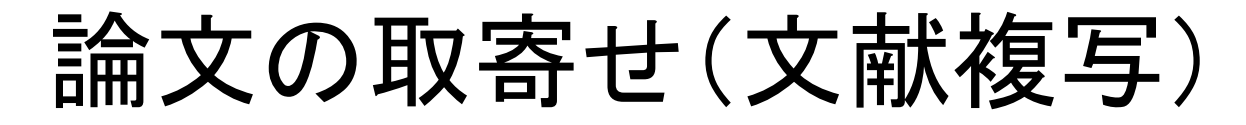

### 信州大学にない場合でも、 必要な論文のコピーを 他大学などから取寄せできます(有料) ※他学部図書館にある雑誌論文も文献複写で取寄せます。

|   |                               |    | 文献褚            | 夏写申込カード                     | <b>受</b><br>付 |               | 依頼風  |        | 教授印                     |            |
|---|-------------------------------|----|----------------|-----------------------------|---------------|---------------|------|--------|-------------------------|------------|
|   | 所定の用紙に記入して                    | Ī  | ※1件につき<br>誌名   | り枚ご記入下さい。                   |               |               |      |        | (ISSN                   |            |
|   | カウンターで                        | 化数 | 著者             | 4                           | &             | 号             |      |        | _~_~                    |            |
|   | お申し込みください                     | 8  | 論題             |                             |               |               |      |        |                         |            |
|   |                               |    | 出典             |                             |               |               |      |        |                         |            |
|   |                               | J  | 所属<br>(講座名)    |                             |               | のずなれ          | 支払方法 | 1. 私費  | <del>7</del> 算<br>2.公費( | 13—F       |
|   |                               | /  | 氏名,            |                             |               | 場に<br>合O<br>1 | 送付方法 | 1. 普通  | 2. 速達                   | 3. FAX     |
| Г |                               |    | 利用者iD          | 学籍番号(学都生·院生)<br>身分謹番号(学生以外) |               | で復殖し          | 拔写種別 | 1. 肖黑  | 2. カラーペ                 | ージがあれば、カラー |
|   | 図書の取寄せもできます。                  |    | 電話番号<br>(内線も可) |                             |               | 37            | 手配範囲 | 1.国内まで | 2.なけれは                  | (国外へ       |
|   | ※学生は予算の範囲内で <mark>無料</mark> ! |    | メールアドレ         | /2                          |               | 連絡            | 事項など |        |                         |            |
|   | 詳しくはカウンターまでお問い合わせ             |    |                |                             |               |               |      |        |                         |            |
|   | ください。                         |    |                |                             |               |               |      |        |                         | 86         |

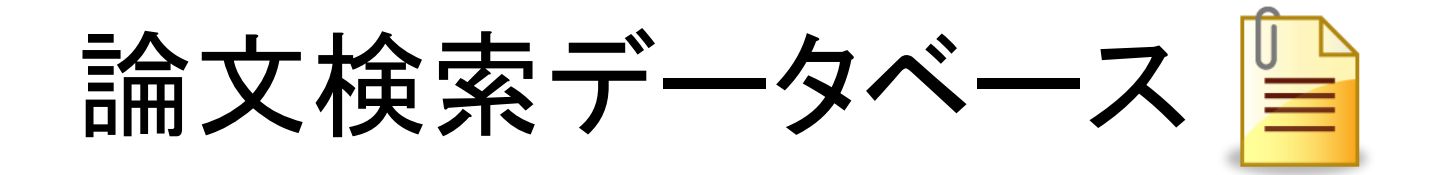

|            | 言語                | 特徴                                         | 利用可能範囲       | 同時<br>アクセス |
|------------|-------------------|--------------------------------------------|--------------|------------|
| 医中誌<br>Web | 日本語               | 医学分野に特化。<br>シソーラス用語による自動検索有。               | 松本<br>キャンパス内 | 4人         |
| PubMed     | 外国語               | 医学分野に特化。<br>シソーラス用語による自動検索有。               | どこからでも       |            |
| CiNii      | 日本語               | 様々な分野を調べられる。                               | どこからでも       |            |
| JDreamⅢ    | 日本語<br><b>外国語</b> | 科学技術・医学分野に特化。<br>日本語で検索しても<br>外国語論文がヒットする。 | 信州大学内        | 10人        |
| CINAHL     | 外国語               | 看護学分野に特化。<br>学位論文や教育用ソフトなどの情<br>報も収録。      | 信州大学内        | 1人         |

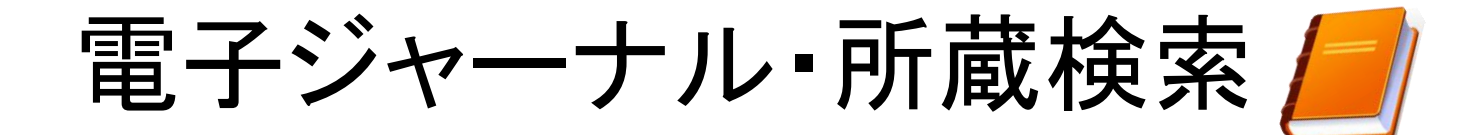

|                | 言語         | 検索対象                                    | 特徴                                                   | 利用可能範囲                |
|----------------|------------|-----------------------------------------|------------------------------------------------------|-----------------------|
| メディカル<br>オンライン | 日本語        | 電子ジャーナル                                 | 医学分野の日本の雑誌を<br>収録。<br>大量ダウンロードに<br>関する制限がある。         | 医学部内                  |
| 最新看護<br>索引web  | 日本語        | 主に「日本看護<br>学会論文集」                       | 看護学分野に特化。<br>「日本看護学会論文集」の<br>第42回以降を閲覧可能。            | 信州大学内<br>同時アクセス<br>3人 |
| OPAC           | 日本語<br>外国語 | 信大所蔵資料<br>図書<br>冊子体雑誌<br>視聴覚資料<br>電子ブック | 信州大学が所蔵している<br>資料を検索できる。<br>他キャンパス資料の取寄せ<br>もここで行なう。 | どこからでも                |

## お知らせ

情報検索演習会を開催中!(5月31日まで) 「医中誌Web」・「PubMed」・「応用」の3コマあります

実際にデータベースを操作 しながら、演習を行います! 外国語雑誌の論文検索も ご説明いたしますので、ぜひ ご参加ください! 図書館マスコットキャラクター 医学ナナちゃん

ご静聴ありがとうございました

アンケートにご協力をお願いいたします

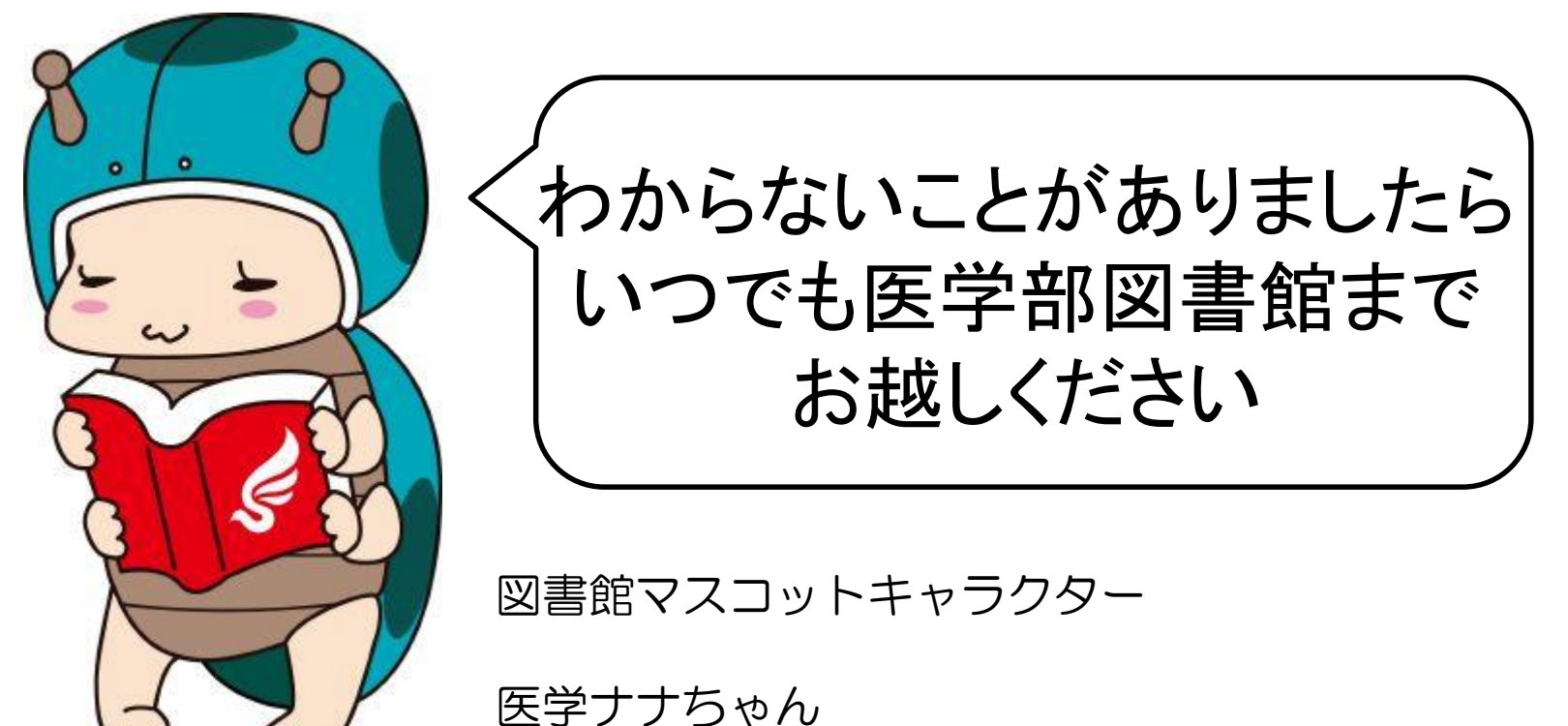